# **Guide Utilisateur Expadon 2**

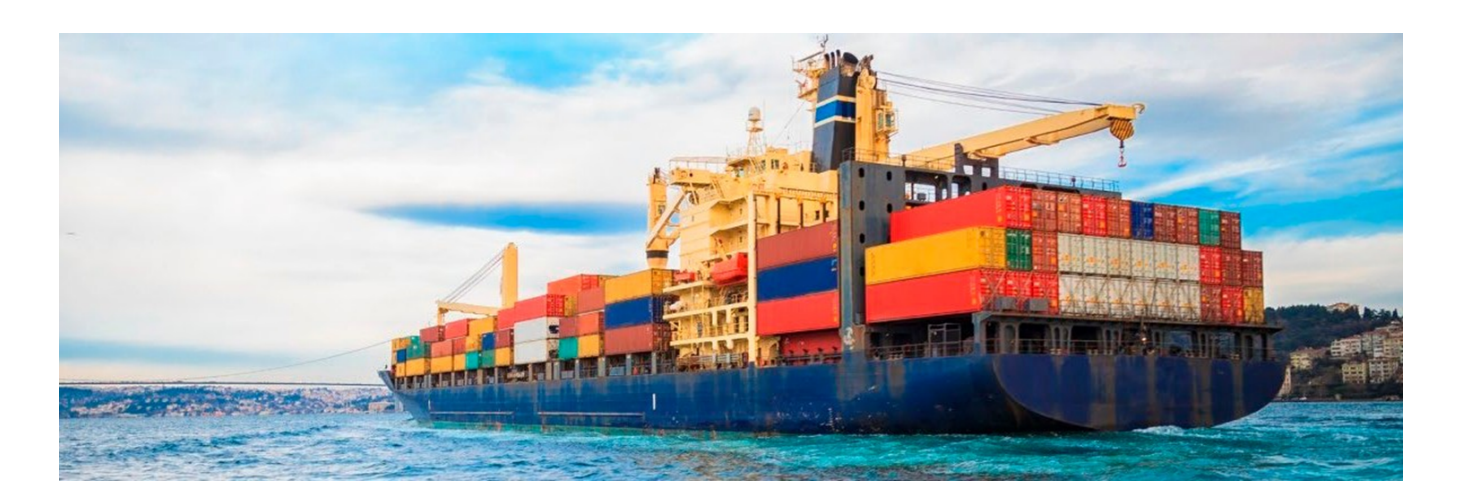

Module Certificat Opérateurs

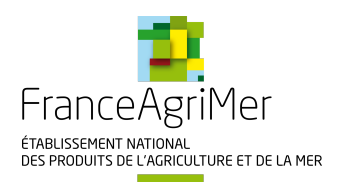

| 1. Préambule - OP                                                                    | 3          |
|--------------------------------------------------------------------------------------|------------|
| 1.1 Portail Exp@don - OP                                                             | 4          |
| 1.2 Portail Expadon 2 - OP                                                           | 5          |
| 2. Se connecter au Module Certificat d'Expadon 2 - OP                                | 6          |
| 2.1 Prérequis - OP                                                                   | 7          |
| 2.2 Procédure de connexion - OP                                                      | 8          |
| 2.3 Tableau de bord - OP                                                             | 2          |
| 3. Cycle de vie d'une demande - OP                                                   | 4          |
| 4. Statut d'une demande - OP                                                         | 5          |
| 5. Rechercher une demande - OP 1                                                     | 8          |
| 6. Déposer une demande - OP                                                          | 20         |
| 6.1 Généralités - OP                                                                 | <u>'</u> 1 |
| 6.2 Sélection du couple pays marchandise (CPM) - OP 2                                | 2          |
| 6.3 Création de la demande - OP                                                      | 25         |
| 6.3.1 Onglet - Informations générales - OP 2                                         | 26         |
| 6.3.2 Onglet - Certificat - OP                                                       | \$0        |
| 6.3.2.1 En Formulaire Web - OP                                                       | 31         |
| 6.3.2.2 En Mode PDF - OP 3                                                           | \$4        |
| 6.3.3 Onglet - Documents à joindre - OP                                              | 8          |
| 6.3.4 Onglet - Point Information - OP                                                | 1          |
| 7. Récupérer le certificat signé - OP                                                | 2          |
| 8. Fiches de prise en main rapide - OP                                               | 4          |
| 8.1 Fiche - Demande de certificat                                                    | 5          |
| 8.2 Fiche - Dupliquer une demande                                                    | 8          |
| 8.3 Fiche - Gestion des modèles génériques 5                                         | 51         |
| 8.4 Fiche - Information complémentaire                                               | 53         |
| 8.5 Fiche - Prénotification Chine                                                    | 5          |
| 8.6 Fiche - Prévalorisation des agréments 5                                          | 57         |
| 8.7 Fiche - Procédure IHS                                                            | 6          |
| 8.8 Fiche - Suppression des brouillons                                               | 5          |
| 8.9 Fiche - Suppression des annexes Agrément 6                                       | ۶7         |
| 8.10 Fiche - Statut de la demande                                                    | 6          |
| 8.11 Fiche - Demande pour le compte d'un tiers 7777 7787 7787 7787 7787 7787 7787 77 | ′1         |
| 8.12 Fiche - Date de visibilité de la marchandise                                    | '4         |

# Préambule - OP

- Objectifs et différences avec Exp@don
  - Accompagner : Les exportations françaises et permettre une plus grande fluidité des procédures sanitaires et phytosanitaires (SPS) pour les opérateurs et l'administration
  - Encourager : Les entreprises françaises à l'export en apportant une information plus large et plus accessible
     Renforcer : Le haut niveau de confiance dans le système SPS français et la marque France

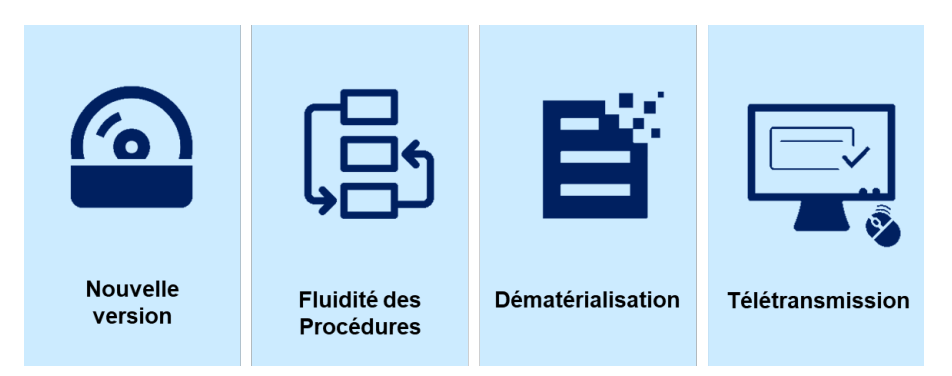

#### Reprise des données (!)

La reprise vers le Module Certificat d'Expadon 2 de l'historique des demandes de certificats sanitaires effectuées sur Exp@don n'est pas prévue.

. Vous ne retrouverez donc pas, dans Expadon 2 – Module Certificat, l'historique de vos demandes passées sur Exp@don.

#### Nous retrouvons dans cette section l'ensemble des notions suivantes :

- Portail Exp@don OP
- Portail Expadon 2 OP

# Portail Exp@don - OP

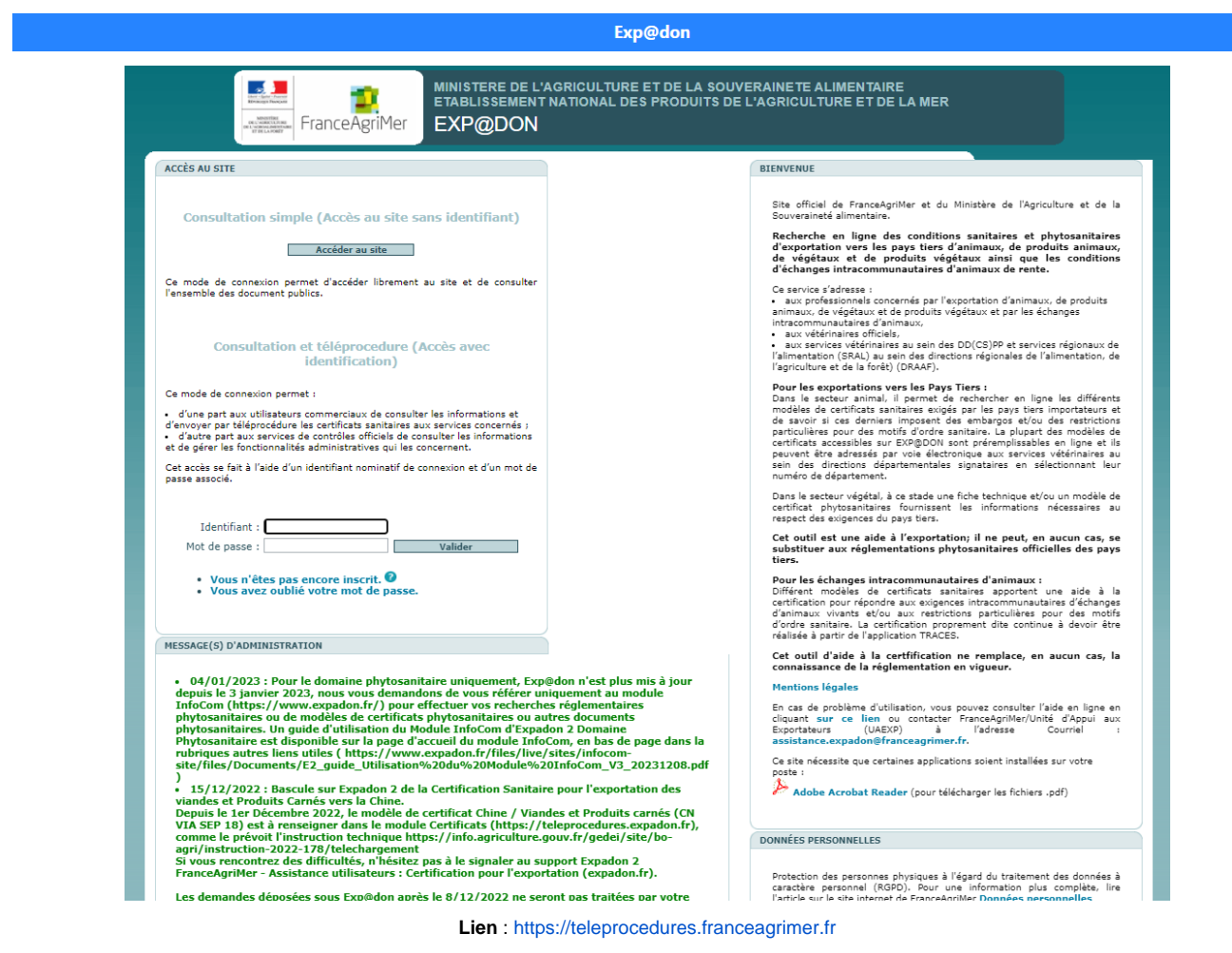

Identifiant : Identifiant spécifique Exp@don (exemple : cdupont)

Périmètre : Demandes de certificats sanitaires pour l'exportation (hors Produits laitiers, Viandes et produits carnés)

# Portail Expadon 2 - OP

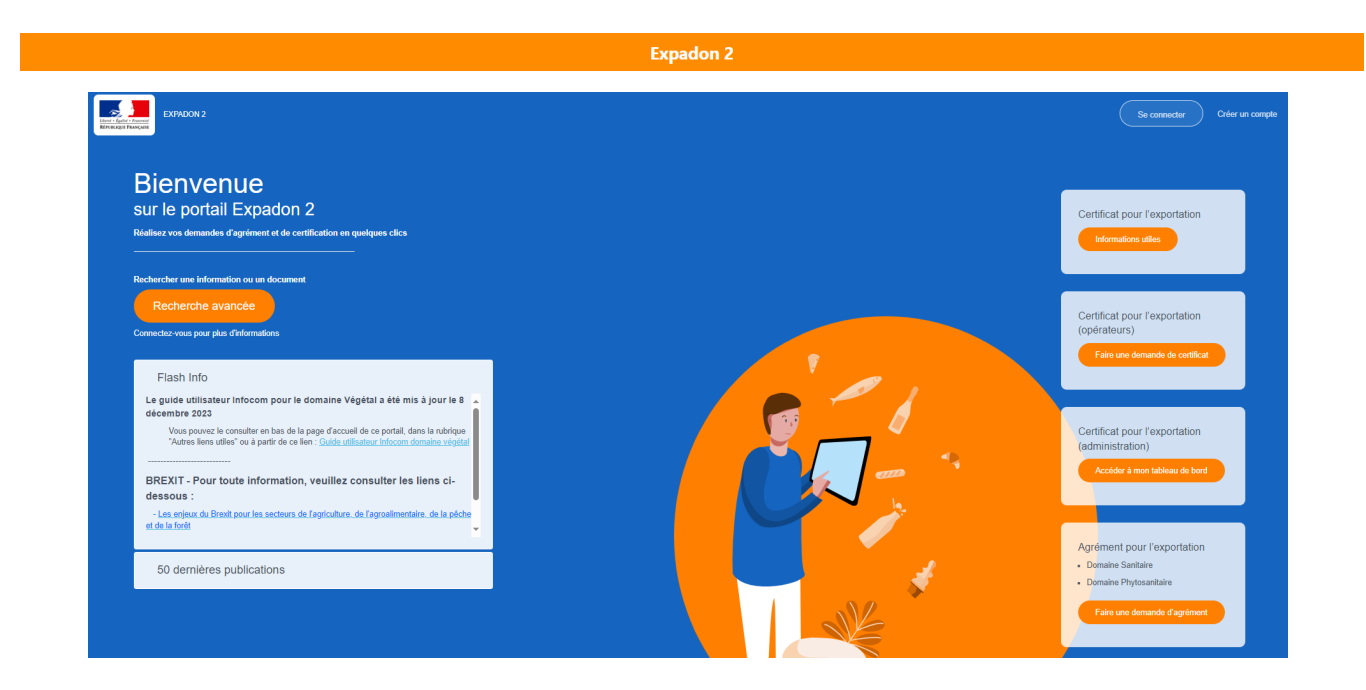

Lien : https://www.expadon.fr/accueil.html

Identifiant : Nouvel identifiant unique, sous le format d'une adresse mail

### Périmètre :

Module InfoCom (Recherche documentaire)

Module Agrément (Demande d'agréments sanitaires et phytosanitaires)

Module Certificat (Demande de certificats sanitaires)

|                                         |         | Expadon 2                          | - Module               | Certificat                   |                    |                     |                         |            |
|-----------------------------------------|---------|------------------------------------|------------------------|------------------------------|--------------------|---------------------|-------------------------|------------|
| EXPADON 2                               |         |                                    |                        |                              |                    |                     | Opé                     | rateur   0 |
| Gestion des certi                       | ficats  | 0                                  |                        |                              |                    |                     |                         |            |
| ibleau de bord                          |         |                                    |                        |                              |                    |                     |                         |            |
| schercher une demande                   | Naméro  | ercher une demande<br>de demande : | dans mon table         | su de bord :                 | ,                  | farchandise :       |                         |            |
| époser une demande de certificat via le |         |                                    |                        |                              |                    | Selectionnez        |                         | ~          |
| de du modèle                            |         |                                    | Recherch               | er un opérateur              | E                  | achercher une r     | narchandise             |            |
| Replier la navigation                   | Pays :  |                                    | Date de s              | sumission postérieure        | au (               | ate de sourniss     | ion antérieure          | ы          |
|                                         | Select  | ionnez                             | *                      |                              |                    |                     |                         |            |
|                                         | Frank d | te deserve te .                    | Diama                  |                              |                    |                     |                         |            |
|                                         | Silect  | ionnez                             | v Unperior             | en ou service insoluco       |                    |                     |                         |            |
|                                         |         |                                    |                        |                              |                    |                     |                         |            |
|                                         | ~       | Ouvrir les critères de recherch    |                        |                              |                    |                     |                         |            |
|                                         |         |                                    |                        |                              |                    |                     |                         |            |
|                                         |         |                                    |                        |                              | C                  | Xinitialiser les c  | ribires                 | Rechercher |
|                                         | 72 de   | emande(s)                          |                        |                              |                    |                     |                         |            |
|                                         |         | Numéro de la demande 🔿             | Opérateur              | Marchandise                  | Pays               | Date<br>soumisation | Statut de la<br>demande | Actions    |
|                                         | ÷       | FR-094-24-0311058                  | BOLLORE<br>LOGISTICS - | Lait et produits<br>laitiers | Corée (du<br>sud), | -                   | Brouillon               | 4          |

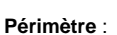

Demandes de certificats sanitaires pour l'exportation

Limité aux certificats sanitaires pour les exportations de :

produits laitiers, de viandes et de produits carnés,

puis extension progressive aux autres filières.

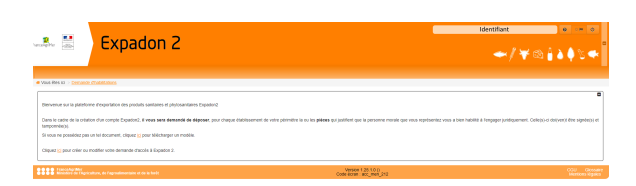

#### Périmètre :

Demandes d'agréments sanitaires et phytosanitaires

# Se connecter au Module Certificat d'Expadon 2 - OP

Nous retrouvons dans cette section l'ensemble des notions suivantes :

- Prérequis OP
- Procédure de connexion OP
  Tableau de bord OP

# Prérequis - OP

• Les navigateurs supportés :

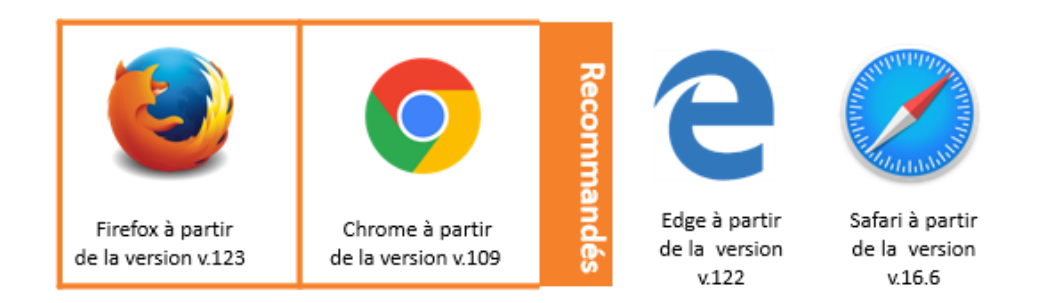

Les performances de l'application peuvent varier en fonction des conditions locales de réseau. L'application a été optimisée pour que ces conditions locales impactent le moins possible l'utilisation de l'outil.

🕕 Impre

Impressions à partir de l'application

Pour toutes les impressions à faire à partir de l'application, attention de bien ouvrir les documents avec Adobe Acrobat Reader.

#### • La création préalable obligatoire d'un compte "MonCompteAgriculture"

- Démarche à effectuer en ligne sur "MonCompteAgriculture"
- Procédure décrite

Vous ne pouvez pas utiliser votre compte Exp@don si vous en possédiez un.

Ce compte est personnel et se caractérise par un identifiant unique (adresse électronique) et un mot de passe.

Ce compte permet (sous réserve de disposer des habilitations ad hoc) d'accéder aux différentes applications du ministère en charge de l' agriculture.

#### L'habilitation

- ° Habilitation « Demandeur » pour les utilisateurs professionnels.
- Effectuer une demande d'habilitation comme administrateur local opérateur via un formulaire sur l'assistance.
   Un "Guide Utilisateur Expadon 2 Module Certificat Opérateur Gestion des habilitations" est disponible.

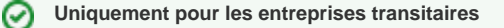

Pour plus d'information, n'hésitez pas à aller consulter la Fiche - Faire une demande pour le compte d'un tiers.

# Procédure de connexion - OP

Il existe deux possibilités pour se connecter au Module Certificat d'Expadon 2.

• 1ère option

Si vous avez besoin d'information et que vous ne connaissez pas le code du modèle , vous pouvez vous connecter au Module InfoCom d'Expadon 2.

° Une fois sur le Module InfoCom d'Expadon 2, il vous suffit de cliquer sur le bouton "Recherche avancée" à gauche de l'écran.

| Bienvenue<br>sur le portail Expadon 2<br>Réalisez vos demandes d'agrément et de certification en quelques clics                                                                                                    | Certificat pour l'exportation                                                      |
|----------------------------------------------------------------------------------------------------|------------------------------------------------------------------------------------|
| Rechercher une information ou un document<br>Recherche avancée<br>Connectez-vous pour plus d'informations                                                                                                    | Certificat pour l'exportation<br>(opérateurs)<br>Faire une demande de certificat   |
| Flash Info Le guide utilisateur Infocom pour le domaine Végétal a été mis à jour le 8 décembre 2023 Vous pouvez le consulter en bas de la page d'accueil de ce portail, dans la rubrique "Autres liens utiles" ou à partir de ce lien : <u>Guide utilisateur Infocom</u> domaine xidetal BREXIT - Pour toute information, veuillez consulter les liens | Certificat pour l'exportation<br>(administration)<br>Accider à mon tableau de bord |
| CI-dessous:     - Les enjeux du Brexit pour les secteurs de l'agriculture, de l'agroatmentaire, de      te adaba se de le facté     50 dernières publications                                                                                                    | Agrément pour l'exportation<br>• Domaine Sanitaire                                 |

° Dans la recherche avancée, vous pouvez remplir les différents champs qui vous intéressent.

lci, prenons l'exemple d'une recherche pour trouver le code modèle concernant les Viandes et produits carnés à exporter vers Madagascar.

| Libera - Egelitt - Fransist<br>REFUELIQUE FRANÇAISE | EXPADON 2 |                  |                                                                                           |                    |   | Créer un compte |
|-----------------------------------------------------|-----------|------------------|-------------------------------------------------------------------------------------------|--------------------|---|-----------------|
|                                                     |           |                  | Réduire les critères de recherche                                                         |                    |   |                 |
|                                                     |           | Reche            | rcher une information ou un docur<br>"Les champs suivis d'un asterisque sont obligatoires | nent               | _ |                 |
|                                                     |           | Thématique *     | Zone économique ou pays                                                                   | Type de fichier    |   |                 |
|                                                     |           | Exportation ×    | Madagascar ×                                                                              | Ý                  |   |                 |
|                                                     |           |                  | Ajouter des zones économiques et pays                                                     |                    |   |                 |
|                                                     |           | Domaine *        | Marchandise *                                                                             | Titre du document  |   |                 |
|                                                     |           | Animal ×         | Viandes et produits carnés ×                                                              | Tapez ici le titre |   |                 |
|                                                     |           | Droit d'accès    | Avouter des marchandses<br>Date de début de validité (à partir de)                        |                    |   |                 |
|                                                     |           | Statut du marché | Date de fin de validité (avant le)                                                        |                    |   |                 |
|                                                     |           |                  | Lancer la recherche<br>Reiour à la recherche simplifiée                                   |                    |   |                 |

° Après avoir appuyé sur le bouton "Lancer la recherche", les résultats de la recherche apparaissent.

Après avoir trouvé le code modèle qui vous intéresse, il vous suffit de cliquer sur le bouton "Télécharger le document".

lci, on sélectionnera le troisième choix, à savoir "MG\_VPH\_JUL\_20 - CERTIFICAT - MADAGASCAR - VÉTÉRINAIRE/DENRÉES ANIMALES ET PRODUITS D'ORIGINE ANIMALE/VIANDES ET PRODUITS CARNÉS/VIANDE ET PRODUITS À BASE DE VIANDE/VOLAILLES [VPH]"

| Pécultate de la                                                                                                    | rochor | cho        |                                                                                          |                                                                                 | Trier les résultats                                                                         |                                 |
|----------------------------------------------------------------------------------------------------|--------|------------|------------------------------------------------------------------------------------------|---------------------------------------------------------------------------------|---------------------------------------------------------------------------------------------|---------------------------------|
| 12 résultats                                                                                                    | rechei | CITE       |                                                                                          |                                                                                 | Tri par défaut                                                                              | ~                               |
| 50 dernières<br>publications                                                                                                    |        | $\bigcirc$ | NOTE_FA_2020 - DOCUMENT CO<br>VÉTÉRINAIRE/DENRÉES ANIMAL<br>PRODUITS LAITIERS/PRODUITS / | DMPLÉMENTAIRE - MAD<br>ES ET PRODUITS D'ORIG<br>À BASE DE LAIT ET VIAN          | AGASCAR -<br>SINE ANIMALE/LAIT ET<br>IDES ET PRODUITS CARNÉS<br>Validé par l'administration | ট<br>Télécharger le<br>document |
| Exportation -<br>ME1217VITVICAVR24<br>CERTIFICAT -<br>MONTENEGRO -<br>Phytosanitaire -                                                                              | •      | Ŭ          | Animal                                                                                   | Date de publication :<br>26/03/2020<br>Date de mise à jour :<br>26/03/2020      | Madagascar<br>Exportation                                                                   |                                 |
| Végétaux destinés à la<br>plantation - Végétaux<br>racinés - Plant de<br>végétal raciné destiné à<br>la plantation - Vigne -<br>Vigne certifiée - Vitis<br>vinifera |        | $\odot$    | NOTE_FA_2020-1                                                                           | Date de publication :<br>09/11/2021<br>Date de mise à jour :<br>09/11/2021      | Validé par l'administration<br>Madagascar<br>Exportation                                    | 년<br>Télécharger le<br>document |
| Date de modification :<br>23/04/2024                                                                                                    | L ř    |            | MG_VPH_JUL_20 - CERTIFICAT                                                               | - MADAGASCAR - VÉTÉI                                                            | RINAIRE/DENRÉES ANIMALES                                                                    | 西                               |
| Exportation - <u>BR-</u><br>PORTARIA № 585 DE                                                                                                    |        |            | ET PRODUITS D'ORIGINE ANIMAI<br>PRODUITS À BASE DE VIANDE/V                              | LE/VIANDES ET PRODUI<br>OLAILLES [VPH]                                          | TS CARNÉS/VIANDE ET                                                                         | Télécharger le<br>document      |
| 31 DE MAIO 2022<br>relative à l'importation<br>de semences de<br>Delphinium spp<br>Brésil (S)<br>Date de modification :<br>23/04/2024                               |        | $\odot$    | Modèle à titre de renseignemen                                                           | t<br>Date de publication :<br>24/05/2021<br>Date de mise à jour :<br>07/12/2022 | Validé par l'administration<br>Madagascar<br>Exportation                                    | 1                               |
|                                                                                                    | 1      |            | MGEC560MAI23 - CERTIFICAT -                                                              | MADAGASCAR - VÉTÉRI                                                             | NAIRE - DENRÉES ANIMALES                                                                    | تع<br>Télécharger le            |

• Après avoir cliqué, une fenêtre apparaît.

Pour effectuer une demande de certificat dans le Module Certificat d'Expadon 2 directement à partir du code modèle sélectionné, il vous suffit de cliquer sur le bouton "Faire une demande de certificat".

| Modèle de certificat                                                                                                    |
|----------------------------------------------------------------------------------------------------|
| Vous pouvez télécharger le document ici : <u>DTélécharger le document</u>                                                                          |
| <ul> <li>Pour effectuer votre demande de certificat dans Expadon 2, accédez à la téléprocédure en cliquant sur le bouton ci-dessous. Le</li> </ul> |
| code du modèle de certificat ( MG_VPH_JUL_20 ) sera automatiquement pré-renseigné.                                                                 |
| Faire une demande de certificat                                                                                                    |
|                                                                                                    |

- Il faudra vous connecter avec les identifiants du compte MonCompteAgriculture créés précédemment (adresse électronique et mot de passe).
- Vous serez directement redirigé vers la téléprocédure avec le code du modèle du certificat automatiquement pré-renseigné.

| < Replier la navigation                                                                                                    | Sélection couple pays marchandise                                                                                                    | 2 Création de la demande                                                                                                    |
|----------------------------------------------------------------------------------------------------|----------------------------------------------------------------------------------------------------|----------------------------------------------------------------------------------------------------|
|                                                                                                    | -                                                                                                    |                                                                                                    |
|                                                                                                    | Saisissez le code du modèle de certificat<br>Code du modèle de certificat                                                                                                    |                                                                                                    |
|                                                                                                    | MG_VPH_JUL_20                                                                                                    | Rechercher                                                                                                    |
|                                                                                                    | Liste des résultats                                                                                                    |                                                                                                    |
|                                                                                                    | Couple Pays / Ma                                                                                                    | rchandise                                                                                                    |
|                                                                                                    | O Madagascar/produits à base de viande de volailles (marché ouvert dep                                                                                                    | uis le 06/04/2021) - Ouvrir les critères et documents liés                                                                                                    |
|                                                                                                    | Madagascar/viandes fraîches de volailles (marché ouvert depuis le 06/                                                                                                    | (04/2021) - Ouvrir les critères et documents liés                                                                                                    |
| cès au Module Certific                                                                                                    | cat<br>l'accéder au Module Certificat depuis le Module InfoCo                                                                                                    | m d'Expadon 2 en cliquant sur le bouton oranç                                                                                                    |
| cès au Module Certific<br>st également possible c<br>ite de l'écran, intitulé "F                                                                                                    | cat<br>l'accéder au Module Certificat depuis le Module InfoCo<br>faire une demande de certificat".                                                                                                    | m d'Expadon 2 en cliquant sur le bouton oranç                                                                                                    |
| <b>cès au Module Certific</b><br>st également possible c<br>ite de l'écran, intitulé "F                                                                                                    | cat<br>l'accéder au Module Certificat depuis le Module InfoCo<br>aire une demande de certificat".                                                                                                    | m d'Expadon 2 en cliquant sur le bouton orang<br>Geranneder Otér un compte                                                                                                    |
| cès au Module Certific<br>st également possible c<br>ite de l'écran, intitulé "F<br>Internet de l'écran, intitulé "F<br>Bienvenue<br>sur le portail Ex                                                                                                    | cat<br>l'accéder au Module Certificat depuis le Module InfoCo<br>aire une demande de certificat".                                                                                                    | m d'Expadon 2 en cliquant sur le bouton orang<br>Genomer Citér un compte                                                                                                    |
| cès au Module Certific<br>st également possible c<br>ite de l'écran, intitulé "F                                                                                                    | cat<br>l'accéder au Module Certificat depuis le Module InfoCo<br>caire une demande de certificat".                                                                                                    | m d'Expadon 2 en cliquant sur le bouton orang<br>Gecorece Créren compte<br>Certificat pour l'exportation<br>formation                                                                                                    |
| Cès au Module Certific<br>st également possible c<br>ite de l'écran, intitulé "F<br>Interest de l'écran, intitulé "F<br>Interest de l'écran, intitulé "F<br>Interest de l'écran<br>European<br>Bienvenue<br>sur le portail Ex<br>Reference interest de l'écran                                                                                                    | eat<br>l'accéder au Module Certificat depuis le Module InfoCo<br>aire une demande de certificat".                                                                                                    | m d'Expadon 2 en cliquant sur le bouton orang<br>Groweder Orientour<br>Certificat pour l'exportation<br>Certificat pour l'exportation                                                                                                    |
| cès au Module Certific<br>st également possible c<br>ite de l'écran, intitulé "F                                                                                                    | ent<br>acat<br>l'accéder au Module Certificat depuis le Module InfoCo<br>aire une demande de certificat".<br>padon 2<br>ur de certificate en queque des<br>acourtes<br>acourtes<br>aco                                             | m d'Expadon 2 en cliquant sur le bouton orang<br>(certificat pour l'exportation<br>(certificat pour l'exportation<br>(certificat pour l'exportation<br>(certificat pour l'exportation                                                                                            |
| Cès au Module Certific<br>st également possible c<br>ite de l'écran, intitulé "F                                                                                                    | eat<br>d'accéder au Module Certificat depuis le Module InfoCo<br>aire une demande de certificat".<br>e<br>padon 2<br>padon 2<br>padon 2<br>pador servet<br>entre de carrette<br>pador 2<br>pador 2 | m d'Expadon 2 en cliquant sur le bouton orang<br>Grander our l'exportation<br>Certificat pour l'exportation<br>Certificat pour l'exportation<br>Certificat pour l'exportation<br>Certificat pour l'exportation<br>Certificat pour l'exportation<br>Certificat pour l'exportation |
| Cès au Module Certific<br>st également possible c<br>ite de l'écran, intitulé "F<br>Interest de l'écran, intitulé "F<br>Interest de l'écran, intitulé de l'écran, intitulé "F<br>Interest de l'écran, intitulé de l'écran, intitulé de l'écran, inti | exat<br>Praccéder au Module Certificat depuis le Module InfoCo<br>aire une demande de certificat".<br>Pradon 2<br>Pradon 2<br>Province<br>Province                                             | m d'Expadon 2 en cliquant sur le bouton orang<br>Certificat pour l'exportation<br>Certificat pour l'exportation<br>Certificat pour l'exportation<br>Certificat pour l'exportation                                                                                                |

# • 2ème option

Si vous connaissez déjà le code du modèle, vous pouvez vous connecter directement à la téléprocédure Certificat.

Il vous suffira de vous **connecter avec les identifiants** du compte MonCompteAgriculture créés précédemment (adresse électronique et mot de passe).

|                                                                | MINISTÈRE<br>DE L'AGRICULTURE<br>ET DE LA SOUVERAINETÉ<br>ALIMENTAIRE<br>Ident<br>Ighte<br>Internatio | Portail d'authentification du ministère de l'agriculture et de la souveraineté<br>alimentaire                                                                                                    |                       |
|----------------------------------------------------------------|----------------------------------------------------------------------------------------------------|----------------------------------------------------------------------------------------------------|-----------------------|
|                                                                | Veuillez vous authentifier                                                                            |                                                                                                    |                       |
|                                                                |                                                                                                    | MINISTÈRE<br>DE L'AGRICULTURE<br>ET DE LA SOUVERAINETÉ<br>ALIMENTAIRE<br>Làpite<br>Pratenait<br>Nom d'utilisateur ou adresse électronique                                                                                                    |                       |
|                                                                |                                                                                                    | Mot de passe                                                                                                    |                       |
|                                                                |                                                                                                    | MON COMPTE                                                                                                    |                       |
|                                                                |                                                                                                    |                                                                                                    |                       |
| Oubli de mot de pass                                           | Se .                                                                                                  |                                                                                                    |                       |
| Oubli de mot de pass<br>Si vous avez oublié v                  | se<br>votre mot de passe, vou                                                                         | is avez <b>la possibilité de le réinitialiser.</b>                                                                                                    | Politique des cookie  |
| Oubli de mot de pass<br>Si vous avez oublié v<br>Accessibilité | se<br>votre mot de passe, vou<br>Aide en ligne Mention                                                | as avez <b>la possibilité de le réinitialiser.</b><br>As légales Offre de services Homologation de sécurité                                                                                                    | Politique des cookie  |
| Oubli de mot de pass<br>Si vous avez oublié v<br>Accessibilité | se<br>votre mot de passe, vou:<br>Aide en ligne Mention                                               | es avez la possibilité de le réinitialiser.<br>Is légales Offre de services Homologation de sécurité<br>Autor autor de le services Homologation de sécurité<br>Marca consecte sex et le service compte Agricel, entre vote identifiant et vote mot de pase puis clique sur le boston "Agricel".<br>Marca consecte sex et le service compte Agricel, entre vote identifiant et vote mot de pase puis clique sur le boston "Agricel".<br>Marca consecter sex et le service compte Agricel, entre vote identifiant et vote mot de pase puis clique sur le boston "Agricel".<br>Marca consecter sex et le service a van polication.<br>De pous de pous es un estificit d'authentification divier par le minister, vou pouver égulement clique sur le boston "Certificat".<br>Une un dispose pas de compte de comptes on mot Compte ? Clique isi.<br>- Von me dispose pas de compte de comptes on compte no.<br>- Von me dispose pas de compte de comptes on compte no.<br>- Von me dispose pas de compte de comptes on compte no.<br>- Von me dispose pas de compte de comptes on compte no.<br>- Von me dispose pas de compte de comptes on comptes on clique si.                                                                                                    | Politique des cookie  |
| Oubli de mot de pass<br>Si vous avez oublié v<br>Accessibilité | se<br>votre mot de passe, vou                                                                         | As avez la possibilité de le réinitialiser.<br>In égale Mfre de service Monogation de sécurité<br>Meres Marce Monogation de sécurité<br>Meres Marce Monogation de sécurité<br>Meres Marce Marce Ma | Politique des cookie  |
| Oubli de mot de pass<br>Si vous avez oublié v<br>Accessibilité | se<br>votre mot de passe, vou:                                                                        | <section-header><text><text><text><text><text><text><text><text><text><text></text></text></text></text></text></text></text></text></text></text></section-header>                                                                                                    | Politique des cookie  |
| Oubli de mot de pass<br>Si vous avez oublié v<br>Accessibilité | se<br>votre mot de passe, vou                                                                         | <section-header><text><text><text><text><text><text><text><list-item><list-item><section-header><text></text></section-header></list-item></list-item></text></text></text></text></text></text></text></section-header>                                                                                                    | Politique des cookie: |

# Tableau de bord - OP

• Une fois connecté, j'accède à mon tableau de bord.

Le tableau de bord liste par défaut l'ensemble des demandes de certificat sanitaires que vous pouvez modifier. C'est votre espace de travail.

Le tableau de bord permet de filtrer vos demandes aux statuts suivants : « Brouillon », « Nouveau », « Retour au demandeur » et "En attente IHS" en fonction de vos différents critères.

|   | Tableau de bord                          |                                    |                                      |                                        |   |
|---|------------------------------------------|------------------------------------|--------------------------------------|----------------------------------------|---|
|   | Gestion des certi                        | ficats 👴                           |                                      |                                        |   |
|   | Tableau de bord                          |                                    |                                      |                                        |   |
|   | Rechercher une demande                   | Numéro de demande :                | Nom opérateur                        | Marchandise :                          |   |
| 2 | Déposer une demande de certificat via le |                                    |                                      | Sélectionnez v                         |   |
|   | Code du modele                           |                                    | Rechercher un opérateur              | Rechercher une marchandise             |   |
|   | < Replier la navigation                  | Pays :                             | Date de soumission postérieure au    | Date de soumission antérieure au       |   |
|   |                                          | Sélectionnez v                     |                                      |                                        |   |
|   |                                          | Statut de la demande :             | Département du service instructeur : |                                        |   |
|   |                                          | Sélectionnez v                     | ~                                    |                                        |   |
|   |                                          | ▲ Ouvrir les critères de recherche |                                      |                                        |   |
|   |                                          | Date de signature postérieure au   | Date de signature antérieure au      | Code modèle                            |   |
|   |                                          | Ö                                  |                                      | ex : CNPLSEP06                         | 8 |
|   |                                          | Date de création postérieure au    | Date de création antérieure au       | Données de prénotification à compléter |   |
|   |                                          |                                    |                                      |                                        |   |
|   |                                          |                                    |                                      |                                        |   |
|   |                                          |                                    |                                      | Difetiellers in addres                 |   |
|   |                                          |                                    |                                      |                                        |   |
|   |                                          | 73 demande(s)                      |                                      |                                        |   |
|   |                                          | Numéro de la demande               |                                      | Statut de                              |   |
|   |                                          | ^ Opérateu                         | ur Marchandise Pays                  | soumission demande Actions             |   |
|   |                                          | PR-014-24-0011016 (00007           | Lait et produits Maroc               | 24/04/2024 Nouveau                     | 9 |
|   |                                          | Date de création postérieure au    | Date de création antérieure au       | Données de prénotification à compléter |   |
|   |                                          | 73 demande(≋)                      |                                      |                                        |   |
|   |                                          | Numero de la demande     Opératec  | ur Marchandise Pays                  | Dete la<br>soumission demande Actions  |   |
|   |                                          | 801.0                              | Like wein                            | 24/04/2024                             | 9 |
|   |                                          | Billion Scott and Billion          | Lait et produits                     | 24/04/2024 Nouveau                     |   |
|   |                                          | ·                                  | laitiers Maroc                       | à 12-07 0                              |   |

- 1. Bouton de connexion / déconnexion.
- 2. Menu qui permet d'accéder aux fonctionnalités.
- 3. Cliquer pour accéder au tableau de bord.
- 4. Cliquer pour rechercher une demande.
- 5. Cliquer pour déposer une demande de certificat via le code du modèle.
- 6. Cliquer pour masquer la navigation.
- 7. Renseigner les critères de recherche d'une demande dans mon tableau de bord.
- 8. Renseigner les critères de la recherche avancée d'une demande dans mon tableau de bord.
- Après avoir cliqué sur le bouton "Rechercher", accéder à la liste de l'ensemble des demandes répondant aux critères de recherche.

• Après avoir saisi vos critères de recherche dans votre tableau de bord, vous accédez à la liste complète des demandes répondant aux critères de recherche.

|   | Numéro de la demande                                                                                                    | Opérateur                               | Marchandise                          | Рауз                                                                                               | Date<br>soumission                                   | la<br>demande  | Actions                                                         |
|---|----------------------------------------------------------------------------------------------------|-----------------------------------------|--------------------------------------|----------------------------------------------------------------------------------------------------|------------------------------------------------------|----------------|-----------------------------------------------------------------|
| ~ | Photoconternets                                                                                                    | BOLLING<br>LOOPTCS-<br>DODREDWIT-428    | Lait et produits<br>laitiers         | Maroc                                                                                              | 24/04/2024<br>à 13:07                                | Nouveau<br>o   | I                                                               |
| ~ | Photo (20011015                                                                                                    | BOLLING<br>LINETTOS -<br>DODRETTINT-128 | Lait et produits<br>laitiers         | Maroc                                                                                              | 24/04/2024<br>à 13:06                                | Nouveau<br>o   | :                                                               |
| ^ | Ph. (54 (24 (27 (28 2))                                                                                                    | BOLLONG<br>LOOKTICS-<br>DODRETTHET-628  | Lait et produits<br>laitiers         | Pays-tiers à<br>l'UE                                                                               | -                                                    | Brouillon<br>• | ;                                                               |
|   | État de l'Inspection:<br>Conclusion de l'Instruction:<br>Demandeur:                                                                               |                                         | Site<br>Infor<br>Site<br>Mod<br>Form | SD d'Instruction :<br>mation complém<br>SD pour remise d<br>e de délivrance du<br>nat : Formulaire | entaire : Groupe 1<br>u certificat<br>u certificat : | 0              | <ul> <li>Modifier</li> <li>Duplique</li> <li>Supprim</li> </ul> |
|   | Pièces jointes :                                                                                                    |                                         |                                      |                                                                                                    |                                                      |                |                                                                 |
|   | Monde Pays tiers -<br>Modèle d'attestation<br>de l'opérateur -<br>Décharge de<br>responsabilité -<br>Denrées alimentaires<br>et d'origine animale |                                         |                                      |                                                                                                    |                                                      |                |                                                                 |

- 3. Cliquer sur l'en-tête d'une colonne pour trier la liste sur cette colonne, par ordre alphabétique / croissant.
- 4. Cliquer sur les trois petits points, puis :
  - Cliquer sur "Consulter" pour afficher la demande en mode consultation.

  - Cliquer sur "Modifier" pour modifier la demande.
    Cliquer sur "Dupliquer" pour dupliquer la demande.
    Cliquer sur "Supprimer" pour supprimer la demande.

# Cycle de vie d'une demande - OP

Les schémas suivants décrivent le cycle de vie de la demande de certificat d'exportation à sa délivrance.

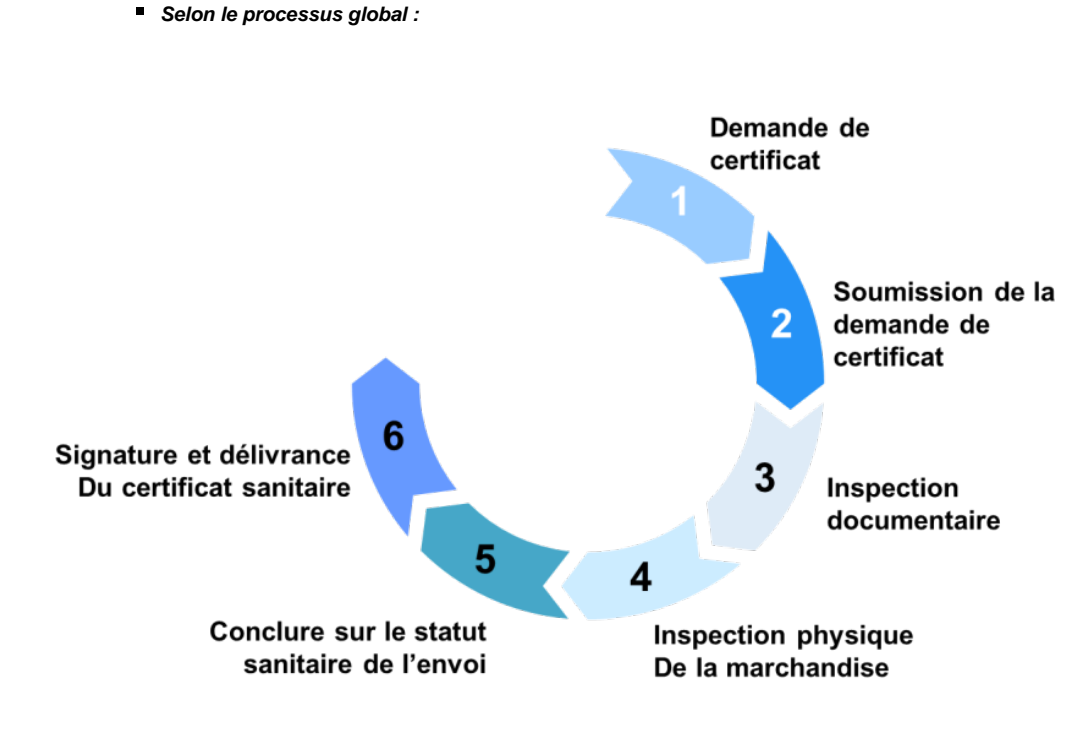

Selon le processus par rôles :

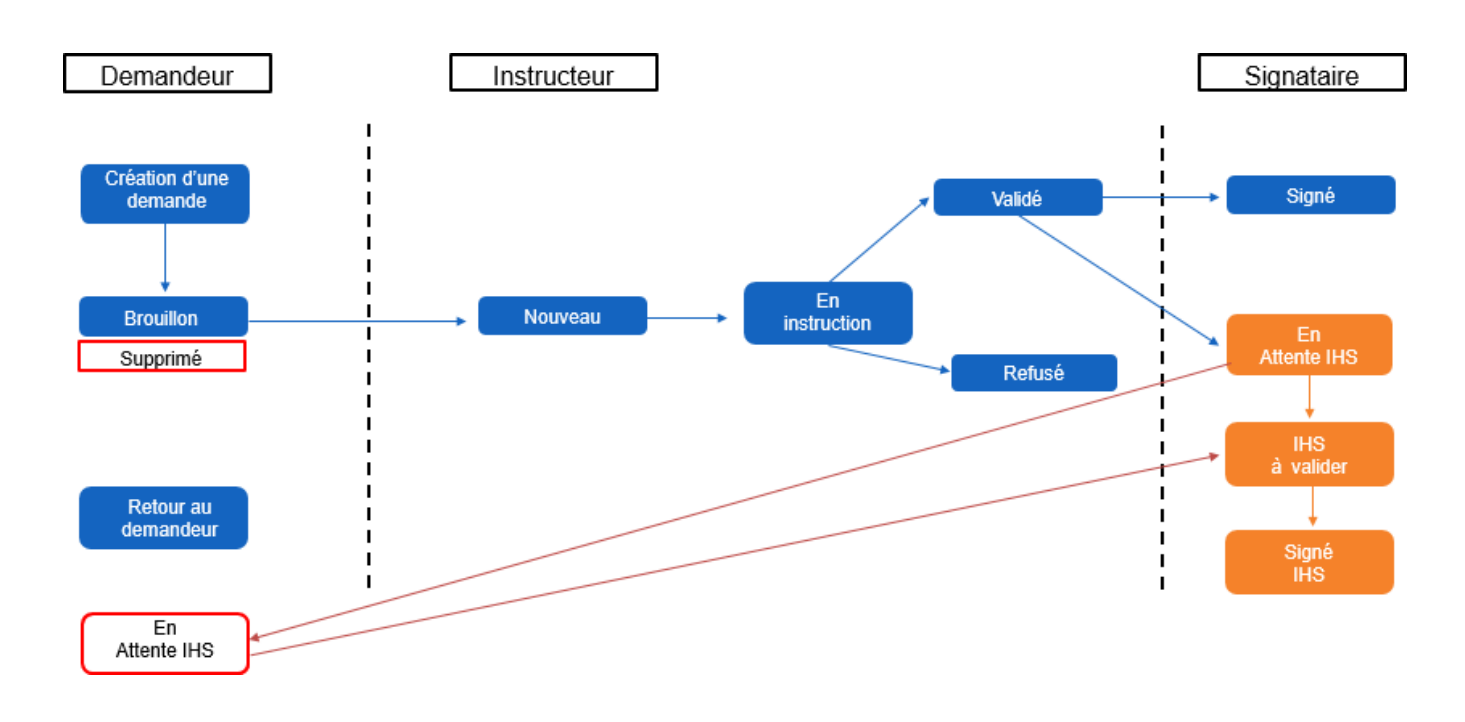

# Statut d'une demande - OP

Présentation des différents statuts des demandes de certificats sanitaires

Les demandes de certificat sanitaires effectuées sur Expadon 2 sont caractérisées en fonction de leur état d'avancement par un statut.

Ce statut évolue au cours du processus d'instruction de la demande et conditionne les droits de modification par les opérateurs et les services officiels.

Le demandeur peut consulter les demandes de certificat sanitaire à chaque statut mais ne peut modifier que les statuts "Brouillon", "Retour au demandeur" et "En attente IHS".

Le demandeur ne voit pas les statuts "Validé" ou "En instruction", mais uniquement le statut "En cours de traitement".

# • Dans la rubrique "Tableau de bord"

Dans votre tableau de bord, vous pouvez visualiser uniquement les statuts "Brouillon", "Nouveau", "Retour au demandeur" et "En attente IHS".

| Statut              | Le demandeur peut <b>consulter</b> la<br>demande | Le demandeur peut <b>modifier</b> la<br>demande |
|---------------------|--------------------------------------------------|-------------------------------------------------|
| Brouillon           |                                                  |                                                 |
| Nouveau             |                                                  | *                                               |
| Retour au demandeur |                                                  |                                                 |
| En attente IHS      | ✓                                                | <                                               |

### Statut "Nouveau"

En statut "Nouveau", le demandeur ne peut que consulter la demande, et la dupliquer pour créer une demande sur les mêmes critères. Il n'est plus possible de modifier la demande à ce stade.

#### • Dans la rubrique "Rechercher une demande"

Pour accéder à vos demandes aux autres statuts, vous devez utiliser la recherche avancée « Rechercher un certificat ».

| Statut                    | Le demandeur peut <b>consulter</b> la<br>demande | Le demandeur peut <b>modifier</b> la<br>demande |
|---------------------------|--------------------------------------------------|-------------------------------------------------|
| Brouillon                 | <                                                | ✓                                               |
| Nouveau                   | <                                                | *                                               |
| Retour au demandeur       | <                                                | ✓                                               |
| En cours de<br>traitement | <                                                | *                                               |
| Signé                     |                                                  | *                                               |
| Refusé                    | •                                                | *                                               |
| En attente IHS            | •                                                |                                                 |
| IHS à valider             | •                                                | *                                               |
| Signé IHS                 | <                                                | *                                               |
| Annulé                    | ×                                                | *                                               |
| Annulé et Remplacé        | •                                                | *                                               |
| Supprimé                  |                                                  | *                                               |

### • Explication des statuts

- Brouillon : La demande n'est pas encore soumise.
- Nouveau : La demande a été soumise mais l'instruction n'a pas commencé.
- Retour au demandeur : La demande a bien été transmise à la direction départementale, mais elle demande des compléments de la part du demandeur.
- ° En cours de traitement : La demande est en cours d'instruction ou bien validée.
- Signé : Le certificat a été signé par le vétérinaire.
- Signé IHS : Le certificat a été signé avec un dispositif d'information hors signature.
- Refusé : La direction départementale a refusé la demande.
- En attente IHS : Le demandeur doit renseigner ses informations IHS.
- IHS à valider : La direction départementale doit valider les informations IHS.
- Annulé : Le certificat avait été signé, puis il a été annulé car il n'est plus utilisable.
- Annulé et remplacé : Le certificat a été signé mais il a simplement été remplacé.
- **Supprimé :** L'opérateur a supprimé sa demande qui était à l'état de brouillon.

Les certificats signés correspondent uniquement aux statuts "Signé", "Signé IHS", "Annulé" et "Annulé et remplacé".

# 1 Notifications

Suite à la soumission de votre demande de certificat, vous recevrez un mail avec les informations de votre demande. Votre demande sera instruite puis signée par le service déconcentré de votre département.

Vous recevrez une notification, vous indiquant l'issue de l'instruction du certificat :

- Demande validée et signée,
- Demande de complément,
- Refus de la demande.

# Cas particuliers - Prénotification

Dans le statut de la demande, vous pouvez rencontrer des cloches de différentes couleurs.

- Cloches rouges : Demande enregistrée. Veuillez renseigner les informations de prénotification
- Cloches jaunes : Prénotification en cours de traitement
   Cloches vertes : Prénotification validée.

#### $\odot$ Procédure IHS

Pour aller plus loin, veuillez consulter la Fiche - Procédure IHS.

#### $\odot$ Statut d'une demande

Pour plus d'information, n'hésitez pas à aller consulter la Fiche - Statut de la demande.

# **Rechercher une demande - OP**

• Écran et étapes d'une recherche de demande

La fonctionnalité "Rechercher une demande" permet d'accéder en consultation à l'ensemble de vos demandes de certificat.

Cela concerne notamment les demandes transmises à l'administration (en cours d'instruction, signées ou refusées)

| <form><form><form><form><form><form><form><form></form></form></form></form></form></form></form></form>                                                                                                    | narchandise<br>on antérieure au | →<br>mpléter                           |
|----------------------------------------------------------------------------------------------------|---------------------------------|----------------------------------------|
| Concentration of the service instruction:   Sector Rice     Interview     Paper une demande de certificat via le   te plere la navigation     Par:   Date de soumission postérieure au   Sectorcher une demande:   Sectorcher une demande:   Par:   Date de suprission postérieure au   Sectorcher une demande:   Sectorcher une demande:   Par:   Date de suprission postérieure au   Sectorcher une   Sectorcher une   Diepartement du service instructere:   Sectorcher une   Date de signature postérieure au   Date de signature postérieure au   Date de création postérieure au   Date de création postérieure au   Date de création postérieure au   Date de création postérieure au   Date de création postérieure au   Date de création postérieure au   Date de création postérieure au   Date de création postérieure au   Date de création postérieure au   Date de création postérieure au   Date de création postérieure au                                                                                                    | narchandise<br>on antérieure au | ▼  mpléter                             |
| Talesu de bord     Déposer une demande de certificat via le de demande :   o amoèle     Py:   Date de soumission postérieure au   Costa Rica     Statut de la demande :   Département du service instructeur :   Sélectionnez.     Nurrir les critéres de recherche   Date de signature postérieure au   Date de signature postérieure au   Date de signature antérieure au   Code modèle   ex : ONFISER   Date de création antérieure au   Date de création postérieure au   Date de création postérieure au                                                                                                    | narchandise<br>on antérieure au | v IIIIIIIIIIIIIIIIIIIIIIIIIIIIIIIIIIII |
| Tableau de boid     Rechercher une demande     Déposer une demande de certificat via le   Ce du modele     Rechercher une demande :     Numéro de demande :   Rechercher un opérateur   Rechercher un opérateur   Pays:   Date de soumission postérieure au   Département du service instructeur:   Sélectionnez     Numéro de de création postérieure au   Date de signature antérieure au   Code modèle   ex : CNPLSPPO   Date de création antérieure au   Code modèle   ex : CNPLSPPO   Date de création postérieure au   Date de création postérieure au   Date de création postérieure au   Date de création postérieure au   Code modèle   ex : CNPLSPPO   Date de création antérieure au   Code modèle   ex : CNPLSPPO   Date de création postérieure au   Date de création postérieure au   Date de création postérieure au   Date de création postérieure au   Date de création postérieure au   Code modèle   ex : CNPLSPPO   Rémistaliser les                                                                                                    | narchandise<br>on antérieure au | ▼ ■                                    |
| Rechercher une demande       Déposer une demande de certificat via le code du modèle       Numéro de demande ::       Numéro de demande ::       Sélectionnez.          Pays        Date de soumission postérieure au        Date de soumission postérieure au        Code modèle                                                                                                    | narchandise<br>on antérieure au | v<br>mpléter                           |
| Déposer une demande de certificat via le code du modèle       Sélectionnez <ul> <li>Replier la navigation</li> </ul> Pays :         Date de soumission postérieure au           Costa Rica         Image: Costa Rica         Image: Cost                                                                                                    | narchandise<br>on antérieure au | - mpléter                              |
| Rechercher un operateur   • Replier la navigation     Pays :   Costa Rica     Statut de la demande :   Département du service instructeur :   Sélectionnez      Ouvrir les critères de recherche    Date de signature postérieure au   Date de signature antérieure au   Code modèle   ex : CNPLSEPO   Date de création postérieure au   Date de création postérieure au   Date de création postérieure au   Date de création postérieure au   Date de création postérieure au   Date de création antérieure au   Date de création postérieure au   Date de création antérieure au   Date de création antérieure au   Code modèle   ex : CNPLSEPO   Date de création postérieure au   Date de création antérieure au   Date de création postérieure au   Date de création antérieure au   Code modèle Reinitialiser les                                                                                                    | on antérieure au                | mpléter                                |
| Pays :       Date de soumission postérieure au       Date de soumis         Costa Rica           Statut de la demande :       Département du service instructeur :          Sélectionnez           Ouvrir les critères de recherche       Date de signature antérieure au       Code modèle         Date de signature postérieure au       Date de création antérieure au       Code modèle         Date de création postérieure au       Date de création antérieure au       Données d         Réinitialiser les            T       demande(e)       7                                                                                                    | on antérieure au                | mpléter                                |
| Costa Rica          Statut de la demande :       Département du service instructeur :         Sélectionnez                                                                                                    |                                 | mpléter                                |
| Statut de la demande :       Département du service instructeur :         Sélectionnez       •                                                                                                    |                                 | mpléter                                |
| Sélectionnez          Nuvrir les critères de recherche         Date de signature postérieure au       Date de signature antérieure au         Date de création postérieure au       Date de création antérieure au         Date de création postérieure au       Date de création antérieure au         Date de création postérieure au       Date de création antérieure au         Réinitialiser les                                                                                                    |                                 | mpléter                                |
| Image: Second second second |                                 | mpléter                                |
| Date de signature postérieure au Date de signature antérieure au Code modèle                                                                                                    |                                 | mpléter                                |
| Date de signature postérieure au Date de signature antérieure au Code modèle  ex : CNPLSEPO Date de création postérieure au Date de création antérieure au Données d  Réinitialiser les                                                                                                    |                                 | mpléter                                |
| Date de création postérieure au       Date de création antérieure au       Données d         Réinitialiser les       C       7                                                                                                    |                                 | mpléter                                |
| Date de création postérieure au     Date de création antérieure au       Date de création antérieure au     Données d       Réinitialiser les       5     7 demende(e)                                                                                                    |                                 | mpléter                                |
| C C C C C C C C C C C C C C C C C C C                                                                                                    | prénotification à con           |                                        |
| Cemende(e)                                                                                                    |                                 |                                        |
| C C C C C C C C C C C C C C C C C C C                                                                                                    |                                 |                                        |
| 5 7 demande(s) 7                                                                                                    | ritères                         | ercher                                 |
| 5 7 demende(s)                                                                                                    |                                 |                                        |
| Date                                                                                                    |                                 |                                        |
| Numéro de la damande 🔿 Ordérateur Marchandina Paus avunisaion                                                                                                    | tatut de la                     | 1000 C                                 |
| sutres produits à Costa 16/11/2023 à                                                                                                    |                                 |                                        |
| base de viande Rica 16:17                                                                                                    | igne 🔍                          | 1                                      |
| 6 sutres produits à Costa base de viande Rica -                                                                                                    | rouillon 🗢                      | 1                                      |
| sutres produits à Costa 09/11/2023 à                                                                                                    |                                 |                                        |
| Autres produits à Costa                                                                                                    | iouveau 🗢                       | 1                                      |
| base de viande Rica                                                                                                    | louveau 🗢                       | 1                                      |
| sutres produits à Costa<br>base de viande Rica                                                                                                    | rouillon O                      | 1                                      |

- 1. Dans le menu, cliquer sur "Rechercher une demande".
- 2. Renseigner le(s) critère(s) de recherche.
- 3. Renseigner le(s) critère(s) de recherche avancée.
- 4. Cliquer sur le bouton "Rechercher".
- 5. Les résultats s'affichent sous forme de liste.
- 6. Cliquer sur la flèche présente en début de ligne afin d'afficher les détails de la demande .
- 7. Possibilité de trier les colonnes.

• Zoom - Critères de recherche

| Numéro de demande :    | Nom opérateur                        | Marchandise :                    |
|------------------------|--------------------------------------|----------------------------------|
| 1                      | 2                                    | Sélectionnez 3 ~                 |
|                        | Rechercher un opérateur              | Rechercher une marchandise       |
| Pays :                 | Date de soumission postérieure au    | Date de soumission antérieure au |
| Sélectionnez 4         | · 5                                  |                                  |
| Statut de la demande : | Département du service instructeur : |                                  |
| Sélectionnez 7         | · 8                                  | ~                                |

- sur l'icône Calendrier. 6. Saisir **une date de soumission** (antérieure ou égale à la date saisie) ou cliquer
- sur l'icône Calendrier. 7. Sélectionner **un ou plusieurs statuts.**
- 8. Sélectionner le département du service instructeur.
- Zoom Critères de recherche avancée

(

| 2 🗖                                                                                                    | Date de signature antérieure au                                                                  | Code modèle ex : CNPLSEP06 6                                                |
|----------------------------------------------------------------------------------------------------|--------------------------------------------------------------------------------------------------|-----------------------------------------------------------------------------|
| Aste de création postérieure au                                                                                 | Date de création antérieure au                                                                   | Données de prénotification à compléte                                       |
|                                                                                                    | 8                                                                                                | Réinitialiser les critères Rechercher                                       |
| <ol> <li>Cliquer sur la flè<br/>des critères de re</li> <li>Saisir une date d<br/>sur l'icône Calend</li> </ol> | èche présente en début de ban<br>echerche avancée.<br>le signature (postérieure ou éga<br>drier. | <b>deau</b> afin d'afficher les détails<br>le  à la date saisie) ou cliquer |
|                                                                                                    | le signature (antérieure ou égale                                                                | e à la date saisie) ou cliquer sur                                          |
| 3. Saisir une date d                                                                                            |                                                                                                  |                                                                             |
| <ol> <li>Saisir une date c<br/>l'icône Calendrier</li> <li>Saisir une date d<br/>l'icône Calendrier</li> </ol>  | <b>le création</b> (postérieure ou égale                                                         | e à la date saisie) ou cliquer sur                                          |

8. Cliquer pour réinitialiser les critères de recherche.
 9. Cliquer pour lancer la recherche en fonction des critères sélectionnés.

# Déposer une demande - OP

Nous retrouvons dans cette section l'ensemble des notions suivantes :

- Généralités OP
- Sélection du couple pays marchandise (CPM) OP
  Création de la demande OP

# Généralités - OP

### Déposer une demande de certificat via le code du modèle

Cette fonctionnalité nécessite de connaitre préalablement le code du modèle de certificat (par exemple : IN PL SEP 23).

Un même modèle de certificat permet d'exporter différentes marchandises avec parfois des exigences sanitaires, réglementaires et documentaires spécifiques (par exemple : attestation de traitement thermique, résultats d'analyses etc.).

Ces différents cas de figure sont définis par des Couples Pays-Marchandises (CPM).

Le CPM précise l'ensemble des informations et documents nécessaires, au-delà du modèle de certificat sanitaire, pour l'exportation.

En fonction de la marchandise à exporter, il convient donc de préciser le CPM dans lequel s'inscrit la demande de certificat sanitaire.

Exemple : Pour exporter des viandes hachées en Algérie, le code modèle est DZ VFBH JUN 13, et le couple pays/marchandises sélectionné sera Algérie/Produits à base de viande (marché ouvert depuis 01/01/2020).

# Sélection du couple pays marchandise (CPM) - OP

lci, dans notre exemple, nous avons saisi le code du modèle de certificat "IN PL SEP 23" et cela correspond à un unique CPM, à savoir Inde / Lait et produits laitiers.

### Code du modèle

Pour vous accompagner lorsque vous saisissez le code du modèle du certificat, une **aide à la saisie** est proposée sous forme d'autocomplétion.

#### Sélection du code du modèle et du CPM

| Rechercher une demande                                     | Sélection couple pays marchandise                                         | 2 Création de la demande |
|------------------------------------------------------------|---------------------------------------------------------------------------|--------------------------|
| Déposer une demande de certificat via le<br>code du modèle | Saisissez le code du modèle de certificat<br>Code du modèle de certificat |                          |
| < Replier la navigation                                    | ex: CNPLSEP06                                                             | Rechercher               |
|                                                            |                                                                           |                          |
|                                                            |                                                                           | 2                        |
|                                                            |                                                                           |                          |

- 1. Cliquer sur "Déposer une demande de certificat via le code du modèle" **pour** soumettre une demande via le code du modèle.
- 2. Saisir obligatoirement le code du modèle du certificat à déposer.
- 3. Cliquer sur le bouton "Rechercher" afin de **lancer la recherche** des couples Pays /Marchandise (CPM) associés à ce modèle.

| Tableau de bord / Déposer une demande de certi             | tificat via le code du modèle                                                                                                    |   |
|------------------------------------------------------------|----------------------------------------------------------------------------------------------------|---|
| Déposer une deman                                          | nde de certificat via le code du modèle                                                                                                    |   |
| Tableau de bord                                            | Sélection couple pays marchandise     Création de la demande                                                                                                    |   |
| Rechercher une demande                                     |                                                                                                    |   |
| Déposer une demande de certificat via le<br>code du modèle | Saisissez le code du modèle de certificat<br>Code du modèle de certificat                                                                                                    |   |
| < Replier la navigation                                    | MA VPC FEV 05 Rechercher                                                                                                    |   |
| 4                                                          | Liste des résultats<br>Couple Pays / Marchandise                                                                                                    |   |
| 5                                                          | Maroc/t oduits à base de viande de porc (marché ouvert depuis le 26/05/2009) - Ouvrir les critères et documents liés     Maroc/viandes fraiches de porcins (marché ouvert depuis le 26/05/2009) - Ouvrir les critères et documents liés | 6 |
| 8                                                          | Vous ne trouvez pas le bon resultat, cliquez ici pour acceder au couple pays marchandise générique. Attention risque de blocage si non conformité.                                                                                      | 7 |
| 4. I<br>mo                                                 | La liste des CPM correspondant au code du modèle apparait. Pour un même<br>odèle, plusieurs CPM peuvent être proposés.                                                                                                    |   |
| 5. 0                                                       | Cocher le CPM qui correspond à votre demande en cliquant sur le cercle.                                                                                                    |   |
| 6. 0<br>et c                                               | Cliquer sur <b>"Ouvrir les critères et documents liés"</b> pour afficher les critères<br>documents liés au CPM.                                                                                                    |   |

7. Cliquer sur le bouton "Poursuivre" pour valider la sélection du CPM et passer à l'étape suivante.

8. Sinon, cliquer sur le bouton "Quitter" pour **ne pas enregistrer la demande** et revenir au tableau de bord.

# (1) Critères et documents liés

Il est important de **consulter les critères et documents liés au CPM** avant de commencer la demande de certificat afin de s'assurer de l'utilisation du bon modèle de certificat. En effet, ils précisent les conditions détaillées d'utilisation du modèle pour le produit que l'on souhaite exporter.

Document(s) lié(s)

| Titre du document                                                                       | Obligatoire | Téléchargement |
|-----------------------------------------------------------------------------------------|-------------|----------------|
| AC_Opérateur_IN_PL - Attestation de certification sanitaire à l'exportation vers l'Inde | Non         | Télécharger    |
| Liste de points d'entrée en INDE pour DAOA - Janvier 2023                               | Non         | Télécharger    |
| 2212017_FT_IN_PL_DEC22 Modalités de certification des produits laitiers vers l'Inde     | Non         | Télécharger    |

Fermer la fenêtre

- 1. En cliquant sur "Ouvrir les critères et documents liés", une fenêtre s'affiche.
- Vous trouvez le(s) critère(s) du CPM sélectionné.
   Vous trouvez les libellés des documents liés au CPM. Ces documents sont :
  - a. Des documents d'information qui précisent les conditions détaillées d'utilisation du modèle et les conditions spécifiques d'exportation des produits vers le pays tiers ;
    - b. Des documents exigés par le pays tiers ou nécessaires à l'instruction.
- 4. Cliquer sur "Télécharger" pour télécharger et consulter les documents liés au CPM donnant plus de précisions sur le certificat.
- 5. Cliquer pour fermer la fenêtre.

Ici, dans notre exemple, le premier document est une attestation complémentaire qui est définie en "Pièce complémentaire" et se retrouve dans l'onglet "Documents à joindre". Les deux autres documents sont définis en "Information/instruction" et sont uniquement disponibles dans les critères et documents liés, qui sont également accessibles depuis l'onglet "Informations générales"

#### Documents liés (i)

La deuxième colonne vous indique si les documents sont obligatoires ou facultatifs.

# Création de la demande - OP

Nous retrouvons dans cette section l'ensemble des notions suivantes :

- Onglet Informations générales OP
  Onglet Certificat OP
  Onglet Documents à joindre OP
  Onglet Point Information OP

# **Onglet - Informations générales - OP**

Aperçu général

Tableau de bord / Déposer une demande de certificat via le code du mo

Déposer une demande de certificat via le code du modèle

| Numéro du certificat : vous devez en                             | registrer votre demande pour ol                                    | btenir un numéro                                                             | Statut : Vous devez d'abord                                                       | I enregistrer une dem |
|------------------------------------------------------------------|--------------------------------------------------------------------|------------------------------------------------------------------------------|-----------------------------------------------------------------------------------|-----------------------|
| Les champs avec * sont obligatoires                              |                                                                    |                                                                              |                                                                                   |                       |
| Informationa Généralea                                           | IN PL SEP 23                                                       | Documents à joindre                                                          | Agrémenta                                                                         |                       |
| Des agréments UE son<br>informations, cliquez s                  | t nécessaires dans le formulaire<br>ur l'onglet « Agréments ».     | e du certificat. Si vous souhaitez réal                                      | ser une pré valorisation de ces champs / générer une annes                        | ke avec ces           |
| L'accès à la marchandie<br>indiquée riest qu'à titre             | ee pour une inspection physique<br>d'information, permettant un ai | e s'étend depuis la date de soumissi<br>ccès facile à toute la marchandise a | in de la demande jusqu'à la signature du certificat. La date c<br>ant chargement. | de visibilité         |
| Code SIBET (enrealistrer o                                       | our poursuivre votre selele)                                       |                                                                              | Zone(s) économique(s) produit(s) pour l'agrément                                  |                       |
| Sélectionnez un SIRET                                            |                                                                    | ×                                                                            | Le Couple Pays Marchandise ne nécessite pas d                                     | agrément              |
| Lieu de visibilité de la mai<br>(département) * :                | rchandise                                                          | tion complémentaire :<br>v                                                   | 3                                                                                 |                       |
| Date de fin de visibilité                                        | ávpsul                                                             | (HH:MM)                                                                      | ]                                                                                 |                       |
| Mode de délivrance du ce                                         | rtificat*:                                                         |                                                                              |                                                                                   |                       |
| Remise en main propre                                            |                                                                    | ~                                                                            |                                                                                   |                       |
| Modèle de certificat                                             | Code du<br>IN PL St                                                | u modèle<br>EP 23                                                            |                                                                                   |                       |
| Couple pays / marchandlise s<br>Inde/Lait et produits laitiers(r | electionne<br>marché ouvert depuis le 01/09/                       | 2011)                                                                        |                                                                                   |                       |
| Ouvrir les critères et docume                                    | nts liés                                                           |                                                                              |                                                                                   | _                     |

Avant tout chose, pour créer votre demande, il faut renseigner les champs obligatoires de l'onglet « Informations générales » et les enregistrer.

- 1. Sélectionner dans le menu déroulant **le SIRET** concerné par la demande (si habilitation pour plusieurs établissements).
- Vérifier le lieu de visibilité de la marchandise (qui correspond au département où la marchandise peut être inspectée par la direction départementale), qui est renseigné par défaut en fonction du SIRET. En cas de besoin, vous pouvez modifier cette information manuellement.
- 3. Apporter des précisions lorsque le département comporte plusieurs services export (alimentation, abattoirs). Cette liste est prédéfinie par les directions départementales. Cela permet d'aiguiller la demande vers le service ou le site en charge de l'instruction de la direction départementale, notamment concernant les antennes d'abattoirs.
- 4. Saisir la date et l'heure de fin de visibilité. Cette information, ici facultative, sera obligatoire pour la soumission de la demande.
- Sélectionner le mode de délivrance du certificat. Ce champ est à remplir selon les accords passés avec votre DD.
- 6. Retrouver les informations concernant : le CPM sur lequel porte la demande, le statut du marché de ce CPM accompagné des dates de début et de fin si elles sont alimentées, et les critères et documents liés (ensemble des critères et documents liés au CPM, dont il faut prendre connaissance au préalable).
- 7. Cliquer sur le bouton "Enregistrer". Une fois la demande enregistrée, les deux informations (SIRET et Lieu) ne pourront plus être modifiées.

| Tele                                                                                               | charger les documents                                 | Imprimer les documents                                                          | Dupliquer I            | a demande Supprime                  | la demande                    |             |
|----------------------------------------------------------------------------------------------------|-------------------------------------------------------|---------------------------------------------------------------------------------|------------------------|-------------------------------------|-------------------------------|-------------|
| emande de certificat                                                                               | 3                                                     | 4                                                                               |                        | 5                                   | 6                             |             |
| Informations Générales                                                                             | IN PL SEP 23                                          | Documents à Joindre                                                             | Ag                     | réments                             |                               |             |
| Des agréments UE sont né<br>cliquez sur l'onglet « Agrén                                           | cessaires dans le formuli<br>nents ».                 | sire du certificat. Si vous souhsitez réa                                       | liser une pré va       | lorisation de ces champs / génére   | r une annexe avec ces inf     | ormations,  |
| L'accès à la marchandise p<br>qu'à titre d'information, per                                        | our une inspection physi<br>mettant un accès facile i | que s'étend depuis la date de soumissi<br>à toute la marchandise avant chargeme | on de la demar<br>ent. | de jusqu'à la signature du certific | at. La date de visibilité ind | iquée n'est |
| Code SIRET : 5520885360162                                                                         | 26 - BOLLORE LOGISTICS                                | - 94150 - RUNGIS                                                                |                        | Zone(s) économique(s) produit(      | a) pour l'agrément            |             |
| Lieu de visibilité de la marcha<br>(département) :                                                 | indise Ir                                             | nformation complémentaire :                                                     |                        | Le Couple Pays Marchandise          | ne nécessite pas d'agrém      | ent         |
| 94                                                                                                 |                                                       |                                                                                 | ~                      |                                     |                               |             |
| Date de fin de visibilité * : •                                                                    | J                                                     | usqu'à (HH:MM) * :                                                              |                        |                                     |                               |             |
| 09/05/2024                                                                                         |                                                       | 00:00                                                                           |                        |                                     |                               |             |
| Mode de délivrance du certifi<br>Remise en main propre                                             | cat*:                                                 |                                                                                 | Ť                      |                                     |                               |             |
|                                                                                                    |                                                       |                                                                                 |                        |                                     |                               |             |
| Modèle de certificat<br>Certificat Sanitaire pour l'exporta<br>produite laitiere de la France vere | C<br>tion de lait et IN<br>b l'Inde                   | ode du modèle<br>N PL SEP 23                                                    |                        |                                     |                               |             |
| Couple paya / marchandise séla                                                                     | ctionné                                               |                                                                                 |                        |                                     |                               |             |
| couple pays / marchandise sele                                                                     | rché ouvert depuis le 01/                             | 09/2011)                                                                        |                        | _                                   |                               | -           |
| Inde/Lait et produits laitiers (mai                                                                |                                                       |                                                                                 |                        |                                     |                               |             |

Après avoir cliqué sur le bouton "Enregistrer,

- 1. Le numéro de la demande est généré automatiquement suite à l'enregistrement.
- Le statut de la demande passe à brouillon suite à l'enregistrement. Votre demande de certificat sanitaire a été créé et enregistrée; elle doit encore être complétée de manière exhaustive pour être envoyée pour instruction aux services déconcentrés.
- 3. Cliquer pour télécharger les documents.
- 4. Cliquer pour imprimer les documents.
- 5. Cliquer pour dupliquer la demande.
- 6. Cliquer pour supprimer la demande.
- 7. Cliquer pour quitter la demande sans enregistrement et revenir à la page du tableau de bord.
- 8. Cliquer pour enregistrer la demande (statut brouillon) et revenir à la page du tableau de bord.
- 9. Cliquer pour enregistrer.
- 10. Cliquer pour soumettre la demande de certificat aux services officiels déconcentrés en charge de l'instruction des certificats sanitaires (DD). Le bouton ne peut être activé qu'après avoir enregistré de manière exhaustive les données et pièces obligatoires de la demande et que celle-ci soit passée au statut brouillon.

# Oumission

Une fois soumise, la demande n'est plus modifiable par le demandeur.

# Informations complémentaires

Pour aller plus loin, n'hésitez pas à consulter la Fiche - Information complémentaire.

Zoom - Date de fin de visibilité de la marchandise

| Code SIRET (enregistrer pour poursuivre votre saisie)                                     | Zone(s) e<br>l'agréme |
|-------------------------------------------------------------------------------------------|-----------------------|
| Sélectionnez un SIRET 🗸                                                                   |                       |
| Lieu de visibilité de la Information<br>marchandise (département) complémentaire :<br>* : | Le Co<br>néces        |
| · · ·                                                                                     |                       |
| Date de fin de visibilité Jusqu'à (HH:MM)                                                 |                       |
|                                                                                           |                       |
| Mode de délivrance du certificat * :                                                      |                       |
| Pemise en main propre                                                                     |                       |

Zone(s) économique(s) produit(s) pour l'agrément

Le Couple Pays Marchandise ne nécessite pas d'agrément

Lors de la création d'une demande, l'opérateur renseigne la date et l'heure jusqu'à laquelle la marchandise est visible. Ces deux informations sont obligatoires pour la soumission de la demande.

#### 1. Pré-requis pour l'opérateur

- Avoir un rôle « Demandeur », afin d'avoir les droits pour créer une demande de certificat
- Connaître le nom du modèle de certificat souhaité
- Déposer une demande de certificat

#### 2. Remplir les informations générales

- Renseigner le code SIRET
- Saisir le lieu de visibilité de la marchandise (département)
- Renseigner la date de fin de visibilité et l'heure (jusqu'à)

# Délai de traitement

La date saisie n'influence pas le délai de traitement de la demande et n'engage pas la Direction Départementale. Pour rappel, le délai légal d'instruction et d'inspection physique est de 48h.

# Date et l'heure de fin de visibilité de la marchandise

La date et l'heure de fin de visibilité sont modifiables par l'opérateur jusqu'à la soumission de la demande.

Pour en savoir plus, n'hésitez pas à consulter la Fiche - Date de visibilité de la marchandise.

#### Zoom - Mode de délivrance du certificat

| nformation Générale                                                          | Produits la                           | itiers              | Documents à                        | joindre |
|------------------------------------------------------------------------------|---------------------------------------|---------------------|------------------------------------|---------|
| Code SIRET (enregistre                                                       | er pour poursuivre v                  | otre saisie)        | 11 MICON                           | ~       |
| Lieu de visibilité de la r<br>(département) * :                              | narchandise<br>~                      | Informati<br>export | ion complémentaire<br>alimentation | :<br>•  |
| Mode de délivrance du                                                        | certificat * :                        |                     |                                    | 10      |
| Remise en main propr<br>Site SD relais                                       | е                                     |                     |                                    | ~       |
| Remise en main propre<br>Lettre A/R<br>Coupie pays / marchanuis              | eselectionne                          |                     |                                    |         |
| <ul> <li>Chine/Lait et produits</li> <li>Ouvrir les critères et d</li> </ul> | laitiers (marché ouv<br>ocuments liés | vert depuis le      | 07/11/2006)                        |         |

Pendant la création de votre demande, vous avez la possibilité de choisir le mode de délivrance du certificat. Ce champ est à remplir selon les accords passés avec votre DD :

- remise en main propre à la direction départementale
  sur un site relais de la DD.

Exemple : Les Services d'inspection vétérinaire en abattoir

• envoi postal avec accusé/réception

# **Onglet - Certificat - OP**

Les modèles de certificat peuvent être renseignés selon deux modes de saisie :

- Soit en formulaire web ;
- Soit en mode PDF.

Les deux modes de saisie ont le même cycle de vie.

La différence repose sur les **formalités de saisie :** Le deuxième onglet d'une demande de certificat est toujours lié au code du modèle de certificat. En fonction du code du modèle, le modèle aura été paramétré en formulaire, ou bien en mode PDF.

• Dans le cas du formulaire web :

Avec le formulaire, vous saisissez les informations du certificat dans une page web (et celles-ci pourront être enregistrées pour être restituées sous la forme d'un document au format PDF qui pourra être téléchargé ou imprimé).

Le formulaire présente l'avantage de permettre **le contrôle de saisie** et propose une **mise en forme adaptée** qui représente une aide à la saisie. De là, vous avez uniquement accès aux parties qui vous concernent dans le modèle de certificat.

Dans le cas du mode PDF :

Avec le PDF, il est possible de saisir directement les informations du certificat et c'est le rendu de ce même PDF qui peut être téléchargé.

Le PDF présente l'avantage de saisir directement les informations dans le modèle de certificat. En revanche, il n'y a pas de contrôle de saisie, ni de séparation entre ce qui peut être saisi par la direction départementale et les demandeurs. De là, vous avez accès à l' ensemble du modèle de certificat.

### (i) Remplissage du PDF

Dans le cas du mode PDF, veillez à ne remplir que les parties qui vous concernent.

# **En Formulaire Web - OP**

Avant de soumettre un certificat, le demandeur doit renseigner les informations demandées dans les onglets suivants :

- Formulaire du modèle de certificat sanitaire (par exemple : Chine Produits laitiers)
- Formulaire(s) du(es) modèle(s) d'attestation(s) complémentaire(s) le cas échéant

Il y aura autant d'onglets que d'attestations complémentaires (par exemple : Australie)

- Documents à joindre
- Agréments, le cas échéant.

#### Aperçu général du formulaire Web

| > | Saisie de la deman       6       7       8       9       Statut : Brouillon         Numéro du certificat : FR       Télécharger les documents       Imprimer les documents       Dupliquer la demande       Supprimer la demande                                                                                                    |
|---|----------------------------------------------------------------------------------------------------|
|   | Demande de certificat<br>1 Informations Générales<br>2 CN PL SEP 06<br>2 Documents à joindre<br>4 Agréments<br>4 Point information                                                                                                    |
|   | <ol> <li>Cliquer pour accéder aux informations générales de la demande.</li> <li>Cliquer pour accéder aux informations liées au formulaire des champs à<br/>renseigner du modèle de certificat.</li> <li>Cliquer pour accéder aux documents à joindre à la demande et les déposer.</li> <li>Cliquer pour accéder aux agréments associés à la demande de certificat.</li> <li>Cliquer pour consulter le Point Information.</li> <li>Cliquer pour télécharger la demande de certificat au format PDF (modèle,<br/>attractione at/our piece la demande de certificat au format PDF (modèle,</li> </ol> |

- attestation, et/ou pièces jointes).
- 7. Cliquer pour imprimer les documents.
- 8. Cliquer pour dupliquer la demande.
- 9. Cliquer pour supprimer la demande.

# Téléchargement du PDF

Il est recommandé de télécharger la demande à sa création pour prendre connaissance du modèle de certificat et de ses exigence s, notamment sanitaires. Après enregistrement, le PDF s'actualise au fur et à mesure du remplissage du formulaire. Vous pouvez vérifier la bonne prise en compte de vos informations en téléchargeant le document.

# Oupliquer une demande

Cette action crée une nouvelle demande pour le même SIRET et le même modèle, dans laquelle les informations et documents sont dupliqués, y compris les données agréments prévalorisées ou saisies manuellement.

Pour aller plus loin, n'hésitez pas à consulter la Fiche - Dupliquer une demande.

| Prévalorisation Agréments |                                                                                                    |                                                                                                 |  |  |  |
|---------------------------|----------------------------------------------------------------------------------------------------|-------------------------------------------------------------------------------------------------|--|--|--|
|                           | Saisie de la demande<br>Numéro du certificat : vous devez enregistrer votre demande pour obtenir un numéro Statut : Vous devez d'abord enregistrer une dem<br>Les champs avec * sont colligatoires                   |                                                                                                 |  |  |  |
|                           | Informations Générales IN PL SEP 23 Documents à joindre Agréments                                                                                                    |                                                                                                 |  |  |  |
|                           | Des agréments UE sont nécessaires dans le formulaire du certificat. Si vous souhaitez réaliser une pré valorisation de ces champs / générer une annexe avec ces<br>informations, cliquez aur l'onglet « Agréments ». |                                                                                                 |  |  |  |
|                           | Laccès à la marchandise pour une inspection physique s'étend depuis la date de soumissi<br>indiquée n'est qu'à titre d'information, permettant un accès facile à toute la marchandise a                              | ion de la demande juaqu'à la signature du certificat. La date de visibilité<br>want chargement. |  |  |  |
| En fonction des modèle    | es, des agréments peuvent être nécessaires.                                                                                                    |                                                                                                 |  |  |  |
| Dans ce cas, cela sera    | précisé dans un encadré orangé dans l'onglet "Inform                                                                                                    | nations générales".                                                                             |  |  |  |
| Rendez-vous dans l'on     | Rendez-vous dans l'onglet "Agréments" pour prévaloriser les champs Agréments ou générer une annexe.                                                                                                    |                                                                                                 |  |  |  |
| Pour en savoir plus, n'h  | ésitez pas à consulter la Fiche - Prévalorisation des a                                                                                                    | agréments.                                                                                      |  |  |  |

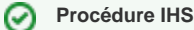

Pour aller plus loin, n'hésitez pas à consulter la Fiche - Procédure IHS.

#### Éléments à renseigner par le demandeur

| cat Sanitaire pour l'ex<br>rance vers l'Inde<br>mps svec * sont obligatoires<br>e total de duplicatas délivrés | ortation de lait et                                                               | produits laitiers                                                                                                | Prévisualiser le document •                                                                                                    | Activer la saisie manuelle des données agréme                                                                              |
|----------------------------------------------------------------------------------------------------|-----------------------------------------------------------------------------------|----------------------------------------------------------------------------------------------------|----------------------------------------------------------------------------------------------------|----------------------------------------------------------------------------------------------------|
| rance vers l'Inde<br>mps avec * sont obligatoires<br>e total de duplicatas délivrés                            |                                                                                   | I                                                                                                    | 3                                                                                                    |                                                                                                    |
| mps avec * sont obligatoires<br>e total de duplicatas délivrés                                                 |                                                                                   |                                                                                                    |                                                                                                    |                                                                                                    |
| e total de duplicatas délivrés                                                                                 |                                                                                   |                                                                                                    |                                                                                                    | 4                                                                                                    |
|                                                                                                    |                                                                                   |                                                                                                    | Numéro du certificat                                                                                                    |                                                                                                    |
|                                                                                                    |                                                                                   |                                                                                                    | FR-351-34-52021027                                                                                                    |                                                                                                    |
| nsport                                                                                                    |                                                                                   |                                                                                                    |                                                                                                    |                                                                                                    |
| et adresse de l'expéditeur *                                                                                   |                                                                                   |                                                                                                    |                                                                                                    |                                                                                                    |
| ite de 185 caractères, si vous d                                                                               | lépassez veuillez placer l'inforr                                                 | mation en annexe.                                                                                                |                                                                                                    |                                                                                                    |
|                                                                                                    | <b>NSPORT</b><br>et adresse de l'expéditeur *<br>ite de 185 caractères, si vous d | <b>NSPORT</b><br>et adresse de l'expéditeur *<br>ite de 185 caractères, si vous dépassez veuillez placer l'infon | <b>NSPORT</b><br>et adresse de l'expéditeur *<br>ite de 185 caractères, si vous dépassez veuillez placer l'information en annexe. | nSport<br>et adresse de l'expéditeur *<br>ite de 185 caractères, si vous dépassez veuillez placer l'information en annexe. |

- 1. Cliquer pour accéder au formulaire des champs à renseigner du modèle de certificat sanitaire.
- 2. Champs de la responsabilité de la DD Aucune modification possible par le demandeur.
- 3. Cliquer pour prévisualiser le document.
- 4. Cliquer pour activer la saisie manuelle des données Agréments.
- 5. Les champs non grisés sont à remplir par le demandeur.

La structure et les champs sont propres au modèle affiché. Les champs sont limités en nombre de caractères selon la taille des champs sur le PDF du certificat reconstitué.

En l'absence de place suffisante pour renseigner la totalité des informations demandées, vous devez joindre une annexe dans les documents à joindre avec les informations requises.

Les champs marqués d'un astérisque sont obligatoires.

# () Enregistrements réguliers

Veillez à enregistrer régulièrement les informations renseignées en cliquant sur le bouton "Enregistrer" présent en bas de page.

# En Mode PDF - OP

Avant de soumettre un certificat, le demandeur doit renseigner les informations demandées dans les onglets suivants :

- PDF du modèle de certificat sanitaire (par exemple : Costa Rica Autres produits à base de viande)
- Documents à joindre

| Saisie de la demande<br>Numéro du certificat : FF   |                                                                                                    | 6                                                            | 7                                                                                                    | 8                                           | ç            |
|-----------------------------------------------------|----------------------------------------------------------------------------------------------------|--------------------------------------------------------------|----------------------------------------------------------------------------------------------------|---------------------------------------------|--------------|
|                                                     | Télécharger les documents                                                                                                 | Imprimer les documents                                       | Dupliquer la demande 🛛                                                                                                    | Supprimer la demande                        |              |
| Pour compléter votre de<br>vierge du modèle, le cor | mande, vous pouvez saisir directeme<br>npléter, puis le déposer via la téléproc                                           | ent les champs requis dans le PD<br>sédure.                  | Faffiché ci-dessous, et/ou insérer (                                                                                             | lu texte libre. Vous pouvez également       | récupérer le |
| Demande de certifica                                | t                                                                                                    |                                                              |                                                                                                    |                                             |              |
| Informations Générales                              | CR_EMA_JUIN19                                                                                                    | Documents à joindre                                          | Point Information                                                                                                    |                                             |              |
| 1                                                   | 2                                                                                                    | 3                                                            | 4                                                                                                    | Récupérer le PDF                            | Déposer le   |
| T A                                                 |                                                                                                    |                                                              |                                                                                                    |                                             |              |
|                                                     | ET DE L'ALIMEN<br>Liberti<br>Égalité<br>Fraternité                                                                        | Certificado                                                  | ièce bovino de la France vers le Costa Rica<br>Ido sanitario para la exportación de embriones<br>bovinos de Francia a Costa Rica |                                             |              |
|                                                     | A) Description du chargem                                                                                                 | ent / Descripción de la carga                                | tanta: 2 Cartificat/ Cartificada No.                                                                                             |                                             |              |
|                                                     | 1. Noillet autesse de l'expe                                                                                              | allear i nombre y arección dei rem                           | FR.<br>4. Autorité compétente / Autori                                                                                           | dad competente:                             |              |
|                                                     | 2 Nom et adresse du destin                                                                                                | ataire /                                                     | AUTORIDAD VETERINAI<br>5. Organisme de certification /                                                                           | Organismo de                                |              |
|                                                     | Nombre y dirección del de                                                                                                 | stinatorio:                                                  | certificación:<br>SERVICES VETERINAIR<br>SERVICIOS VETERINARIO                                                                   | ES FRANCAIS<br>DS FRANCESES                 |              |
|                                                     | 6. Pays d'origine (Code ISO                                                                                               | ) / País de origen (Código ISO):<br>NCE (FR)                 | 7. Pays de destination (ISO) / País de<br>COSTA RICA (CR                                                                         | destino (ISO):                              |              |
|                                                     | 8. Date et lieu d'expédition /                                                                                            | Fecha y lugar de expedición:                                 | 9. Lieu de destination / Lugar de destin                                                                                         | 0:                                          |              |
|                                                     | 10. Identification du moyen o<br>Identificación del medio o                                                               | de transport /<br>de transporte:                             | 11. Identification du (des) container(s)<br>nombre / Identificación del (de los) cor<br>(de los) precinto(s) :                   | et du (des) scellé(s),<br>tenedor(es) y del |              |
| 1                                                   | . Cliquer pour accéd                                                                                                    | er aux informatior                                           | <b>is générales</b> de la de                                                                                                    | emande.                                     |              |
| 0                                                   | . Cliquer pour accéd                                                                                                    | er au PDF à rempli                                           | r pour renseigner les                                                                                                    | champs du modèle de                         | е            |
| 2                                                   | CONTINCAT                                                                                                    |                                                              |                                                                                                    |                                             |              |
| 3                                                   | Cliquer pour accéd                                                                                                    | er aux documents                                             | à joindre à la dema                                                                                                    | nde et les déposer.                         |              |
| 3                                                   | . Cliquer pour accéd<br>Cliquer pour consu                                                                                | er aux documents<br>Iter le Point Inforn                     | à joindre à la dema<br>nation.                                                                                                   | nde et les déposer.                         |              |
| 2<br>3<br>4<br>5                                    | <ul> <li>Cliquer pour accéd</li> <li>Cliquer pour consu</li> <li>Cliquer pour téléch<br/>attestation et/ou pié</li> </ul> | er aux documents<br>Iter le Point Inforn<br>arger la demande | à joindre à la dema<br>nation.<br>de certificat au forr                                                                          | nde et les déposer.<br>nat PDF (modèle,     |              |

- Cliquer pour dupliquer la demande. Cette action crée une nouvelle demande pour le même SIRET et le même modèle, dans laquelle les informations et documents sont dupliqués, y compris les données agréments prévalorisées ou saisies manuellement.
- 8. Cliquer pour supprimer la demande.

Téléchargement de la demande en PDF

Après enregistrement, le PDF s'actualise au fur et à mesure du remplissage fait depuis le portail. Vous pouvez vérifier la bonne prise en compte de vos informations en téléchargeant le document.

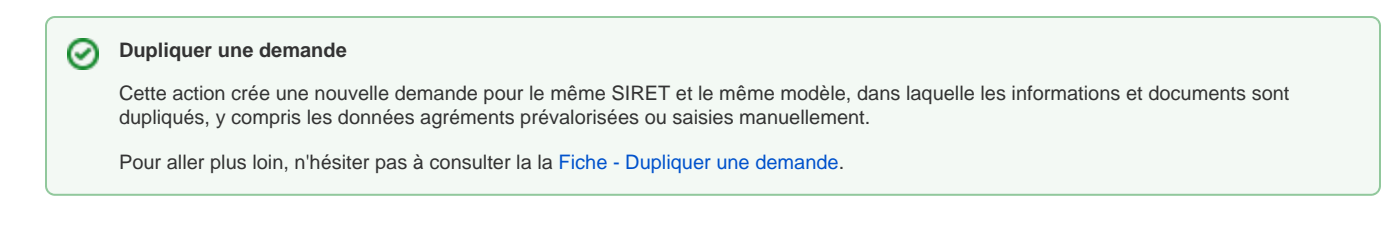

### Éléments à renseigner par le demandeur

| Informationa Cánáralaa                                                             |                                                                                                    | Desumente à isindre                                                                                                    | Doint Information                                                                                                    |                                                                                                    |                           |
|------------------------------------------------------------------------------------|----------------------------------------------------------------------------------------------------|----------------------------------------------------------------------------------------------------|----------------------------------------------------------------------------------------------------|----------------------------------------------------------------------------------------------------|---------------------------|
| Informations Generales                                                             | CR_EMA_JUINTY                                                                                                    | Documents a joindre                                                                                                    | Point Information                                                                                                    |                                                                                                    |                           |
| -                                                                                  |                                                                                                    |                                                                                                    |                                                                                                    |                                                                                                    | 5                         |
|                                                                                    |                                                                                                    |                                                                                                    |                                                                                                    |                                                                                                    |                           |
|                                                                                    |                                                                                                    |                                                                                                    | (4)                                                                                                    | ( Récupérer le PDF )                                                                                                    | Déposer le PDF            |
|                                                                                    |                                                                                                    |                                                                                                    |                                                                                                    |                                                                                                    |                           |
|                                                                                    |                                                                                                    |                                                                                                    |                                                                                                    |                                                                                                    | 5                         |
|                                                                                    |                                                                                                    |                                                                                                    |                                                                                                    |                                                                                                    | 5.0                       |
|                                                                                    | ORIGINAL DUPLICAT                                                                                                    | A / DUPLICATE                                                                                                    |                                                                                                    |                                                                                                    |                           |
|                                                                                    | Nombre total de duplicatas délivrés / Tot                                                                                                    | al number of delivered duplicates                                                                                                    |                                                                                                    |                                                                                                    |                           |
|                                                                                    | MINICTÈRE                                                                                                    | MINISTÈ                                                                                                    | RE DE L'AGRICULTUR                                                                                                    | E ET DE                                                                                                    |                           |
|                                                                                    | DE L'AGRICULTURE                                                                                                    | Certificat sa                                                                                                    | L'ALIMENTATION                                                                                                    | embryons de                                                                                                    |                           |
|                                                                                    | ET DE L'ALIMENTAT                                                                                                    | TION l'espèce b                                                                                                    | ovine de la France vers le 0                                                                                                    | Costa Rica                                                                                                    |                           |
|                                                                                    | Égalité<br>Fraternité                                                                                                    | Certificado sa<br>bo                                                                                                    | nnitario para la exportación<br>vinos de Francia a Costa R                                                                                                    | de embriones<br>ica                                                                                                    |                           |
|                                                                                    | PARTIE I : INFORMATIONS CO                                                                                                    | MMERCIALES / PARTE I: INFO                                                                                                    | RMACIONES COMERCIALES                                                                                                    |                                                                                                    |                           |
|                                                                                    | A) Description du chargement / I                                                                                                    | Descripción de la carga                                                                                                    | day 0. Castillanti Castillanda Nº                                                                                                    |                                                                                                    |                           |
|                                                                                    | 1. Nom et adresse de l'expediteur                                                                                                    | i Nombre y dirección del remiter                                                                                                    | Filler                                                                                                    |                                                                                                    |                           |
|                                                                                    |                                                                                                    |                                                                                                    | 4. Autorité compétente / Autor                                                                                                    | ridad competente:                                                                                                    |                           |
| 2                                                                                  |                                                                                                    |                                                                                                    | AUTORIDAD VETERINA                                                                                                    | RE FRANÇAISE<br>RIA FRANCESA                                                                                                    |                           |
|                                                                                    | <ol> <li>Nom et adresse du destinataire<br/>Nombre y dirección del destinate</li> </ol>                                                                                                    | /<br>prio:                                                                                                    | <ol> <li>Organisme de certification<br/>certificación:</li> </ol>                                                                                                    | / Organismo de                                                                                                    |                           |
|                                                                                    |                                                                                                    |                                                                                                    | SERVICES VETERINAI<br>SERVICIOS VETERINARI                                                                                                    | RES FRANCAIS<br>IOS FRANCESES                                                                                                    |                           |
| s<br>2. L<br>d<br>d<br>r<br>3. L<br>4. C<br>t<br>t<br>6. II<br>c<br>7. C<br>c<br>c | anitaire.<br>e demandeur doit re<br>es champs sont propress<br>es champs sont propress<br>es champs sont propress<br>e caractères selon la<br>lace suffisante pour r<br>evez joindre une ann<br>equises.<br>e <b>numéro de certific</b><br>diéprocédure afin de l<br>écessité.<br>Eliquer pour <b>téléverse</b><br>eléprocédure, en cas<br>est possible de <b>saisi</b><br><b>ommandé de ne pas</b><br>irection départementa<br>liquer sur l'icône pou<br>ela est nécessaire. C | emplir les champ<br>es au modèle affic<br>taille des champs<br>enseigner la totali<br>exe dans les docu<br>cat est généré au<br>ger la dernière ve<br>e compléter puis l<br>er le PDF si vous l<br>de nécessité.<br>ir du texte libre, s<br>s l'utiliser car cel-<br>ale.<br>r barrer des infor<br>ependant, il est re | s bleutés le conce<br>ché. Les champs se<br>sur le PDF du cert<br>té des informations<br>uments à joindre av<br>tomatiquement à<br>ersion du PDF enre<br>e déposer via la té<br>l'avez complété en<br>si cela est nécessai<br>a peut être un motil<br>rmations sanitaire<br>commandé de ne | ernant. La structure<br>ont limités en nombr<br>ificat. En l'absence<br>e demandées, vous<br>rec les informations<br>cet endroit.<br>egistrée dans la<br>léprocédure, en cas<br>dehors de la<br>fre. Cependant, il es<br>f de refus par la<br>s sur le certificat, si<br>pas l'utiliser car ce | et<br>e<br>de<br>de<br>de |
| ρ<br>ν<br>β<br>8. C                                                                | eut être un motif de r<br>ous suffit de sélection<br>outon. Pour débarrer<br>our enlever l'annotati<br>liquer sur les flèches                                                                                                    | efus par la direction<br>nner le texte à bar<br>, il faut utiliser la c<br>on barrée.<br>pour <b>annuler voi</b>                                                                                                    | on départementale.<br>rer dans le certifica<br>corbeille qui est dar<br>tre dernière action                                                                                                    | Pour pouvoir barren<br>t, puis de cliquer su<br>la barre d'annotat<br>et/ou refaire votre                                                                                                    | r, il<br>'r le<br>'ion    |

Récupération et dépôt du PDF

Il n'est pas recommandé d'utiliser la récupération et le dépôt du PDF pour des certificats négociés.

|                                                                                                    | <b>-</b>                                                                                                    |                                                                                                    |                                                                                                    |  |  |  |
|----------------------------------------------------------------------------------------------------|----------------------------------------------------------------------------------------------------|----------------------------------------------------------------------------------------------------|----------------------------------------------------------------------------------------------------|--|--|--|
| Nombre total de duplicatas délivrés / Total number of delivered duplicates 0                                                                                                    |                                                                                                    |                                                                                                    | CERTIFICAT SANITAIRE / CERTIFICADO SANITARIO Nº : FR.005-23-0001042                                                                                                    |  |  |  |
| MINISTÈRE<br>DE L'AGRICULTURE<br>ET DE L'ALIMENTATION<br>Liberi<br>fapiliti<br>Transiti                                                                                                    | RE DE L'AGRICULTO<br>L'ALIMENTATION<br>taire pour l'exportation<br>vine de la France vers<br>vitario para la exportaci<br>inos de Francia a Costa                                                                                                    | URE ET DE<br>a d'embryons de<br>le Costa Rica<br>ión de embriones<br>a Rica                                                                               | PARTE I : INFORMATIONS SANTARES / PARTE II: INFORMACIÓN SANTARIA<br>Le vétérinaire officiel soussigné certifie que la marchandise décrite ci-dessus par le présent certificat<br>sanitaire satisfait à toutes les conditions sanitaires suivantes /<br>El veterinario oficial que suscribe certifica que la mercancia objeto del presente certificado sanitario<br>cumple con todes las condiciones sanitarias siguientes:                                                                                                    |  |  |  |
| PARTIE I : INFORMATIONS COMMERCIALES / PARTE I: INFORM                                                                                                    | MACIONES COMERCIALES                                                                                                    | 3                                                                                                    | L PAYS D'ORIGINE / PAÍS DE ORIGEN                                                                                                    |  |  |  |
| A) Description du chargement / Descripción de la carga<br>1. Nom et adresse de l'expéditeur / Nombre y dirección del remitente                                                                                                    | : 3. Certificat/ Certificado N                                                                                                    | r:                                                                                                    | <ol> <li>La France, pays d'origine des embryons, est officiellement indemne de fièvre aphteuse (sans vaccination)<br/>selon le Code sanitaire des animaux terrestres de l'OIE. I Francia, pais de origen de los embriones, se<br/>encuentre diciemente line de fabre adres des vaccinations anementes de code entre de la service terretare</li> </ol>                                                                                                    |  |  |  |
|                                                                                                    | FR-035-23-0001042                                                                                                    |                                                                                                    | del OIE.                                                                                                    |  |  |  |
| 4. Autorité compétente / Autoridad competente:<br>AUTORITE VETERINAIRE FRANCAISE<br>AUTORITE VETERINAIRE FRANCESA                                                                                                    |                                                                                                    |                                                                                                    | <ol> <li>La France, pays d'origine des embryons est indemne des maladies suivantes : dermatose nodulaire<br/>contagieuse bovine, péripneumonie contagieuse bovine, fièvre de la Vallée du Rift. J Francia, pais de origen</li> </ol>                                                                                                    |  |  |  |
| 2. Nom et adresse du destinataire /     Nombre y dirección del destinatorio:     certificación:                                                                                                    |                                                                                                    |                                                                                                    | de los embriones, esta libre de las entermedades siguientes: dermatosis nodular bovina, perineumonia contagiosa<br>bovina, fiebre del Valle del Rift.                                                                                                    |  |  |  |
|                                                                                                    | SERVICES VETERIN<br>SERVICIOS VETERIN                                                                                                    | NAIRES FRANCAIS<br>IARIOS FRANCESES                                                                                                    | IL LES FEMELLES DONNEUSES / LAS HEMBRAS DONADORAS                                                                                                    |  |  |  |
| 6. Pays d'origine (Code ISO) / País de origen (Código ISO):<br>FRANCE (FR) 7. Pa                                                                                                    | Pays d'origine (Code ISO) / País de origen (Código ISO): 7. Pays de destination (ISO) / País de destino (ISO):<br>FRANCE (FR) COSTA RICA (CR)                                                                                                    |                                                                                                    | <ol> <li>Les femeilles donneuses ont s</li></ol>                                                                                                    |  |  |  |
| 8. Date et lieu d'expédition / Fecha y lugar de expedición: 9. Lie                                                                                                    | te et lieu d'expédition / Fecha y lugar de expedición: 9. Lieu de destination / Lugar de destino:                                                                                                    |                                                                                                    | <ol> <li>Les donneuses sont issues de cheptels officiellement indemnes des maladies suivantes /<br/>Las hembras son nativas de hato oficialmente libre de las enfermedades siguientes:</li> </ol>                                                                                                    |  |  |  |
| 10. Identification du moyen de transport / 11. Id<br>Identificación del medio de transporte: nom                                                                                                    | dentification du (des) containe<br>bre / Identificación del (de los                                                                                                    | er(s) et du (des) scellé(s),<br>1) contenedor(es) y del                                                                                                   | a) indemne de tuberculose bovine / libre de tuberculosis bovina;                                                                                                    |  |  |  |
| (00 K                                                                                                    | os) precinto(s) :                                                                                                    |                                                                                                    | <ul> <li>b) indemne de brucellose bovine / libre de brucelosis bovina;</li> <li>c) indemne de leucose bovine enzootique / libre de leucosis bovina enzoótica.</li> </ul>                                                                                                    |  |  |  |
| B) Identification de la marchandise / Identificación de la mercanc<br>12. Nom(s), adresse(s) et numéro(s) d'agrément de l'équipe de t<br>colecte / Noméreja, directe(s) y número(s) de aprobación del (<br>y/o el puesto de recogida :                                                                                                    | c <b>ía</b><br>transfert embryonnaire (CCS<br>(del los) equipo(s) de transfer                                                                                                    | S) etiou de la station de<br>rencia embrionaria (CCS)                                                                                                    | 3. Les donneuses sont issues de chegtel dans legual aucun animal n's présenté de signe clinique de réindrachabite infectieurs (BR) et de vulnreagelle pustulaire infectieurs (BP) depuis au moins un an avant la collecter La Innehras son natives en hob en et cau. Integrin animit present signe clinica que na avant la collecter La Innehras son ativas en hob en et cau. Integrin animit present signer clinica que transportent de la collecter du la Montes son ativas en hob en et cau. Integrin animit present signer clinica que transportent de la collecter du la Montes son ativas en hob en et cau. Integrin animit present signer clinica que transportent de la collecter du la Montes son ativas en hob en et cau. Integrin animit present signer clinica que ta montes un afo anterior a la recogida. |  |  |  |
| 13. N° d'agrément du vétérinaire responsable / N° de autorización de                                                                                                    | el veterinario responsable :                                                                                                    |                                                                                                    | 4. Les donneuses ne présentaient aucun signe clinique de fièvre catarrhale ovine (FCO) le jour de la collecte<br>des embryons, de plus <sup>1</sup> / Las hembras donantes no manifestaron ningún signo clinico de lengua azúi el día de la<br>colecta de los embrones. Ademas <sup>+</sup> .                                                                                                    |  |  |  |
| 14. Date de collecte /<br>Fecha de la toma         15. Numéro d'agrément<br>de l'équipe de transfert<br>embryonnaire /<br>Numero del CCS         16. Identification<br>embryona). Identificación del d'<br>Membración del d'                                                                                                    | n des 17. Race /<br>noce et Raza<br>/<br>fonante                                                                                                    | 18. Nb de paillettes /<br>Número de pajillas                                                                                                    | a) Elles ont séjourné dans une exploitation protégie contre les vecteurs durant, au moins soixante (6) jours précédant à collecte des embryons et y compris pendant la collecte / permanecieron en une exploitacion prepédie contre vecteurs. Les doit das antenores a la colecte de los entenores, así como durante la recogida;                                                                                                    |  |  |  |
| (semen y embrid                                                                                                    | (semen y embriones) OU (OR<br>Di Elles ont élé soumises, avec résultat négatif à un test sérologique pour la c<br>di a Filver Catarhale evine entre vingit-valit (28) et solante (80) jours aprui<br>/ Dieron resultation regativo en una protes arendições para la deteción de an<br>virus de la lengua azul a la que fueron sometidas entre 28 y 60 dias después de |                                                                                                    |                                                                                                    |  |  |  |
|                                                                                                    |                                                                                                    |                                                                                                    | *Rayer les options non pertinentes / Tachar las opciones que no aplican                                                                                                    |  |  |  |
|                                                                                                    |                                                                                                    |                                                                                                    |                                                                                                    |  |  |  |
| CR_EMA_JUIN19                                                                                                    |                                                                                                    | Page 1/4                                                                                                    |                                                                                                    |  |  |  |
|                                                                                                    |                                                                                                    |                                                                                                    |                                                                                                    |  |  |  |
| CERTIFICAT SANITAIRE / CERTIFICADO SANITAI                                                                                                    | IRIO N* :                                                                                                    |                                                                                                    | CERTIFICAT SANITARE / CERTIFICADO SANITARIO Nº :                                                                                                    |  |  |  |
| OU / OR<br>c) Elles ont été soumises avec résultat négatif à un test d'identification de l'agent à partir d'un                                                                                                    |                                                                                                    |                                                                                                    | IV. TRANSPORT / TRANSPORTE                                                                                                    |  |  |  |
| échantilion de sang pris le jour de la collecte des emb<br>identificación del agente que se efectuo a partir de una m<br>embriones.     5. Les donneuses ont été examinées par le vétérinaire respon                                                                                                    | aryons / Dieron resultado neg<br>suestra de sangre, tomada el<br>nsable de l'équipe de collec                                                                                                    | ativo en una prueba de<br>dia de la colecta de los                                                                                                    | Les embyons destinés à l'apportation doivent être transportés dans les conditions d'hypiène, dans des<br>contenurs scelés du centre de collecte ou de stockage apprés junq'à lura marviera a lieu de destination / Los<br>embrinnes déclados a exportación deben ser transportados en condiciones hybrinicas en conteredores sellados<br>deside el centro de colecta de almaceminition autorizado hasta su legade al luggé de destino.                                                                                                    |  |  |  |
| atteste qu'elles étaient en bon état de santé et ne montraient pas de signes de maladies au moment de la<br>collecte des embryons./ Las hembras donantes han sido examinadas clinicamente por el Médico Veterinario<br>responsable de la unidad de recoirás de ambrionas quine partifica qui se anocadrana en huenes concliciones de                                                                                                    |                                                                                                    |                                                                                                    | V. EMBALLAGE ET IDENTIFICATION / EMBALAJE E IDENTIFICACION                                                                                                    |  |  |  |
| salud y sin signos de enfermedades al momento de la colecta                                                                                                    |                                                                                                    |                                                                                                    | 1. La cuve doit être officiellement scellée / El termo debe estar oficialmente sellado                                                                                                    |  |  |  |
| 6. Les donneures ont été soumises, avec résultat négati, à<br>après la collecte des embryons, en conformité avec les recom<br>terrestres de TOIE (demière édition), relatives à la collecte de<br>embryons de bétail produits in vitro ou micromanipulés / Lu<br>diagnoticas antes, durante y depués de la colecte do los embris                                                                                                    | à des épreuves diagnostique<br>mandations du Code saniti<br>s embryons bovins in vivo,<br>as hembras donantes fueron<br>iones, con resultados negativo                                                                                                    | aes avant, pendant et<br>aire pour les animaux<br>, des ovocytes et des<br>n sometidas a pruebas<br>os, de acuerdo con las                                | 2. Chaque ampoule ou paintel not disposer d'un code de production ou lot qui permet sa traçaciente, tes codes dovent étre lisibles et indébilies les traces doit ristetar à l'inmutifiat Cata ampola o paint debe contra con un código de producción o lote que permita su ytazabilidad . Los códigos deben ser legibles e indelebles y la tinta debe aer resistente a la humeidad.                                                                                                    |  |  |  |
| recomencaciones sobre recogida y manipulación de embriones<br>embriones de ganado producidos in vitro o micromanipulados del C<br>(última edición).                                                                                                    | a povinos corectados in vivo<br>Codigo sanitario para los animi                                                                                                    | o, y de ovocitos y de<br>ales terestres de la OIE                                                                                                    | PARTIE III : SIGNATURE / PARTE III: FIRMA                                                                                                    |  |  |  |
|                                                                                                    |                                                                                                    |                                                                                                    | Statut officiel de l'agent certificateur / Estatuto oficial del agente certificador:     VETERINARIE OFFICIEL / VETERINARIO ARIONA     A. Cachet officiel / Sello Oficial:                                                                                                    |  |  |  |
| III. LA PRODUCTION DES EMBRITORS / LA PRODUCCION DE EMBRITURES     Les embryons sont produits à partir de semence éligible à l'exportation vers le Costa Rica / Los embriones                                                                                                    |                                                                                                    |                                                                                                    | 2. Lieu et date / Lugar y fecha:                                                                                                    |  |  |  |
| tueron tertilizados con semen que tue elegicile para la exponación a                                                                                                    | e Costa Rica.                                                                                                    |                                                                                                    |                                                                                                    |  |  |  |
| <ol> <li>Les embryons collectes in vivo et les ovocytes et embryon<br/>d'animaux sains (Los embriones colectados in vivo y los ovocitis<br/>proceden de animales sanos.</li> </ol>                                                                                                    | ns produits in vitro ou micr<br>y embriones producidos in vit                                                                                                    | tro o micromanipulados                                                                                                    | <ol> <li>Nom (tampon personnel) et signature du veterinaire officiel / Nombre (Seito personal) y<br/>firma del veterinairo oficial:</li> </ol>                                                                                                    |  |  |  |
| S. Les operations de conecte sont enecuees par une eq<br>supervision d'un véérinaire d'equipe agréé / Las operaciones<br>bajo la responsabilidad y la supervisión de un veterinario certificado                                                                                                    | de colecta son realizadas po<br>o.                                                                                                    | or un equipo certificado                                                                                                    |                                                                                                    |  |  |  |
| 4. L'équipe dispose de locaux, d'installations et de matéri<br>manipulation et de traitement des embryons. Les installations,<br>des équipes de transfert embryonnaire font l'objet d'un co<br>fréquence au moins annuelle ( <i>I equipo</i> dispone de locaies<br>operaciones de recogida, manipulación y traitamiento de los embrio<br>de operaciones de recogida, manipulación y traitamiento de los embrio<br>de operaciones de recogida, manipulación y traitamiento de los embrio<br>de operaciones de recogida, manipulación y traitamiento de los embrio<br>de operaciones de recogida, manipulación y traitamiento de los embrio<br>de porteción de los equipos de transferencia embrionaria están co<br>veterinarios.                                                                                                    | iels spécifiques aux opérat<br>i, le matériel et les condition<br>ontrôle par les services vé<br>s, instalaciones y materiales<br>ones. Las instalaciones, el ma<br>ontrolados al menos una vez i                                                                                                    | tions de collecte, de<br>ns de fonctionnement<br>étérinaires selon une<br>s especificos para las<br>iterial y las condiciones<br>al año por los servicios |                                                                                                    |  |  |  |
| <ol> <li>L'équipe est soumise à un contrôle de qualité au moins<br/>Ministère chargé de l'agriculture / Por lo menos una vez al añ<br/>realizado por un laboratorio aprobado por el Ministerio de la agricuit</li> </ol>                                                                                                    | annuel réalisé par un lab<br>lo, el equipo está sometido a<br>tura.                                                                                                    | oratoire agréé par le<br>a un control de calidad                                                                                                    |                                                                                                    |  |  |  |
| 6. La collecte, la manipulation et l'evaluation des amb<br>recommandations de la Bociété Internationale de Transfert des<br>Bantales des Animusz Transfertes de 1008 (collectes de 1000)<br>en transfer des Animusz Transfertes de 1000 (collectes de 1000)<br>en transfer des Animusz Transfertes de 1000 (collectes de 1000)<br>en transfertes des Animusz Transfertes de 1000 (collectes de 1000)<br>de Embriones (ETS) y con lo establecito en el Codgo Santario par<br>Embriones (ETS) y con lo establecito en el Codgo Santario par<br>Embriones (ETS) y con lo establecito en el Codgo Santario par<br>de Embriones (ETS) y con lo establecito en el Codgo Santario par<br>de Embriones (ETS) y con lo establecito en el Codgo Santario par<br>de Embrio de Embrio | ryons sont réalisées en<br>s Embryons (IETS) et ce qui<br>J. La recogida, maripulació<br>iones de la Sociedad interna-<br>tra los Animales Terrestres de                                                                                                    | conformité avec les<br>lest établi par le Code<br>in y evaluación de los<br>cional de Transferencia<br>la OIE (última edición).                           |                                                                                                    |  |  |  |
| CR_EMA_JUIN19                                                                                                    |                                                                                                    | Page 3/4                                                                                                    | CR_EMA_JUIN19 Page 44                                                                                                    |  |  |  |
|                                                                                                    |                                                                                                    |                                                                                                    |                                                                                                    |  |  |  |

Les champs à renseigner dans les modèles de certificats en mode PDF ne sont pas distingués en fonction du profil. À l'image du formulaire dans le Module Certificat d'Expadon 2, chaque utilisateur sera amené à remplir les parties qui le concerne.

Dans l'exemple ci-dessus :

- Rectangle orange : Champs à remplir par le demandeur.
  Rectangle vert : Champs de la responsabilité de la DD.
### Remplissage du PDF

Toutes les zones sont accessibles par le demandeur, y compris celles de la direction départementale. Le demandeur ne doit remplir que les champs qui le concerne. Il n'y a pas de contrôle des saisies.

# **Onglet - Documents à joindre - OP**

Aperçu général

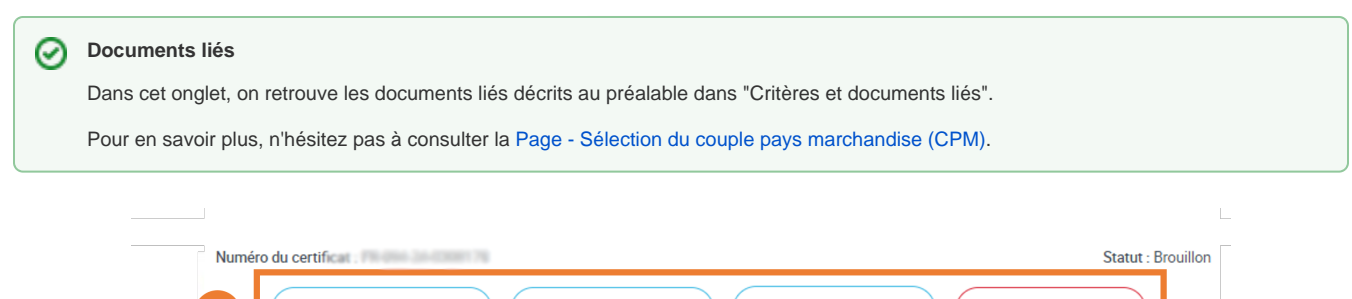

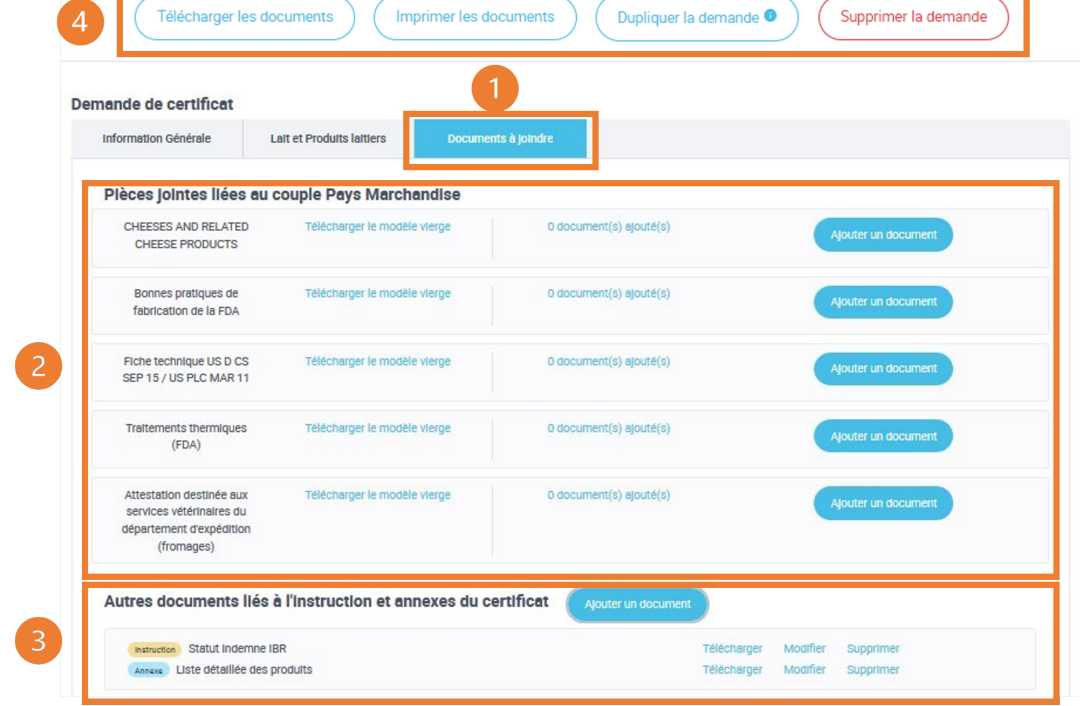

- 1. Cliquer pour accéder aux documents à joindre à la demande.
- 2. Pièces jointes liées au CPM.
- 3. Autres documents liés à l'instruction et annexes du certificat.
- 4. Cliquer sur les différents boutons pour télécharger ou imprimer les documents, dupliquer ou supprimer la demande.

#### Zoom - Pièces jointes liées au CPM

Les pièces jointes liées au CPM sont des documents sanitaires exigés par les pays tiers pour autoriser les importations. Ces documents doivent ac compagner les certificats sanitaires. Cela ne concerne pas l'ensemble des demandes de certificats, mais uniquement certains CPM en particulier.

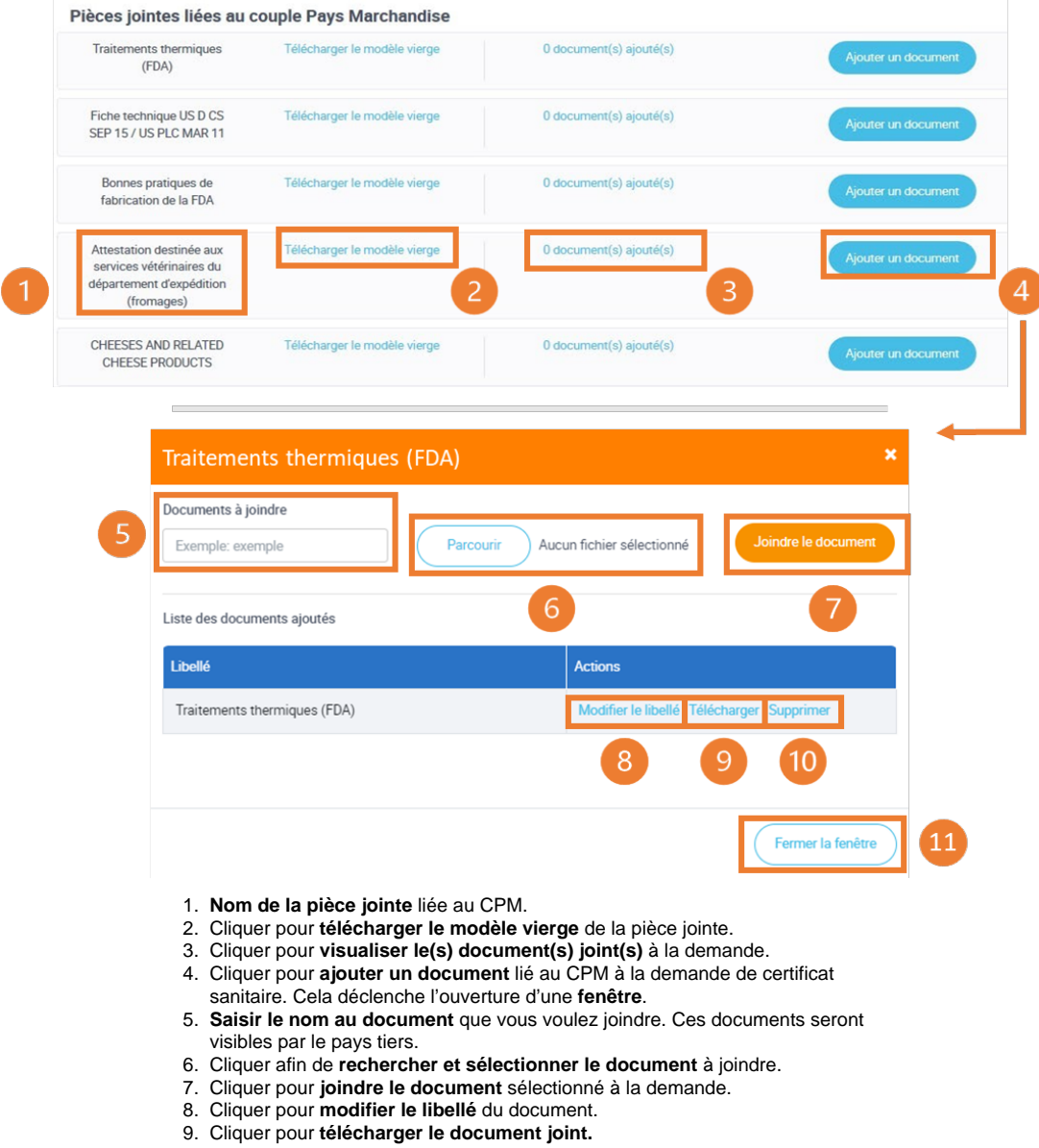

- 10. Cliquer pour supprimer le document joint.
- 11. Cliquer pour **fermer la fenêtre** et revenir à l'aperçu général de l'onglet "Documents à joindre".

#### Zoom - Autres documents liés à l'instruction et annexes du certificat

Les autres documents liés à l'instruction sont utiles pour la direction départementale pour la délivrance du certificat.

Les annexes au certificat sanitaire font partie intégrante du certificat sanitaire auquel elles doivent être jointes.

Elles comportent les informations requises mais ne pouvant pas figurer dans les certificats faute de place sur les modèles.

| Demande de certifica                                                                                                    | t                                                                                                    |                                                                                                    |                                                                  |
|----------------------------------------------------------------------------------------------------|----------------------------------------------------------------------------------------------------|----------------------------------------------------------------------------------------------------|------------------------------------------------------------------|
| Informations Générales                                                                                                    | CR_EMA_JUIN19                                                                                                    | Documents à joindre                                                                                                    | Point Information                                                |
| Autres documen                                                                                                    | ls liés à l'instruction et                                                                                                    | annexes du certificat                                                                                                    | Ajouter un document                                              |
| Ajouter un                                                                                                    | document lié à l'instruction<br>3<br>Glissez e<br>Cliquez ici pour sél                                                                                                    | ou une annexe du certificat Parcourir t déposez votre fichier ici OU ectionner le fichier sur votre ordinateur                         | ×                                                                |
| Les champs av<br>Libellé du docu<br>Exemple: exc<br>Fermer la                                                                                                    | ec * sont obligatoires<br>ment *<br>mple<br>fenêtre                                                                                                    | Usage du document *                                                                                                    | Ajouter un document                                              |
| Demande de certificat                                                                                                    |                                                                                                    |                                                                                                    |                                                                  |
| Informations Générales                                                                                                    | CR_EMA_JUIN19 D                                                                                                    | ocuments à joindre Point                                                                                                    | Information                                                      |
| Autres documents liés                                                                                                    | I l'instruction et annexe                                                                                                    | s du certificat Ajouter un do                                                                                                    | xument 9 10 11                                                   |
| 8 Annexe Liste détaillée des pr<br>Instruction Statut Indemne IB                                                                                                    | oduits<br>₹- test                                                                                                    |                                                                                                    | Télécharger Modifier Supprimer<br>Télécharger Modifier Supprimer |
| <ol> <li>Cliquer pr<br/>l'apparitio</li> <li>Cliquer p</li> <li>Cliquer p</li> <li>Cliquer p</li> <li>Saisir le</li> <li>Sélection</li> <li>Cliquer p</li> <li>Cliquer p</li> <li>Cliquer p</li> </ol> | bur accéder aux docum<br>n d'une fenêtre.<br>bur ajouter un documen<br>bur rechercher et sélec<br>libellé du document join<br>iner l'usage du docume<br>bur ajouter le documen<br>bur fermer la fenêtre. | tents à joindre à la demand<br>nt.<br>tionner le document à join<br>t.<br>nt (document lié à l'instructi<br>t sélectionné à la demande | de. Cela déclenche<br>dre.<br>on ou annexe).<br>3.               |

- B. Type du document ajouté (Annexe ou Instruction).
   Cliquer pour télécharger le(s) document(s) joint(s) à la demande.
   Cliquer pour modifier la pièce jointe.
- 11. Cliquer pour **supprimer** la pièce jointe.

Dès lors que la demande est complète, cliquez sur le bouton "Soumettre".

#### 0 Soumission

Une fois soumise, la demande n'est plus modifiable par le demandeur.

# **Onglet - Point Information - OP**

Dans l'onglet "Point Information", vous disposez de la liste des points d'information concernant le couple pays marchandise sélectionné.

| Demande de certificat                                                                                                    |                                         |                     |           |                   |  |  |  |  |
|----------------------------------------------------------------------------------------------------|-----------------------------------------|---------------------|-----------|-------------------|--|--|--|--|
| Informations Générales                                                                                                    | MG VPH JUL 20                           | Documents à joindre | Agréments | Point Information |  |  |  |  |
| Liste des points information                                                                                                    |                                         |                     |           |                   |  |  |  |  |
| ✓ Madagascar/Viandes e                                                                                                    | ✓ Madagascar/Viandes et produits carnés |                     |           |                   |  |  |  |  |
| Le modèle MG EC560 MAI 23 peut être utilisé pour l'exportation de viandes et produits à base de viande toutes espèces vers Madagascar, à l'exception des viandes fraîches et<br>produits à base de viande de volailles pour lesquelles il existe le modèle MG VPH JUL 20. |                                         |                     |           |                   |  |  |  |  |

# Récupérer le certificat signé - OP

### Issues possibles d'une instruction et statuts des demandes en découlant

• Favorable : Si la conclusion de l'instruction est "Favorable", la demande passe au statut "Signé" ou "Signé IHS.

Une notification par mail vous informe de la signature.

Votre certificat signé est à récupérer auprès de votre DD selon le mode de délivrance choisi lors de la soumission de la demande.

#### Mode de délivrance

Pour en savoir plus, n'hésitez pas à consulter le zoom sur le mode de délivrance dans la Page - Onglet - Informations générales.

• Demande de complément : Si la conclusion de l'instruction est "Demande de complément", la demande passe au statut "Retour au demandeur".

La demande de complément est précisée en commentaires de la demande par le service instructeur et accessible depuis votre tableau de bord.

Une notification par mail vous informe du retour de la demande et de son motif.

• Défavorable : Si la conclusion de l'instruction est "Défavorable", la demande passe au statut "Refusé".

Une notification par mail vous informe du refus de la demande en précisant le motif de refus. Ce mail vaut rapport officiel.

Certificat papier

Au terme de la **procédure d'instruction dématérialisée** de votre demande, le certificat est édité en format papier et daté/signé/tamponné par la DD, et transmis selon le mode de délivrance sélectionné au moment de la création de la demande.

Vous disposez donc d'un certificat papier classique, qui seul fait foi pour accompagner vos marchandises.

#### Zoom - Demande de complément et Statut "Retour au demandeur"

Selon le(s) motif(s) de retour et le commentaire du service instructeur, le demandeur **modifie les éléments manquants/erronés dans sa** demande, puis la soumet à nouveau à l'instruction. La demande repasse au statut "Nouveau".

### 19 demande(s)

|   | Numéro de la demande ^ | Opérateur                             | Marchandise                                                | Paya                             | Date<br>soumission    | Statut de la<br>demande  | Actions   |
|---|------------------------|---------------------------------------|------------------------------------------------------------|----------------------------------|-----------------------|--------------------------|-----------|
| * | FR-094-24-0309182      | BOLLORE LOGISTICS -<br>55208853601626 | Lait et produits laitiers liquide,<br>traité thermiquement | Polynésie<br>Française           | 04/04/2024 à<br>17:33 | Retour au<br>demandeur 💿 | 1         |
| ~ | FR-094-23-0334284      | BOLLORE LOGISTICS -<br>55208853601626 | Lait et produits laitiers                                  | Pays-tiers à l'UE                | 19/12/2023 à<br>17:29 | Retour au<br>demandeur 💿 | :         |
| * | FR-094-23-0333226      | BOLLORE LOGISTICS -<br>55208853601626 | Lait et produits laitiers                                  | Corée (du sud),<br>République de | 14/12/2023 à<br>12:29 | Retour au<br>demandeur 💿 | Consulter |
| * | FR-094-23-0329420      | BOLLORE LOGISTICS -<br>55208853601626 | Lait et produits laitiers                                  | Maroc                            | 03/11/2023 à<br>16:48 | Retour au<br>demandeur 💿 | i         |
| ~ | FR-094-23-0317486      | BOLLORE LOGISTICS -<br>55208853601626 | Lait et produits laitiers                                  | Maroc                            | 30/06/2023 à<br>09:36 | Retour au<br>demandeur 🗢 | 1         |

| Mc | de bord / Modification de la demande                             | ande                                             |                                    |
|----|------------------------------------------------------------------|--------------------------------------------------|------------------------------------|
| >  | Saisie de la demande<br>Numéro du certificet : FR-094-23-0334284 | Télécharger les documents Dupliquer la demande 🖲 | Statut : Retour au demandeur       |
|    | Retour du service instructeur :                                  | Consulter le(s) motif(s) et le                   | commentaire du service instructeur |

| Motif(s)<br>Autre motif défavorable             |                                                                        |    |
|-------------------------------------------------|------------------------------------------------------------------------|----|
| Commentaire<br>Impossible de télécharger les do | cuments veuillez re soumettre le certificat ou nous le ramener en papi | er |
| Impossible de telecharger les do                | sumento veuillez re soumettre le certificat ou nous le ramener en papi | 87 |

- 1. À la réception d'un mail de notification "Retour au demandeur", rendez-vous sur
- Votre tableau de bord et sur votre demande, et cliquer sur "Modifier".
   Sur la page "Modification de la demande", cliquer sur "Consulter le(s) motif(s) et le commentaire du service instructeur". Une fenêtre s'affiche.
- 3. Motif de retour de la demande.
- 4. Commentaire du service instructeur.
- 5. Cliquer pour fermer la fenêtre.

# Fiches de prise en main rapide - OP

Nous retrouvons dans cette section l'ensemble des fiches pratiques suivantes :

- Fiche Demande de certificat
- Fiche Dupliquer une demande
- Fiche Gestion des modèles génériques
- Fiche Information complémentaire
- Fiche Prénotification Chine
- Fiche Prévalorisation des agréments
- Fiche Procédure IHS
- Fiche Suppression des brouillons
- Fiche Suppression des annexes Agrément
- Fiche Statut de la demande
- Fiche Demande pour le compte d'un tiers
- Fiche Date de visibilité de la marchandise

# Fiche - Demande de certificat

DESCRIPTION DE LA FICHE DE PRISE EN MAIN RAPIDE :

Cette fonctionnalité permet de créer une demande de certificat sanitaire à partir d'un code modèle. Une fois l'ensemble des informations renseignées la demande est transmise pour instruction et signature auprès des services administratifs.

#### 1. Pré-requis

- Créer un compte MonCompteAgriculture, afin d'avoir accès au Module Certificat d'Expadon 2.
- Avoir un rôle « Demandeur », afin d'avoir les droits pour créer une demande de certificat

#### 2. Rechercher un modèle de certificat

• Dans le menu de navigation, je sélectionne "Déposer une demande de certificat "

| Tableau de bord                                            |
|------------------------------------------------------------|
| Rechercher une demande                                     |
| Déposer une demande de certificat<br>via le code du modèle |
| Replier la navigation                                      |

• Je renseigne un code modèle et je clique sur «Poursuivre»

| CN VIA SEP18                                |                             |                              |                                 |                    | Rechercher |
|---------------------------------------------|-----------------------------|------------------------------|---------------------------------|--------------------|------------|
|                                             |                             |                              |                                 |                    |            |
| eta dae récultate                           |                             |                              |                                 |                    |            |
| ste des resultats                           |                             | Couple Pay                   | rs / Marchandise                |                    |            |
| Chine/viandes fraiches de volaille          | es (uniquement congelée     | es) (marché suspendu )       | Ouvrir les critères et docum    | ents liés          |            |
| Chine/viandes fraiches de bovins e          | t viandes hachées (marc     | ché ouvert ) · Ouvrir les    | critères et documents liés      |                    |            |
| Chine/viandes fraiches de porcins<br>VFC    | (marché ouvert) - Ouv       | rtir les critères et documer | its liés                        |                    |            |
| Chine/produits à base de viande de<br>PVC   | e porc (marché ouvert )     | Ouvrir les critères et do    | cuments liés                    |                    |            |
|                                             |                             |                              |                                 |                    |            |
|                                             |                             |                              |                                 |                    |            |
| ous ne trouvez pas le bon resultat, cliques | lici pour acceder au couple | e pays marchandise génériq   | ue. Attention risque de blocage | si non conformité. |            |

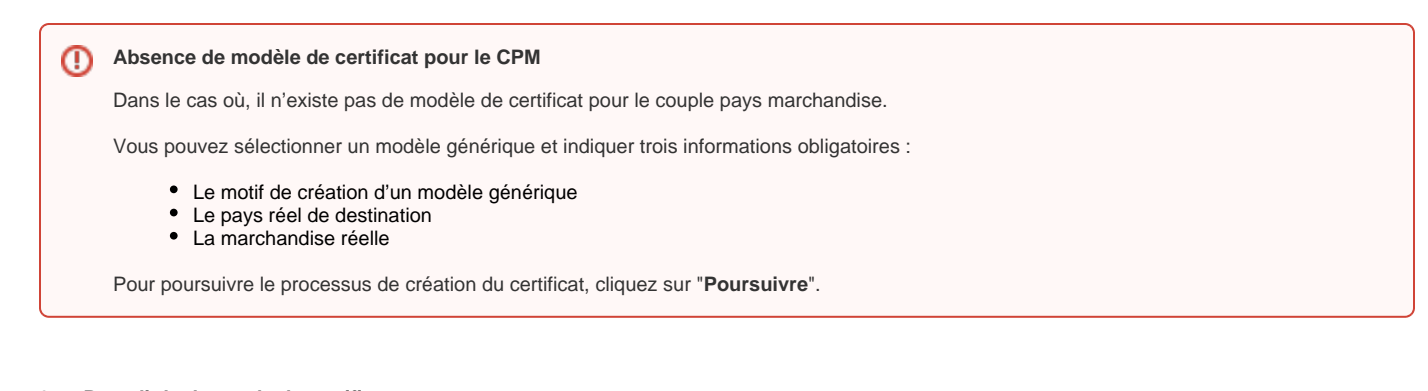

### 3. Remplir la demande de certificat

- Je renseigne :

  - Les informations générales
    Les informations de transport, marchandises et certificat
    Les pièces-jointes

| formations Générales                                                                                                    | CN VIA SEP18            | Documenta à joindr                 | •            |                                                                                                    |
|----------------------------------------------------------------------------------------------------|-------------------------|------------------------------------|--------------|----------------------------------------------------------------------------------------------------|
|                                                                                                    |                         |                                    |              |                                                                                                    |
| Lacoès à la marchandis                                                                                                    | e pour une inspection p | atysique s'étend depuis la date de | soumission d | a demande jusqu'à la signature du certificat. La date de visibilité                                                                                                    |
| manquee near que une                                                                                                    | o morradon, permeta     |                                    |              | unar gerrent.                                                                                                    |
|                                                                                                    |                         |                                    |              | Zone(s) économique(s) produit(s) pour l'agrément                                                                                                    |
| Code SIRET (enregistrer p                                                                                                    | our poursuivre votre sa | (ale)                              |              |                                                                                                    |
| Sélectionnez un SIRET                                                                                                    |                         |                                    | *            | Chine / Produits cernée                                                                                                    |
| Lieu de visibilité de la mar                                                                                                    | chandise                | information complémentaire :       |              | Selectionnez un SIRET pour afficher les agrements                                                                                                    |
| (département) * :                                                                                                    |                         |                                    | ~            | exports disponibles                                                                                                    |
|                                                                                                    | ÷                       |                                    |              |                                                                                                    |
| Date de fin de visibilité                                                                                                    |                         | Jusqu'à (HH:MM)                    |              | Chine / Produits carnés - Entreposage                                                                                                    |
|                                                                                                    |                         |                                    | 0            | Calastianas un CIEFT anus affaitas las antennas                                                                                                    |
| Mode de délivrance du ce                                                                                                    | rtificat * :            |                                    |              | exports disponibles                                                                                                    |
| Remise en main propre                                                                                                    |                         |                                    | -            |                                                                                                    |
|                                                                                                    |                         |                                    |              |                                                                                                    |
| Modèle de certificat                                                                                                    |                         | Code du modèle                     |              |                                                                                                    |
|                                                                                                    |                         | CN VIA SEP18                       |              |                                                                                                    |
| Couple pays / marchandise s                                                                                                    | électionné              |                                    |              |                                                                                                    |
| Chine/viandes fraiches de vo                                                                                                    | lailles (uniquement con | gelées)(marché suspendu )          |              |                                                                                                    |
| Ouvrir les critères et docume                                                                                                    | rta liéo                |                                    |              |                                                                                                    |
|                                                                                                    |                         |                                    |              |                                                                                                    |
|                                                                                                    |                         |                                    |              |                                                                                                    |
| And the state of the state of t | presidente (            |                                    |              | And the state of the state of t |

#### Envoyer la demande 4.

• Une fois ma demande complétée, je peux la transmettre pour instruction en cliquant sur "Soumettre".

| Saisie de la demande<br>Numéro du certificat : FR-035-21-0 | 300001                    |                     | Dupliquer la demane | je Télécha        | rger les documents | Statut : Brouillon |
|------------------------------------------------------------|---------------------------|---------------------|---------------------|-------------------|--------------------|--------------------|
| Demande de certificat                                      | MA PL FEV 05              | Documents à joindre | Agréments           |                   |                    |                    |
| Autres documents I                                         | iés à l'instruction et an | nexes du certificat | Ajouter un document |                   |                    |                    |
| Quitter                                                    |                           |                     | Enreg               | istrer et quitter | Enregistrer        | Sournettre         |

#### Notifications ()

Suite à la soumission de votre demande de certificat, vous recevrez un mail avec les informations de votre demande. Votre demande sera instruite puis signée par le service déconcentré de votre département.

Vous recevrez une notification, vous indiquant l'issue de l'instruction du certificat :

- Demande validée et signée,
- Demande de complément,
  Refus de la demande.

# Fiche - Dupliquer une demande

#### DESCRIPTION DE LA FICHE DE PRISE EN MAIN RAPIDE :

Cette fiche permet à un opérateur qui adresse fréquemment des demandes sur le même couple pays marchandises (CPM) et souhaite repartir d' une ancienne demande pour rapidement initier une nouvelle demande.

#### 1. Pré-requis

- Disposer d'un compte MonCompteAgriculture, afin d'avoir accès au Module Certificat d'Expadon 2.
- Avoir un rôle « Demandeur », afin d'avoir les droits pour créer une demande de certificat

#### 2. Quand est-ce que l'opérateur peut dupliquer sa demande ?

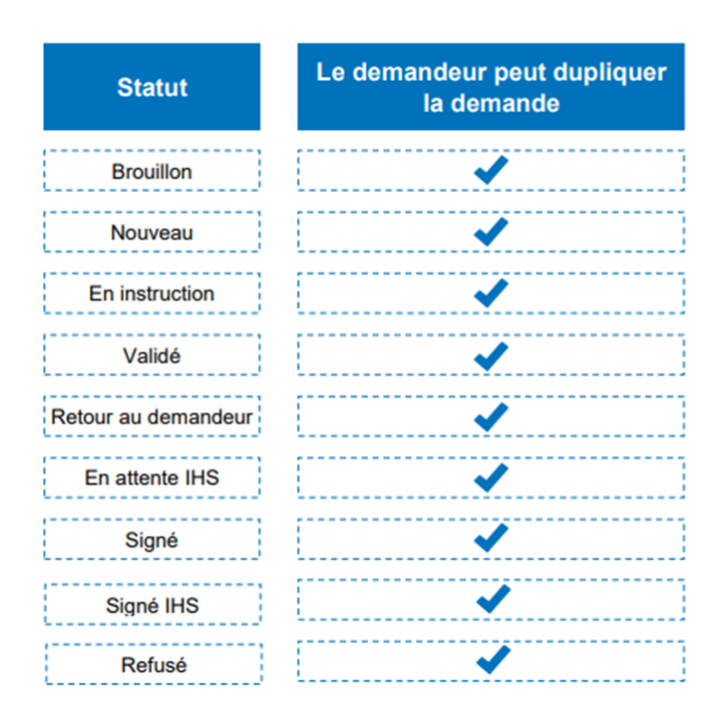

#### 3. Dupliquer une demande

Il y a deux façons d'accéder au bouton « dupliquer » pour une demande de certificat :

• Soit on peut dupliquer une demande en recherchant le certificat concerné directement sur le tableau de bord.

| ~   | Ouvrir les critères de reche | rche                                 |                                      |        |                 |                         |            |
|-----|------------------------------|--------------------------------------|--------------------------------------|--------|-----------------|-------------------------|------------|
|     |                              |                                      |                                      |        | Réinitiali      | ser les critères        | Rechercher |
| 158 | demande(s)                   |                                      |                                      |        |                 |                         |            |
|     | Numéro de la demande         | Opérateur                            | Marchandise                          | Pays   | Date soumission | Statut de la<br>demande | Actions    |
| ř   | FRA-094-23-0001170           | LACTALIS EXPORT AMERICAS- "L.E.A." - | Lait et produits laitiers            | Canada | -               | Brouillon •             | i.         |
| v   | FRA-094-22-0001689           | LACTALIS EXPORT AMERICAS- "L.E.A." - | produits à base de<br>viande de porc | Canada | -               | Brouillon •             | Consulter  |
| •   | FRA-094-22-0001669           | LACTALIS EXPORT AMERICAS- "L.E.A." - | produits à base de<br>viande de porc | Canada | -               | Brouillon •             | Supprin    |

• Soit on accède au bouton « dupliquer » en haut du formulaire de la demande.

| Saisie de la demande<br>Numéro du certificat : FRA-094-23-01<br>Té                                                             | 001170                              | Imprimer les documents | Dupliquer la demande • | Supprimer la demande | Statut : Brouillon |  |  |
|----------------------------------------------------------------------------------------------------|-------------------------------------|------------------------|------------------------|----------------------|--------------------|--|--|
| Demande de certificat                                                                                                    |                                     |                        |                        |                      |                    |  |  |
| Informations Générales                                                                                                    | CA PL I SEP 14                      | Documents à joindre    | Agréments              |                      |                    |  |  |
| Certificat Sanitaire pour l'exportation de lait et produits laitiers<br>vers le Canada.<br>Les champs avec * sont obligatoires |                                     |                        |                        |                      |                    |  |  |
| Nombre total de duplicatas déli                                                                                                | lvrés                               |                        | Certificat N*          |                      |                    |  |  |
| 0                                                                                                    |                                     |                        | FRA-094-23-0001170     |                      |                    |  |  |
| Transport<br>Nom et adresse de l'expédite                                                                                      | ur*                                 |                        |                        |                      |                    |  |  |
| Limite de 605 caractères, si v                                                                                                 | ous dépassez veuillez placer l'info | ormation en annexe.    |                        |                      |                    |  |  |

#### 4 Marche à suivre :

- Cliquer sur « Dupliquer la demande »
- Cocher la case correspondant à ma demande : Avec ou sans pièce jointe
  Cliquer sur « Dupliquer la demande »

La duplication crée une nouvelle demande à l'état brouillon avec un nouveau numéro de demande de certificat et les informations dupliquées sont les suivantes :

- Les champs de l'onglet Informations générales
- Tous les champs du formulaire liés à la marchandise et transport ainsi que les pièces jointes à la demande (si le choix de la duplication a été fait • avec les pièces). Excepté les champs de type IHS (Numéro de vol, numéro de scellé ...) et les informations complétées par l'administration (Instructeur/Signataire).

| Saisie de la dema<br>Numéro du certificat : FR | AA-094-23-0001170                                                          | a documents                    | mprimer les documents | Dupliquer la demande •    | Supprimer la demande                | Statut : Brouillon |
|------------------------------------------------|----------------------------------------------------------------------------|--------------------------------|-----------------------|---------------------------|-------------------------------------|--------------------|
| Demande de cert                                | ificat                                                                     |                                |                       |                           |                                     |                    |
| Informations Génér                             | ales CA PI                                                                 | LI SEP 14                      | Documents à joindre   | Agréments                 |                                     |                    |
| Certificat Sanita<br>vers le Canada.           | aire pour l'export                                                         | ation de lait et p             | roduits laitiers      | Prévisualiser le document | Activer la saisie manuelle des donn | ées agréments 🔍    |
| Les champs avec *                              | sont obligatoires                                                          |                                |                       |                           |                                     |                    |
| Nombre total de du                             | plicatas délivrés                                                          |                                |                       | Certificat N*             |                                     |                    |
| 0                                              |                                                                            |                                |                       | FRA-094-23-0001170        |                                     |                    |
| Nom et adresse                                 | <b>de l'expéditeur *</b><br>iractères, si vous dépasse                     | z veuillez placer finforma     | tion en annexe.       |                           |                                     |                    |
|                                                | Dupliquer la d                                                             | emande                         |                       |                           | ×                                   |                    |
| [                                              | Dupliquer la dema<br>Avec pièce join<br>Sans pièce join<br>Fermer la fenêt | nde avec ou sans p<br>te<br>te | ièces jointes ?       |                           | Dupliquer la demande                |                    |
| L                                              |                                                                            |                                |                       |                           |                                     |                    |

#### 5. Vérification des données dupliquées :

- Vérifier et modifier si besoin les données dans l'onglet « Informations Générales », notamment les champs concernant la date de fin de visibilité de la marchandise
- Renseigner les champs pour lesquels les informations ont changé (ex : Identification du moyen de transport)
  Vérifier les informations Agrément de l'onglet du formulaire du certificat et effectuer une prévalorisation des données Agrément si nécessaire.

#### Difficultés pour dupliquer 0

Si vous rencontrez des difficultés à l'issue de la duplication nous préconisons de ne pas utiliser la duplication et de créer une nouvelle demande.

## Fiche - Gestion des modèles génériques

DESCRIPTION DE LA FICHE DE PRISE EN MAIN RAPIDE :

Cette fonctionnalité permet de créer un certificat sanitaire à partir d'un modèle générique.

#### 1. Pré-requis

Dans certains cas, il n'existe pas de modèle officiel de certificat, il est alors possible de créer une demande de certificat sanitaire à partir d'un modèle générique. Il sera demandé de joindre une décharge de responsabilité.

#### 2. Rechercher un certificat

Le modèle générique est toujours proposé quel que soit la recherche d'une demande de certificat sanitaire. Il est désormais possible de rechercher un modèle générique directement dans la barre de recherche.

#### • En saisissant le code d'un modèle :

- Taper un code de modèle de certificat
- Cliquer sur l'onglet pour créer un modèle générique

| CN PL SEP 06                                               |                                                                                          | Recherche |
|------------------------------------------------------------|------------------------------------------------------------------------------------------|-----------|
| Liste des résultats                                        |                                                                                          |           |
|                                                            | Couple Pays / Marchandise                                                                |           |
| Chine/Lait et produits laitiers (marché ouvert de          | epuis le 19/10/2022) - Ouvrir les critères et documents liés                             |           |
|                                                            |                                                                                          |           |
|                                                            |                                                                                          |           |
| Veue no traimat nos lo han resultat eliquat isi peur soco  | ante a composición de Macado e a confermité                                              |           |
| vous ne trouvez pas le bon resultar, cliquez ici pour acce | dei au couple pays marchanoise generique. Alternior risque de blocage si non conformite. |           |
| Quitter                                                    |                                                                                          |           |
|                                                            |                                                                                          |           |

Tableau de bord / Déposer une demande de certificat via le code du modèle

### Déposer une demande de certificat via le code du modèle

|   | 1 Sélection couple pays n | archandise           |  | 2 Création de la demande |
|---|---------------------------|----------------------|--|--------------------------|
| > |                           |                      |  |                          |
|   | Saisissez le code du      | nodèle de certificat |  |                          |
|   | EC                        |                      |  | Rechercher               |
|   | EC 560                    |                      |  |                          |
|   | AM DIV DEC 17             |                      |  |                          |
|   | AR BYX DEC 02             |                      |  |                          |
|   | AZ PL DEC 01              |                      |  |                          |
|   | AZ VPC DEC 01             |                      |  |                          |
|   | BA LLA DEC 13             |                      |  |                          |
|   | BA PLA DEC 13             |                      |  |                          |
|   | BR PL DEC 19              |                      |  |                          |

#### 3. Créer un modèle générique

- Sélectionner un couple CPM et un modèle générique
- Renseigner les informations de l'étape 2

• Cliquer sur « Poursuivre » et continuer la demande de certificat de manière classique

| Attention, la création d'une demande de certificat sur un modèle générique peut être bloquée par le service instructeur si celle-ci n<br>Veullez de préférence utiliser les couples pays marchandises listés dans les résultats ci-dessus.<br>Étape 1 : Choix du couple pays marchandise et du modèle générique<br>© ZONE Pays-tiers à l'UE/Lait et produits lations (marché ouvert )<br>O TP Liu Veu NEV 22. | lest pas justifiée.<br>Ouvrir les critères et documents ikés |
|----------------------------------------------------------------------------------------------------|--------------------------------------------------------------|
| Étape 1 : Choix du couple pays marchandise et du modèle générique © ZONE Payslers à l'UE/Lait et produits laitlers (marché ouvert) 0 TP LIB VEN FEV 22.                                                                                                    | Ouvrir les critères et documents liés                        |
| ZONE Pays-ties à l'UB/Lait et produits laitiers (marché ouvert )     TP LIB VEN FEV 22                                                                                                    | Ouvrir les critères et documents liés                        |
| O TP LIB VEN FEV 22                                                                                                    |                                                              |
|                                                                                                    |                                                              |
| EC 560 FEV 22.                                                                                                    |                                                              |
| ○ TP PL N0V 21                                                                                                    |                                                              |
| O ZONE Pays-tiers à l'UE/Viandes et produits carnés (marché ouvert )                                                                                                    | Ouvrir les critères et documents liés                        |
| Étape 2 : Seisie des informations requises<br>Tous les champs sont obligatoires<br>Motif d'utilisation d'un modèle générique * :                                                                                                    |                                                              |
|                                                                                                    |                                                              |
| ays réel de destination * : Marchandise réelle * :                                                                                                    |                                                              |
|                                                                                                    |                                                              |

## Fiche - Information complémentaire

DESCRIPTION DE LA FICHE DE PRISE EN MAIN RAPIDE :

Cette fonctionnalité permet de créer une demande de certificat sanitaire à partir d'un code modèle. Une fois l'ensemble des informations renseignées la demande est transmise pour instruction et signature auprès des services administratifs.

#### 1. Pré-requis

- Avoir un rôle « Demandeur », afin d'avoir les droits pour créer une demande de certificat
- Connaître le nom du modèle de certificat souhaité
- Déposer une demande de certificat

#### 2. Remplir les informations générales

- Je renseigne :
  - Le code SIRET
  - Le lieu de visibilité de la marchandise (département)
  - La date de visibilité et l'heure (à partir de)
  - L'information complémentaire

| Code SIRET (enregistrer pour poursuivre vol               | tre satste)                               | Zone(s) économique(s) produit(s) pour l'agrément       |   |
|-----------------------------------------------------------|-------------------------------------------|--------------------------------------------------------|---|
| 75170175600015 - LACTALIS EXPORT AMER                     | RICAS- "L.E.A." - 94600 - CHOISY-LE-ROI 🗸 | Le Couple Pays Marchandise ne nécessite pas d'agrément |   |
| Lieu de visibilité de la marchandise<br>(département) * : | Information complémentaire :              |                                                        |   |
| 94 🗸                                                      | Groupe 3                                  |                                                        |   |
| Date de visibilité                                        | non renseignée                            |                                                        |   |
| 21/11/2022                                                | J+                                        |                                                        |   |
| Mode de délivrance du certificat * :                      | Groupe 1<br>Groupe 2                      |                                                        |   |
| Remise en main propre                                     | Groupe 3<br>Groupe 4                      |                                                        | ^ |
|                                                           | Groupe 5<br>export rungis                 |                                                        | ~ |
| Modèle de certificat                                      | Code du modèle<br>ZA VFC 1 JUL 13         |                                                        |   |

#### 3. Pré-requis pour l'assistant

- Avoir un rôle «Assistant» afin d'avoir les droits pour affecter une demande de certificat
- Retrouver le certificat souhaité à l'aide des différents filtres de recherche sur le tableau de bord

### 4. Remplir la demande de certificat

Une signalisation a été mise en place sur le tableau de bord (à côté de l'information complémentaire) pour indiquer que c'est l'opérateur qui a renseigné le champ.

Si l'information s'avère être erronée, l'assistant a la possibilité de la modifier.

· La signalisation :

|    |                   |                     |                             |                        |                      |                                        |           | -                                               | Re             | initialiser les critères | Rechercher              |
|----|-------------------|---------------------|-----------------------------|------------------------|----------------------|----------------------------------------|-----------|-------------------------------------------------|----------------|--------------------------|-------------------------|
| 21 | 12 - de           | mand                | es - Va                     | l-de-Marne             |                      |                                        |           |                                                 |                |                          |                         |
|    | Modif<br>Sélectio | ier les<br>nnez plu | <b>inforn</b><br>Isieurs de | nations com            | plément              | aires - 0 der                          | nande(s)  | selectionnée(s)<br>Information complémentaire : |                |                          |                         |
|    | Pa                | ge en co            | ours                        | Toutes les pr          | ages                 | Tout déselect                          | ionner    | • •                                             | onfirmer       |                          |                         |
|    |                   |                     |                             |                        |                      |                                        |           |                                                 |                |                          |                         |
|    |                   |                     |                             |                        |                      |                                        |           |                                                 |                | Résult                   | at par page: 20 🗸       |
|    |                   |                     | Numéro                      | de la demande          | Informati<br>complén | ion<br>nentaire                        | Opérateur |                                                 | Pays           | Date soumission          | Statut de la<br>demande |
|    |                   | ×                   | Remp                        | 21-0001239<br>lacement |                      |                                        | THOMAS E  | EXPORT - 34341043700044                         | Chine          | 15/10/2021 à<br>14:56    | Validé 🛛                |
|    |                   | ~                   | FR-094                      | 22-0001609             | Groupe               | 1                                      | LACTALIS  | INGREDIENTS - 40273793600011                    | Afrique du Sud | 23/09/2022 à<br>13:41    | Nouveau O               |
|    |                   | *                   | FR-094                      | 22-0001560             | Groupe               | 1                                      | LACTALIS  | INGREDIENTS - 40273793600011                    | Afrique du Sud | 21/09/2022 à<br>11:17    | Nouveau O               |
|    |                   | ~                   | FR-094                      | 22-00 01559            | Groupe :<br>Cette    | 2!                                     | LACTALIS  | NGREDIENTS - 40273793600011                     | Afrique du Sud | 21/09/2022 à<br>11:15    | Nouveau O               |
|    |                   | Ť                   | FR-094                      | 22-0001558             | comple<br>renseigne  | émentaire a été<br>ée par l'opérateur. | LACTALIS  | NGREDIENTS - 40273793600011                     | Afrique du Sud | 21/09/2022 à<br>11:12    | Nouveau 😐               |
|    |                   | ¥                   | FR-094                      | 22:0001546             | Groupe               | 31                                     | LACTALIS  | INGREDIENTS - 40273793600011                    | Afrique du Sud | 20/09/2022 à<br>14:39    | Nouveau O               |

• Une fois que la demande concernée est sélectionnée, vous pouvez modifier l'information dans la partie "Modifier les informations complémentaires" :

| 274 | - d   | emai   | ndes - Va    | al-de-Mar | ne          |        |                      |          |                   |             |                 |              |
|-----|-------|--------|--------------|-----------|-------------|--------|----------------------|----------|-------------------|-------------|-----------------|--------------|
| м   | lod   | ifier  | les infori   | mations c | ompléme     | ntaire | es - 2 demande(s)    | sele     | ctionnée(s)       |             |                 |              |
| Sé  | lecti | ionnez | plusieurs de | emandes   |             |        |                      | Inform   | mation complément | aire :      |                 |              |
|     | P     | age en | cours        | Toutes I  | es pages    | т      | out déselectionner   |          |                   | ×           | Confirm         | her          |
|     |       |        |              |           |             |        |                      |          |                   |             |                 |              |
|     |       |        |              |           |             |        |                      | non<br>J | renseignée        |             |                 |              |
|     |       |        |              |           |             |        |                      | J+       |                   | F           | ésultat par     | page: 20 ~   |
|     |       |        |              |           |             |        |                      | Grou     | upe 1<br>upe 2    |             |                 |              |
|     |       |        | Numéro de    | e la      | Information |        | <b>0</b> - 1         | Grou     | upe 3             | ate         | 1               | Statut de la |
|     |       |        | demande      | ^         | complement  | aire   | Operateur            | Grou     | upe 4             | ou          | lission         | demande      |
|     |       | v      | FR-094-22    | 2-0001855 |             |        | FROMI RUNGIS -       | expo     | ort rungis        | 08/         | 1/2022          | Validé 😗     |
|     |       |        | Remplac      | cement    |             |        | 33377413100036       |          |                   | - 1 1       | 15              | Fande -      |
|     |       |        | FR-094-22    | 2-0001976 |             |        | FROMI RUNGIS -       |          |                   | 24/         | 11/2022         |              |
| ۲ I | 1     | ř      | Remplac      | cement    |             |        | 33377413100036       |          | Afrique du Sud    | à 10        | 5:45            | Valide 🔍     |
|     |       |        |              |           |             |        | LACTALIS EXPORT      |          |                   |             |                 |              |
|     |       | •      | FR-094-22    | 2-0002068 |             |        | AMERICAS- "L.E.A." - |          | Viet Nam          | 12/<br>à 1: | 12/2022<br>2:54 | Validé 🙂     |
|     |       |        |              |           |             |        | 75170175600015       |          |                   | -           |                 |              |

# **Fiche - Prénotification Chine**

DESCRIPTION DE LA FICHE DE PRISE EN MAIN RAPIDE :

Cette fonctionnalité permet au service administratif de transmettre chaque semaine aux autorités chinoises une liste des marchandises à expédier vers leur pays avant leur arrivée.

#### 1. Pré-requis

La demande de certificat doit être validée et signée par le service instructeur avant de pouvoir indiquer la prénotification.

#### 2. Notifier la prénotification

• Rechercher une demande puis dans la colonne "Action", cliquer sur "Renseigner pré-notification".

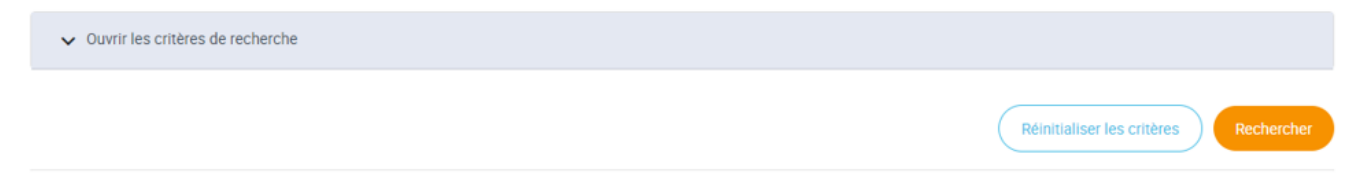

1 demande(s)

|   | Numéro de la demande ^ | Opérateur                         | Marchandise                | Pays  | Date soumission    | Statut de la demande                   | Actions      |
|---|------------------------|-----------------------------------|----------------------------|-------|--------------------|----------------------------------------|--------------|
| ¥ | FR-075-23-0300013      | PRIVE DE DESSERT - 79258026800011 | viandes fraîches de bovins | Chine | 03/01/2023 à 11:50 | Signé<br>A                             | ÷            |
|   |                        |                                   | «« « <mark>1</mark> » »»   |       |                    | Consulter  Dupliquer  Renseigner pré-r | notification |

- Renseigner :
   Point d'entrée
   Date d'arrivée
   Date diarrivée

  - ° Puis cliquer sur Valider

| s   | aisie des informations de pré-notific               | ation                   |         |                    | ×  |
|-----|-----------------------------------------------------|-------------------------|---------|--------------------|----|
| I   | Point d'entrée*                                     | Date d'arrivée*         |         |                    |    |
|     | Sélectionnez                                        | ~                       |         |                    |    |
|     | Recherchez                                          | _                       |         |                    |    |
|     | Anhui / Hefei / Wuhu                                |                         |         |                    |    |
| _   | Beijing / Capital Airport                           | 1                       |         |                    |    |
|     | Beijing / Pinggu                                    |                         |         |                    |    |
|     | Fujian / Fuzhou / Rongcheng                         |                         |         |                    |    |
| nan | Fujian / Xiamen / Dongdu                            | chandise                |         |                    | SI |
| _   | Fujian / Xiamen / Haicang                           |                         |         |                    |    |
| 13  | Guangdong / Guangzhou / Foshan                      | des factules de tractes | al la s |                    | S  |
|     | Guangdong / Guangzhou / Guangzhou<br>Baiyun Airport | ndes fraiches de bovins | Chine   | 03/01/2023 a 11:50 | •  |

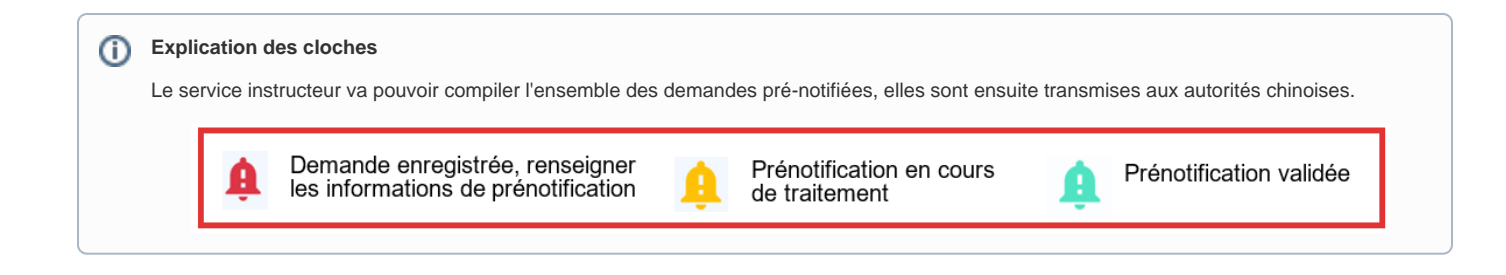

# Fiche - Prévalorisation des agréments

DESCRIPTION DE LA FICHE DE PRISE EN MAIN RAPIDE :

Cette fonctionnalité permet de saisir rapidement et correctement les informations relatives à un agrément. Ces informations sont issues de données connues de l'administration.

#### 1. Pré-requis

Avoir créée une demande contenant des informations agréments à ajouter.

#### 2. Identifier les zones à remplir

• Dans l'onglet « Informations Générales » vous pouvez identifier s'il existe des informations agréments à ajouter.

| ormations Générales                                                              | CN PL SEP 06                                                                                      | Documents à joindre                                                        | Agréments                                                                                                    |   |
|----------------------------------------------------------------------------------|---------------------------------------------------------------------------------------------------|----------------------------------------------------------------------------|----------------------------------------------------------------------------------------------------|---|
| Des agréments UE son<br>informations, cliquez s                                  | t nécessaires dans le formulair<br>ur l'onglet « Agréments ».                                     | re du certificat. Si vous souhaitez re                                     | éaliser une pré valorisation de ces champs / générer une annexe avec ce                                                                                  | s |
|                                                                                  |                                                                                                   |                                                                            |                                                                                                    |   |
| L'accès à la marchandi<br>indiquée n'est qu'à titre                              | se pour une inspection physiqu<br>d'information, permettant un a                                  | le s'étend depuis la date de soumis<br>accès facile à toute la marchandise | ssion de la demande jusqu'à la signature du certificat. La date de visibilite<br>e avant chargement.                                                     | ŝ |
| L'accès à la marchandi<br>indiquée n'est qu'à titre<br>Code SIRET (enregistrer p | se pour une inspection physiqu<br>d'information, permettant un a<br>pour poursuivre votre saisie) | e s'étend depuis la date de soumis<br>accès facile à toute la marchandise  | ssion de la demande jusqu'à la signature du certificat. La date de visibilité<br>e avant chargement.<br>Zone(s) économique(s) produit(s) pour l'agrément | ŝ |

• Les informations à pré-valoriser sont identifiées dans l'onglet du "code modèle", dans des champs grisés.

#### Polds net\*

|   | Limite de 130 caractères, si vous dépassez veuillez placer l'information en annexe. |
|---|-------------------------------------------------------------------------------------|
|   |                                                                                     |
| 1 | Date(s) de production et de péremption *                                            |

Limite de 120 caractères, si vous dépassez veuillez placer l'information en annexe.

Adresse(s) et numéro(s) d'agrément(s) sanitaire(s) de(s) établissement(s) d'origine et atelier(s) de transformation \*

Limite de 550 caractères, si vous dépassez veuillez placer l'information en annexe.

#### 3. Mise à jour d'un profil, dans l'onglet "Agréments"

Les données sont prévalorisées avec les agréments associés au SIRET du demandeur.

- · Je sélectionne le bloc d'information que je veux modifier.
- Je clique sur "Rechercher.

| Informations Générales  | CN PL SEP 06  | Documents à joindre | Agréments |                             |         |
|-------------------------|---------------|---------------------|-----------|-----------------------------|---------|
|                         |               |                     |           |                             |         |
| SIRET expéditeur        | Réinitialiser |                     |           |                             |         |
| Nom / Raison sociale    |               | N° agrément UE      |           | Adresse officielle          |         |
| PRIVE DE DESSERT        |               | 79258026800011      |           | 4 RUE LALLIER 75009 PARIS 9 |         |
| SIRET<br>79258026800011 |               |                     |           |                             |         |
|                         | techercher    |                     |           |                             |         |
| Nom / Raison sociale    |               | N° agrément UE      |           | Adresse officielle          |         |
| PRIVE DE DESSERT        |               | 79258026800011      |           | 4 RUE LALLIER 75009 PARIS 9 |         |
| SIRET                   |               |                     |           |                             |         |
| /9258026800011          |               |                     |           | (                           | Retirer |

- Si je souhaite ajouter ou modifier un SIRET, je clique sur le bouton "Recherche".
  Je sélectionne le SIRET qui correspond à ma demande et je valide.
  S'il n'y a pas d'agrément associé au SIRET recherché, alors c'est le SIRET de cet établissement qui est reporté.

| Recherche agré                  | ment(s) UE lié(s) à un              | établissement                                                                      |             |                     |
|---------------------------------|-------------------------------------|------------------------------------------------------------------------------------|-------------|---------------------|
| Siret / Siren<br>40381719000016 |                                     |                                                                                    |             |                     |
| Liste des résultats             |                                     | Réinitialiser les crité                                                            | ères Lancer | la recherche        |
|                                 |                                     |                                                                                    |             |                     |
| SIRET                           | Raison sociale                      | Adresse                                                                            | Code postal | Ville               |
| SIRET<br>40381719000016         | Raison sociale                      | Adresse                                                                            | Code postal | Ville               |
| SIRET<br>40381719000016         | Raison sociale EVEN SANTE INDUSTRIE | Adresse<br>LIEU DIT TRAON BIHAN BP 100<br>FR 29.179.092 CE                         | Code postal | Ville<br>PLOUDANIEL |
| SIRET<br>40381719000016         | Reison sociale EVEN SANTE INDUSTRIE | Adresse<br>LIEU DIT TRAON BIHAN BP 100<br>FR 29.179.092 CE •<br>FR 29.179.702 CE • | Code postal | Ville<br>PLOUDANIEL |

• Les informations agréments ont bien été ajouté, je clique sur "Prévaloriser" et sur "Enregistrer".

| Transformation Rechercher                                               |                                  |                                                                               |
|-------------------------------------------------------------------------|----------------------------------|-------------------------------------------------------------------------------|
| Nom / Raison sociale<br>EVEN SANTE INDUSTRIE<br>SIRET<br>40381719000016 | N° sgrément UE  FR 29.179.092 CE | Adresse officielle<br>LIEU DIT TRAON BIHAN BP 100 29260 PLOUDANIEL<br>Retirer |
|                                                                         |                                  | Pré valoriser Générer l'annexe                                                |
| Quitter                                                                 |                                  | Enregistrer et quitter Enregistrer Soumet                                     |

• Je vérifie que les champs grisés ont bien été rempli.

| [ | Date(s) de production et de péremption *                                                                              |  |  |  |  |
|---|----------------------------------------------------------------------------------------------------|--|--|--|--|
|   | Limite de 120 caractères, si vous dépassez veuillez placer l'information en annexe.                                   |  |  |  |  |
| 4 | Adresse(s) et numéro(s) d'agrément(s) sanitaire(s) de(s) établissement(s) d'origine et atelier(s) de transformation * |  |  |  |  |
|   | EVEN SANTE INDUSTRIE LIEU DIT TRAON BIHAN BP 100 29260 PLOUDANIEL : FR 29.179.092 CE                                  |  |  |  |  |
|   |                                                                                                    |  |  |  |  |
|   |                                                                                                    |  |  |  |  |

• Si des informations sont incomplètes, vous pouvez activer la saisie manuelle.

| Demande de certificat                           |                                         |                       |                                     |                                                    |
|-------------------------------------------------|-----------------------------------------|-----------------------|-------------------------------------|----------------------------------------------------|
| Informations Générales                          | CN PL SEP 06                            | Documents à joindre   | Agréments                           |                                                    |
| Certificat Sanitaire po<br>République Populaire | ur l'exportation de produ<br>de CHINE   | uits laitiers vers la | Prévisualiser le document           | Activer la saisie manuelle des données agréments 🖲 |
| Les champs avec * sont oblig                    | atoires                                 |                       |                                     |                                                    |
| ORIGINAL                                        |                                         |                       | Nombre total de duplicatas délivrés |                                                    |
| DUPLICATA                                       |                                         |                       |                                     |                                                    |
| Certificat N*                                   |                                         |                       |                                     |                                                    |
| FR-075-23-0300011                               |                                         |                       |                                     |                                                    |
|                                                 |                                         |                       |                                     |                                                    |
| Transport                                       |                                         |                       |                                     |                                                    |
| Nom et adresse de l'expéd                       | iteur *                                 |                       |                                     |                                                    |
| Limite de 400 caractères, :                     | si vous dépassez veuillez placer l'info | rmation en annexe.    |                                     |                                                    |

## Fiche - Procédure IHS

DESCRIPTION DE LA FICHE DE PRISE EN MAIN RAPIDE :

Cette fiche présente les étapes à suivre lors de la création d'une demande selon la procédure d'exception IHS (Information Hors Signature).

#### 1. Définition

Les informations hors signatures correspondent aux trois informations qui peuvent être manquantes au moment de la saisie de la demande de certificat. A savoir :

- L'identification et la référence du moyen de transport
- Le numéro de conteneur
- Le numéro de scellé

#### 2. Principe (cf. point 6.8.1 de l'IT Guide de certification)

#### L'acceptation de la mise en œuvre de la procédure reste à l'appréciation de chaque DD(ETS)PP.

Dans ce cas, la DD(ETS)PP délivre le certificat signé bien qu'il manque l'une ou l'autre de ces 3 données. L'opérateur complètera le certificat au moment de l'expédition en veillant à respecter l'uniformité de la typographie d'écriture : un certificat dactylographié devra être complété de manière dactylographiée et non pas manuelle.

Dans EXPADON 2, l'opérateur complète en ligne le(s) champ(s) « Information hors signature » (IHS). L'opérateur s'engage à fournir a posteriori une copie du certificat comportant ces données ajoutées, en enregistrant un scan du certificat complété dans Expadon2.

La DD(ETS)PP vérifiera systématiquement le retour de ces documents, et les archivera au même titre que le certificat initialement délivré, après validation : signé IHS.

En cas de non-respect de procédure complète, la facilité accordée à l'opérateur est annulée, et seuls des certificats présentés complets seront instruits et signés.

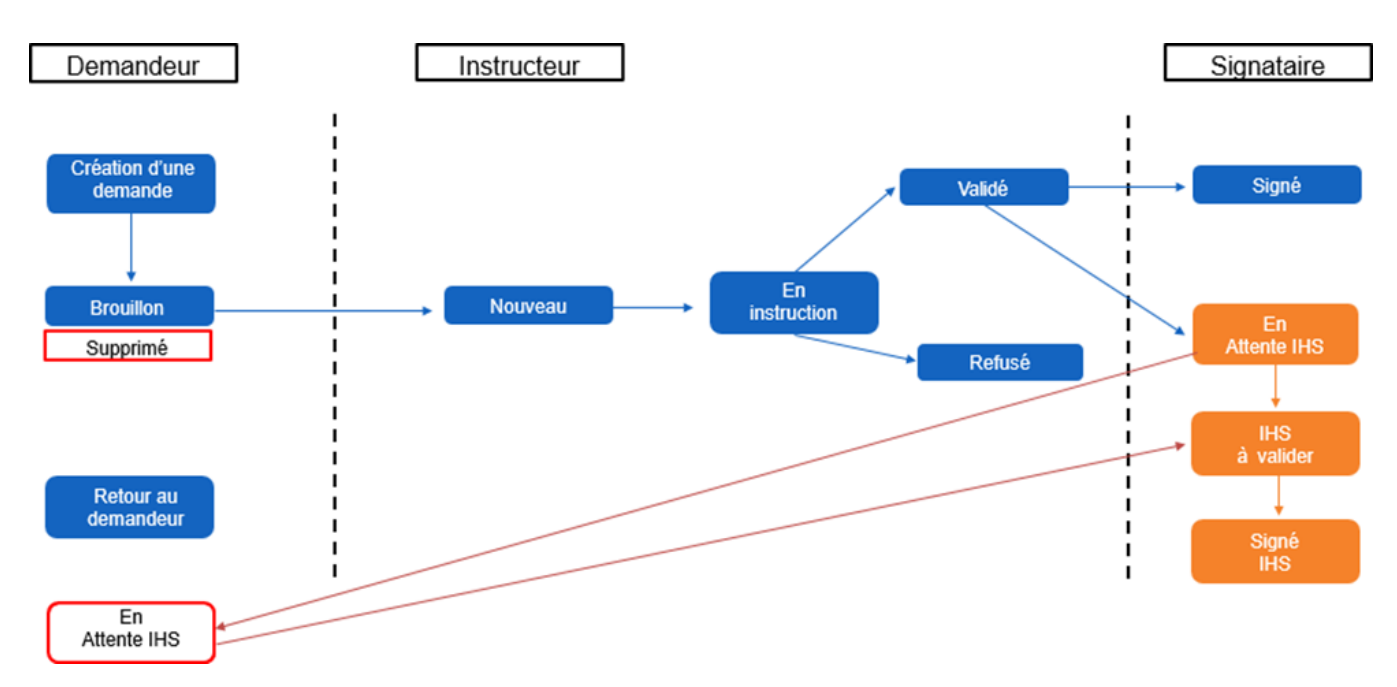

#### 3. L'opérateur

Il dépose sa demande de certificat via la téléprocédure dans Expadon 2, en laissant le ou les champs IHS vide(s) (dont l'une ou l'autre des 3 informations exactes ne sont pas connues).

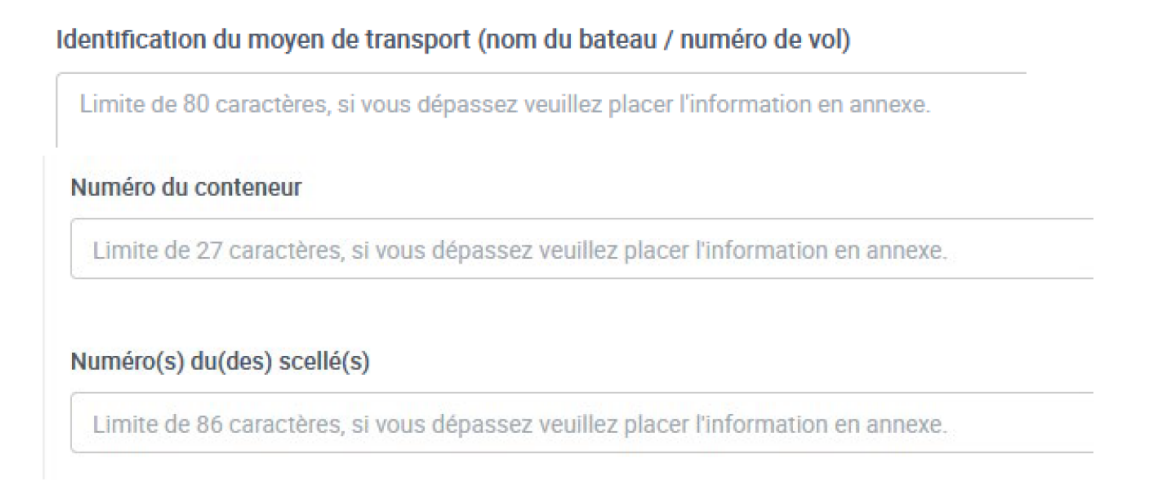

#### 4. L'instructeur en DD(ETS)PP

Il se connecte à l'application Expadon 2 - Module certificat et recherche les demandes en attente d'instruction à partir du tableau de bord.

Après avoir instruit la demande, il peut indiquer qu'il existe des informations à ajouter ultérieurement car non connues au moment de l'instruction. Pour cela, il coche la case « Procédure dérogatoire (IHS) » et conclut l'instruction.

| Tableau de bord<br>Rechercher une demande | Saisie de la demande       Numéro du certificat : FR-02 1-23-0300113       Statut : En instruction         Télécharger les documents       Imprimer les documents                                           |
|-------------------------------------------|----------------------------------------------------------------------------------------------------|
| Replier la navigation                     | Au moins un modèle sur lequel est basée la demande a évolué. Veuillez vérifier les modifications apportées avant de conclure l'instruction.                                                                 |
|                                           | Conclusion de l'instruction :       Favorable       Service déconcentré d'instruction :       DDCSPP ·         Echanges internes : •       Mode de délivrance du certificat :       Remise en main propre 、 |
|                                           | Cochez la case si vous<br>souhaitez permettre au<br>des informations hors<br>signature (IHS) connues<br>tardivement (n° de scellé,<br>). Reportez<br>vous au guide SD pour plus<br>d'informations.          |
|                                           | Type de procédure : •       Procédure dérogatoire (IHS)         Certificat signé : •       •         Déposer le certificat signé                                                                            |

Après une instruction favorable, il peut éditer le certificat en le validant et faire signer la version papier.

Puis, il confirme son choix de fin d'instruction en cliquant sur renvoyer IHS, à destination du demandeur.

|                | Confirmer le changement de statut                                                                                                    |
|----------------|----------------------------------------------------------------------------------------------------|
|                | Vous pouvez renvoyer directement la demande au demandeur pour compléter les informations hors signature en cliquant<br>sur « Renvoyer IHS ».<br>Quel statut de la demande souhaitez-vous (validé ou en attente IHS) ? |
|                | Retour et fermer la fenêtre     Valider la demande     Renvoyer IHS                                                                                                    |
| Le s<br>e conn | <b>ignataire</b><br>ecte à l'application Expadon 2 – Module certificat et recherche les demandes en attente d'instruction à partir du tableau de bord.                                                                |
| ès avo         | pir étudié la demande, il peut :                                                                                                    |
| •  <br>•       | રenvoyer la demande à l'opérateur pour qu'il ajoute les IHS, si certaines informations sont disponibles<br>Finaliser la demande, en laissant la possibilité à l'opérateur de renseigner les IHS après signature       |
| Enre           | egistrer et quitter Enregistrer Renvoyer IHS Renvoyer pour correction Finaliser la demande                                                                                                    |
| <b>n</b> A     | jout des IHS                                                                                                    |
| ᠃.             | leist des UIO, soule simplementes de la la seconda de seconda de seconda de seconda de seconda de seconda de se                                                                                                    |

L'opérateur reçoit un mail lui signifiant la démarche complémentaire à suivre.

### Bonjour,

|                                       | a été signé, dans le cadre d'une |
|---------------------------------------|----------------------------------|
| Nous vous informons que le certificat | au profit de l'établissement     |

### procédure dérogatoire.

Cette demande de certificat concerne la marchandise Viandes fraîches de bovins et le pays (ou zone économique) Le mode de délivrance choisi est : Remise en main propre

### Pour Nealliser de cottes demande de certificat sanitaire, et accreettre sa publication sur le liccourse Gouvernemental, your devec implicationment

- 1. Compléter le certificat sanitaire original avec les informations manquantes;
- 2. Scanner le certificat sanitaire original complété et le télécharger dans Expadon 2;
- 3. Mettre à jour ces informations dans le formulaire de saisie en ligne d'Expadon 2;

demander la validation auprès de DDCSPP

Cordialement, Expadon 2

L'opérateur se connecte à l'application Expadon 2 – Module certificat et recherche les demandes en attente d'instruction à partir de son tableau de bord.

Il complète alors sa demande qui est au statut « En attente IHS ».

| 16 d | emande(s)              |           |                                                   |                                                                                                    |                                              |                               |                           |
|------|------------------------|-----------|---------------------------------------------------|----------------------------------------------------------------------------------------------------|----------------------------------------------|-------------------------------|---------------------------|
|      | Numéro de la demande 🔨 | Opérateur | Marchandise                                       | Pays                                                                                               | Date<br>soumission                           | Statut de la<br>demande       | Actions                   |
| ~    | FR-                    |           | viandes<br>fraîches de<br>bovins                  | Algérie                                                                                            | 13/12/2023<br>à 14:16                        | En<br>attente<br>IHS <b>O</b> |                           |
| •    |                        |           | Votre o<br>Lait et par le<br>laitiers att<br>info | demande a été validée<br>e service instructeur en 23<br>ttente de certaines<br>formations tardives |                                              | En<br>attente<br>IHS 💿        | Consulter Modifie Dupliqu |
|      |                        |           | (num<br>devez l<br><sup>202</sup> scan<br>modifié | éros de vols<br>a modifier et j<br>du certificat<br>é pour qu'elle                                 | .). Vous<br>joindre le<br>papier<br>passe au |                               |                           |

statut signé.

Seul(s) le ou les champs IHS peuvent être complétés / modifiés.

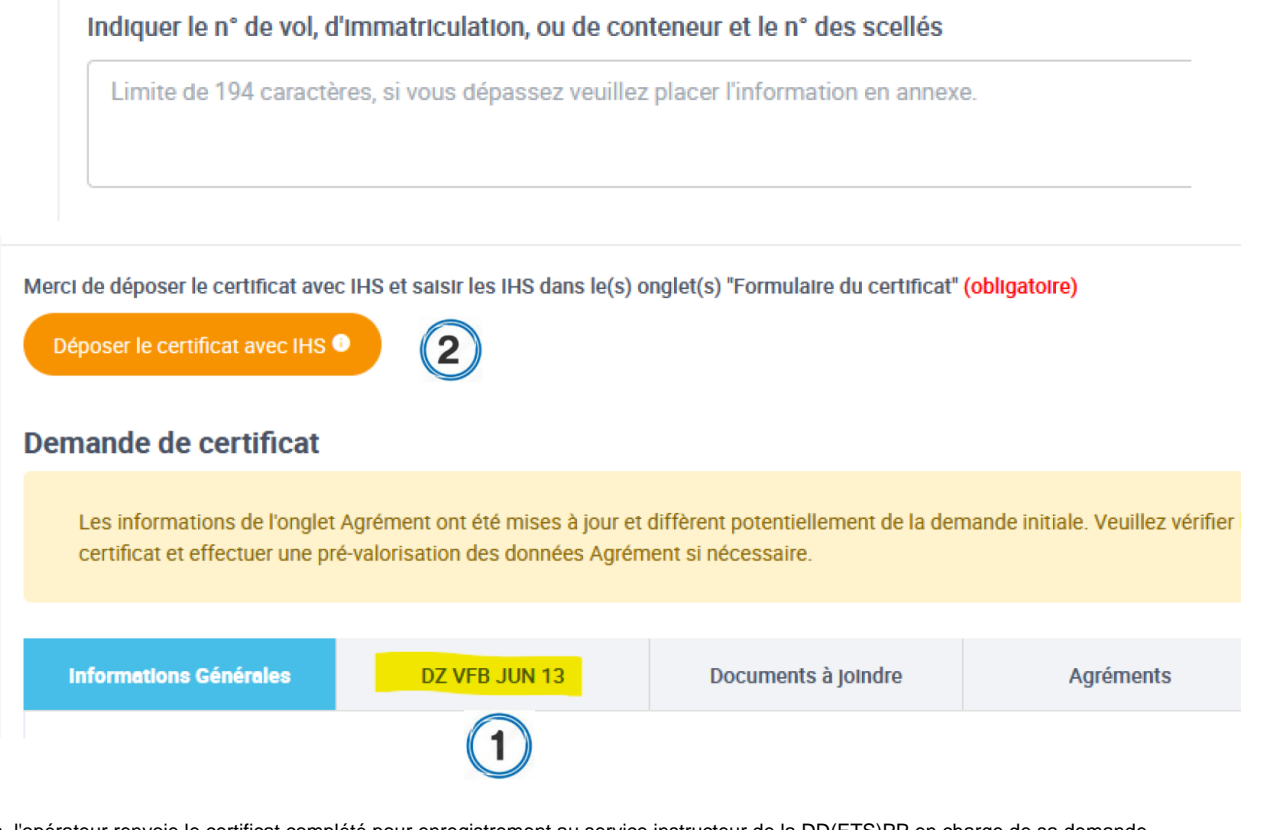

Puis, l'opérateur renvoie le certificat complété pour enregistrement au service instructeur de la DD(ETS)PP en charge de sa demande. Il joint au certificat un scan de la version complétée prenant en compte le remplissage du ou des champs laissé(s) initialement en blanc préalablement à la signature du vétérinaire officiel.

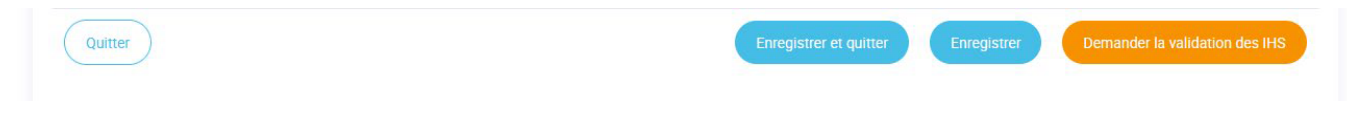

### 7. Validation finale par le signataire

Dans son tableau de bord, le signataire retrouve les certificats en attente d'IHS à valider.

|   | Numéro de la demande <b>^</b> | Opérateur | Marchandise                   | Pays                                   | Date<br>soumission                                                      | Statut de<br>la<br>demande                                                                         | Actions                     |
|---|-------------------------------|-----------|-------------------------------|----------------------------------------|-------------------------------------------------------------------------|----------------------------------------------------------------------------------------------------|-----------------------------|
| ¥ | FR-1000255                    |           | Viandes et<br>produits carnés | Corée (du<br>sud),<br>République<br>de | 20/03/2023<br>à 11:28                                                   | IHS à<br>valider<br>1                                                                              | [ ]<br>Consulter            |
| * | FR-10000367                   |           | Lait et produits<br>laitiers  | Malaisie                               | 21/06/2021<br>à 14:00                                                   | IHS à<br>valider                                                                                   | ✓ Signatu<br>Annuler        |
|   |                               |           |                               |                                        | Les info<br>signatur<br>/06/20rense<br>40demander<br>valider pou<br>sta | rmations hou<br>es (IHS) ont é<br>ignées par le<br>ur. Vous devé<br>ur qu'elle pass<br>utut signé. | rs<br>été<br>ez la<br>se au |

Une fois la demande finalisée, elle apparait au statut « Signé IHS ».

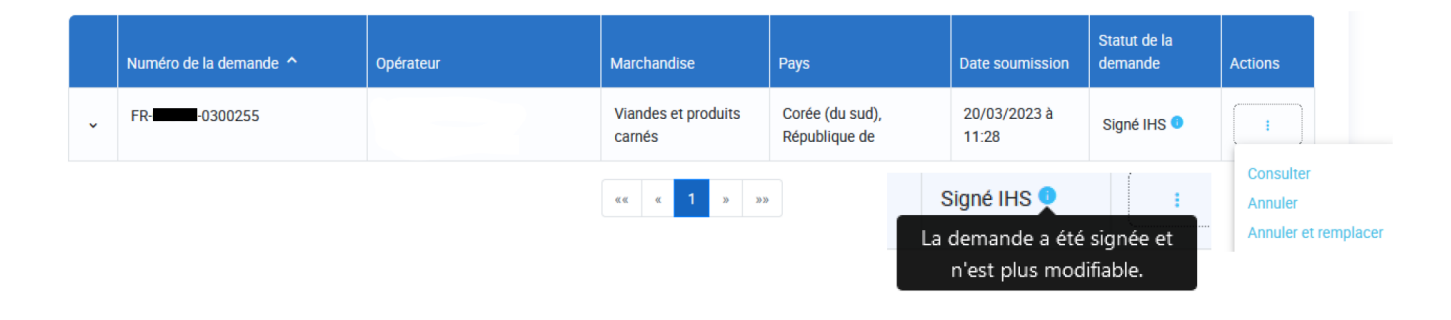

# Fiche - Suppression des brouillons

DESCRIPTION DE LA FICHE DE PRISE EN MAIN RAPIDE :

Cette fonctionnalité permet à l'opérateur de nettoyer son tableau de bord en supprimant les demandes de certificats restées au statut "brouillon". On supprime un brouillon à la fois.

Il y a deux possibilités pour supprimer une demande au statut "brouillon" :

#### 1. Suppression via le tableau de bord

- Cliquer sur les "trois points" de la colonne action
- Cliquer sur "supprimer"

✓ Ouvrir les critères de recherche

### 70 demande(s)

|   | Numéro de la demande | Opérateur                                              | Marchandise                          | Pays   | Date soumission | Statut de la<br>demande | Actions   |  |
|---|----------------------|--------------------------------------------------------|--------------------------------------|--------|-----------------|-------------------------|-----------|--|
| ~ | FRA-094-22-0001444   | LACTALIS EXPORT AMERICAS- "L.E.A." -<br>75170175600015 | produits à base de viande de<br>porc | Canada |                 | Brouillon 🕚             |           |  |
| • | FRA-094-22-0001426   | LACTALIS EXPORT AMERICAS- "L.E.A." -<br>75170175600015 | produits à base de viande de<br>porc | Canada |                 | Brouillon 💿             | Consulter |  |
| ~ | FRA-094-22-0001322   | LACTALIS EXPORT AMERICAS- "L.E.A." -<br>75170175600015 | viandes fraîches de bovins           | Canada |                 | Brouillon 🕚             | Supprime  |  |
| ~ | FRA-094-22-0001311   | LACTALIS EXPORT AMERICAS- "L.E.A." -<br>75170175600015 | produits à base de viande de<br>porc | Canada | -               | Brouillon <sup>1</sup>  | I         |  |

Réinitialiser les critères

#### • Confirmer la suppression du brouillon

Tableau de bord / Consultation de la demande

### Consultation de la demande

| Detail de la demande<br>Numéro de la demande<br>Supprimer la demand | de Dupliquer la demande                                         | Télécharger les docu     Imprimer les docu | nents       |                                                          | Statut : Brou |
|---------------------------------------------------------------------|-----------------------------------------------------------------|--------------------------------------------|-------------|----------------------------------------------------------|---------------|
| Informations Générales                                              | CA VPC I APR 17                                                 | Documents à joindre                        |             | Agréments                                                |               |
| Des agréments UE sont<br>informations, cliquez su                   | nécessaires dans le formulaire di<br>ir l'onglet « Agréments ». | u certificat. Si vous souhaitez réali      | ser une pré | valorisation de ces champs / générer une annexe avec ces |               |
| Code SIRET : 7517017560                                             | 0015 - LACTALIS EXPORT AMERI                                    | CAS- "L.E.A." - 94600 - CHOISY-LE-         | ROI         | Zone(s) économique(s) produit(s) pour l'agrément         |               |
| Lieu de visibilité de la mar<br>Date de visibilité : 12/09/2        | chandise (département) : 94<br>2022 • A partir de : 11:11       |                                            |             | Le Couple Pays Marchandise ne nécessite pas d'agrément   |               |
| Mode de délivrance du cer<br>Remise en main propre                  | rtificat                                                        |                                            |             |                                                          |               |
|                                                                     |                                                                 |                                            |             |                                                          |               |

#### Vérification avant suppression ()

On accède une dernière fois au formulaire avant de confirmer la suppression pour éviter de supprimer la mauvaise demande de certificat.

#### Suppression via le formulaire du modèle certificat 2.

- Cliquer sur "supprimer"Confirmer la suppression du brouillon

Tableau de bord / Modification de la demande

## Modification de la demande

| N | iaisie de la demande<br>uméro du certificat : FRA-094-22                     | 2-0001689<br>Télécharger les documents                                     | Imprimer les documents                                    | Dupliquer la demande •    | Statut : Brouil                                  |
|---|------------------------------------------------------------------------------|----------------------------------------------------------------------------|-----------------------------------------------------------|---------------------------|--------------------------------------------------|
| D | emande de certificat                                                         |                                                                            |                                                           |                           |                                                  |
|   | Informations Générales                                                       | CA VPC I APR 17                                                            | Documents à joindre                                       | Agréments                 |                                                  |
|   | Certificat sanitaire po<br>produits à base de via<br>l'analyse, mais pas à l | ur l'exportation au Cana<br>Indes de porc destinées<br>a consommation huma | ada de viandes et<br>s à l'exposition, à<br>iine, ni à la | Prévisualiser le document | Activer la saisie manuelle des données agréments |
|   | consommation anima                                                           |                                                                            |                                                           |                           |                                                  |

# Fiche - Suppression des annexes Agrément

DESCRIPTION DE LA FICHE DE PRISE EN MAIN RAPIDE :

L'opérateur a désormais la possibilité de supprimer une annexe Agrément générée par erreur dans l'onglet "Agrément".

#### Comment supprimer une annexe ?

- Cliquer sur l'onglet "Document à joindre"Cliquer sur "Supprimer"

### Modification de la demande

| Saisie de la demande<br>Numéro du certificat : FRA-094-22-0<br>Supprimer la demande | Dupliquer la demande           | Télécharger les docum                        | Imprimer les documents Statut : Bro | uillon                 |
|-------------------------------------------------------------------------------------|--------------------------------|----------------------------------------------|-------------------------------------|------------------------|
| Demande de certificat                                                               |                                |                                              |                                     |                        |
| Informations Générales                                                              | CA VPC I APR 17                | Documents à joindre                          | Agréments                           |                        |
| Autres documents li                                                                 | és à l'instruction et an       | nexes du certificat                          | jouter un document                  |                        |
| Annexe Agrément(s) Etablisser                                                       | Annexe au certificat<br>health | sanitaire / Appendix to the<br>n certificate | Télécharger Supprimer               |                        |
| Quitter                                                                             |                                |                                              | Enregistrer et quitter              | Enregistrer Sournettre |

## Fiche - Statut de la demande

DESCRIPTION DE LA FICHE DE PRISE EN MAIN RAPIDE :

Cette fiche permet de comprendre les actions que peuvent mener les opérateurs et les services déconcentrés en fonction du statut de la demande.

#### 1. Pré-requis

- Disposer d'un compte MonCompteAgriculture, afin d'avoir accès au Module Certificat d'Expadon 2.
- Avoir un rôle "Demandeur", afin d'avoir les droits pour créer une demande de certificat sanitaire
- Avoir un rôle "Instructeur/Signataire", afin d'avoir les droits pour instruire une demande de certificat

#### 2. Le cycle de vie d'une demande

Les schémas suivants décrivent le cycle de vie de la demande de certificat d'exportation à sa délivrance.

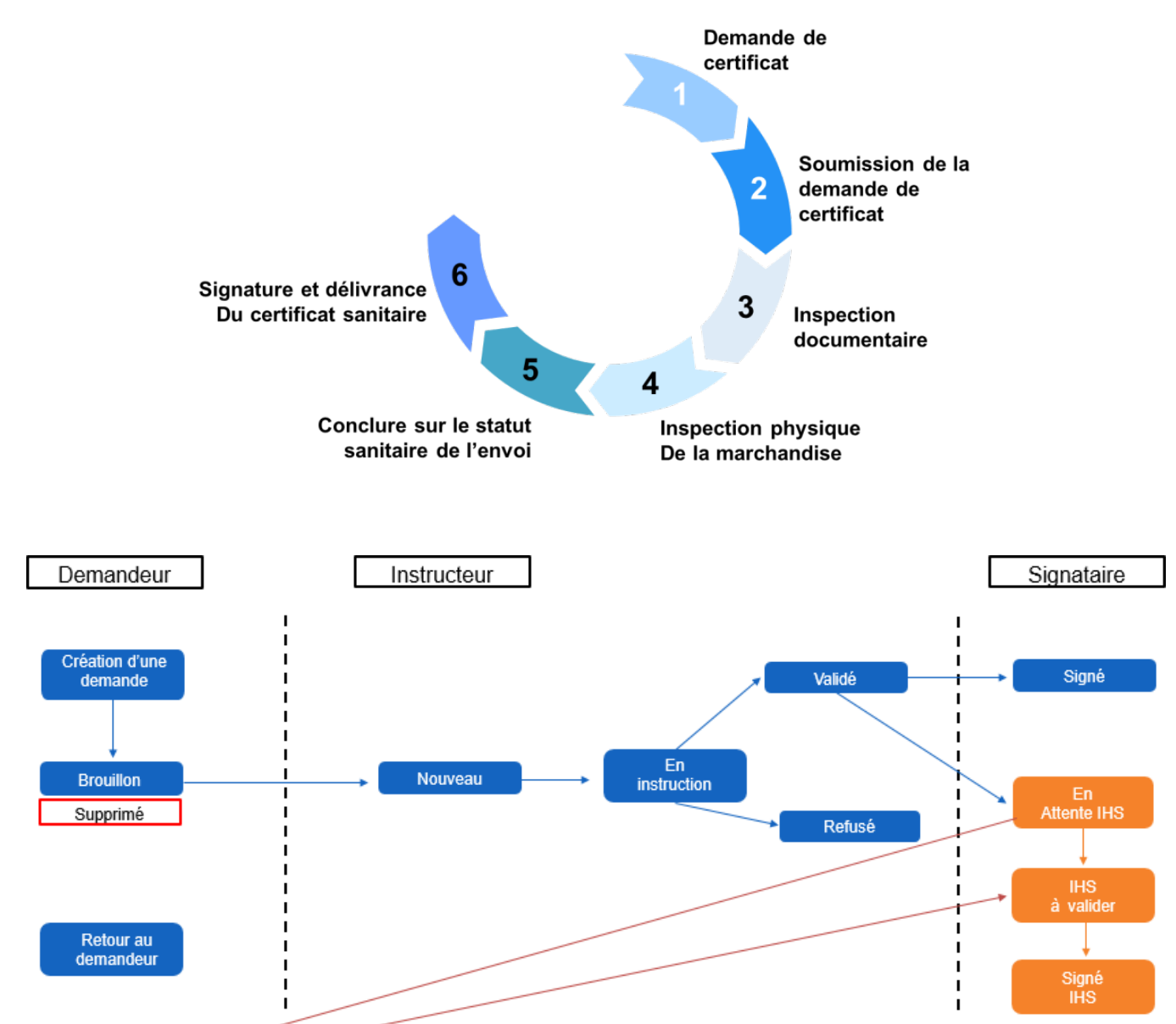

En Attente IHS

### 3. Les différents statuts de certificats par rôle - Opérateur / Demandeur

| Statut                    | Le demandeur peut <b>consulter</b> la<br>demande | Le demandeur peut <b>modifier</b> la<br>demande |
|---------------------------|--------------------------------------------------|-------------------------------------------------|
| Brouillon                 | •                                                |                                                 |
| Nouveau                   | •                                                | *                                               |
| Retour au demandeur       | <                                                | <                                               |
| En cours de<br>traitement | <                                                | *                                               |
| Signé                     | •                                                | *                                               |
| Refusé                    | •                                                | *                                               |
| En attente IHS            | •                                                | <                                               |
| IHS à valider             |                                                  | *                                               |
| Signé IHS                 |                                                  | *                                               |
| Annulé                    |                                                  | *                                               |
| Annulé et Remplacé        |                                                  | *                                               |
| Supprimé                  | <                                                | *                                               |

### Notifications

Suite à la soumission de votre demande de certificat vous recevrez un mail avec les informations de votre demande. Votre demande sera instruite puis signée par le service déconcentré de votre département.

Vous recevrez une notification, vous indiquant l'issue de l'instruction du certificat :

- Demande validée et signée
- Demande de complément
- Refus de la demande

### 4. Les différents statuts de certificats par rôle - Service Déconcentré

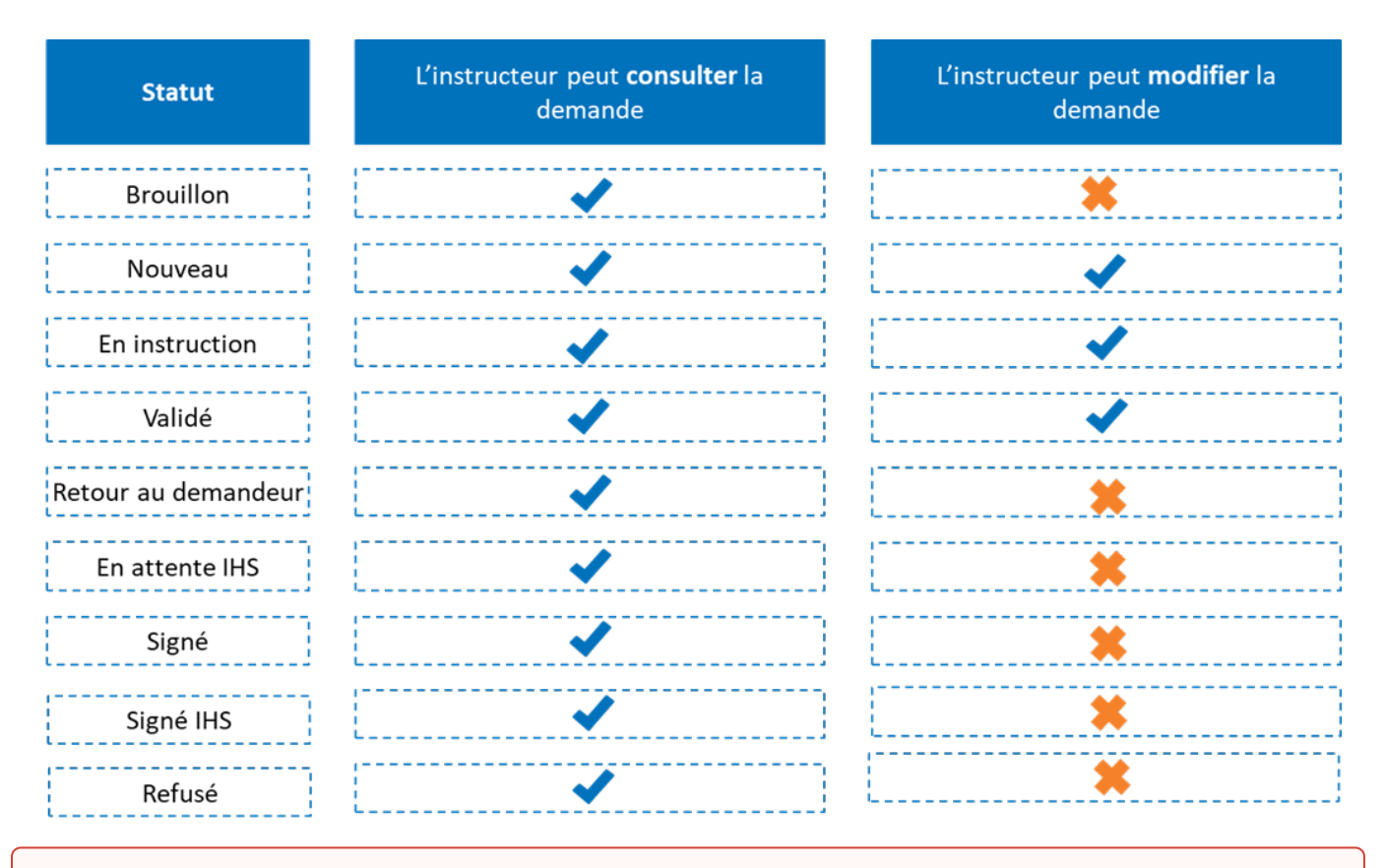

#### Consultation d'une demande

П

Un opérateur / demandeur peut à tout moment consulter sa demande. Après soumission de la demande de certificat sanitaire et envoi en instruction, il peut uniquement accéder aux données renseignées lors de la création de la demande.

### • Explication des statuts :

- ° Brouillon : La demande n'est pas encore soumise.
- **Nouveau :** La demande a été soumise mais l'instruction n'a pas commencé.
- Retour au demandeur : La demande a bien été transmise à la direction départementale, mais elle demande des compléments de la part du demandeur.
- En cours de traitement : Ce statut n'existe que pour l'opérateur. La demande est en cours d'instruction ou bien validée.
- En instruction : Ce statut n'est visible que par les DD. La demande est en cours d'instruction par la DD.
- Validé : Ce statut n'est visible que par la DD. La demande a été validé, mais pas encore signé par la DD.
- Signé : Le certificat a été signé par le vétérinaire.
- Signé IHS : Le certificat a été signé avec un dispositif d'information hors signature.
- Refusé : La direction départementale a refusé la demande.
- En attente IHS : Le demandeur doit renseigner ses informations IHS.
- ° IHS à valider : La direction départementale doit valider les informations IHS.
- Annulé : Le certificat avait été signé, puis il a été annulé car il n'est plus utilisable.
- Annulé et remplacé : Le certificat a été signé mais il a simplement été remplacé.
- Supprimé : L'opérateur a supprimé sa demande qui était à l'état de brouillon.

Les certificats signés correspondent uniquement aux statuts "Signé", "Signé IHS", "Annulé" et "Annulé et remplacé".

## Fiche - Demande pour le compte d'un tiers

DESCRIPTION DE LA FICHE DE PRISE EN MAIN RAPIDE :

Cette fonctionnalité permet à un opérateur ayant une délégation des démarches administratives de réaliser des demandes de certificat pour une entreprise tierce. Cette fiche concerne uniquement les utilisateurs usagers ayant le rôle Opérateur/Demandeur - Transitaire.

#### Pré-requis

Etre habilité en tant que :

- Opérateur/Demandeur sur la portée du SIRET de l'utilisateur (entreprise)
  - Transitaire sur la portée des établissements dont l'utilisateur à la délégation (client/trader)

#### Cas n°1 : Je fais une demande en tant qu'opérateur

Cliquer sur "Déposer une demande de certificat via le code du modèle"

| Tableau de bord                                            |
|------------------------------------------------------------|
| Rechercher une demande                                     |
| Déposer une demande de certificat<br>via le code du modèle |
| <ul> <li>Replier la navigation</li> </ul>                  |

Renseigner les informations de création de la demande :

- Indiquer le code modèle du certificat
- Vérifier les critères et documents liés à la demande
- Cliquer sur "Poursuivre"

| CN PL SEP 06                                                                                | Rechercher                                          |
|---------------------------------------------------------------------------------------------|-----------------------------------------------------|
|                                                                                             |                                                     |
|                                                                                             |                                                     |
| liste des résultats                                                                         |                                                     |
| Coupl                                                                                       | ays / Marchandise                                   |
| Chine/Lait et produits laitiers (marché ouvert depuis le 19/10/2022)     Ouvrir le          | ritères et documents liés                           |
|                                                                                             |                                                     |
|                                                                                             |                                                     |
|                                                                                             |                                                     |
| Vous ne trouvez pas le bon resultat, cliquez ici pour acceder au couple pays marchandise ge | que. Attention risque de blocage si non conformite. |

• Renseigner le SIRET de mon entreprise. Les informations "lieu de visibilité" et "mode de délivrance du certificat" sont automatiquement renseignées.

| Code SIRET (enregistrer pour poursuivre                                                                                                    | e votre saisie)                                                                                   |                |                               |                                                  |
|----------------------------------------------------------------------------------------------------|---------------------------------------------------------------------------------------------------|----------------|-------------------------------|--------------------------------------------------|
| Sélectionnez un SIRET                                                                                                    |                                                                                                   | ~              | Chine / Produits              | laitiers (hors infantile)                        |
| Lieu de visibilité de la marchandise<br>(département) * :                                                                                                    | Information complémentaire :                                                                      | ~              | Selectionnez<br>exports dispo | un SIRET pour afficher les agrements<br>nibles   |
| Date de fin de visibilité 🕽                                                                                                    | Jusqu'à (HH:MM)                                                                                   | ٥              | Chine / Produits              | laitiers infantiles                              |
| Mode de délivrance du certificat * :                                                                                                    |                                                                                                   | 0              | Selectionnez<br>exports dispo | un SIRET pour afficher les agrements<br>nibles   |
| Remise en main propre                                                                                                    |                                                                                                   | ×              |                               |                                                  |
| Nodèle de certificat                                                                                                    | Code du modèle<br>CN PL SEP 06                                                                    |                |                               |                                                  |
| Couple pays / marchandise sélectionné<br>Chine/Lait et produits laitiers(marché ouver                                                                                                    | rt depuis le 19/10/2022)                                                                          |                |                               |                                                  |
| Duvrir les critères et documents liés                                                                                                    |                                                                                                   |                |                               |                                                  |
| litter Retour à l'étape précédente                                                                                                    | )                                                                                                 |                | Enrea                         | istrer et quitter Enregistrer Sour               |
| <ul> <li>blir les données du certificat :</li> <li>Indiquer le nom et adresse de l<br/>Indiquer le nom et adresse du d</li> </ul>                                                                                                    | l'expéditeur<br>destinataire                                                                      |                |                               |                                                  |
| blir les données du certificat :  Indiquer le nom et adresse de l Indiquer le nom et adresse du d Demande de certificat Informations Générales Certificat Sanitaire pour l'exporte                                                                                                    | l'expéditeur<br>destinataire<br>LSEP & Documents à joinde<br>ation de produits laitiers vers la   | e Prévioualise | Igréments<br>r le document •  | Activer la saisie manuelle des données agréments |
| <ul> <li>Indiquer le nom et adresse de le<br/>Indiquer le nom et adresse de le<br/>Indiquer le nom et adresse du le</li> <li>Indiquer le nom et adresse du le</li> <li>Informations Générales</li> <li>CHP</li> <li>Certificat Sanitaire pour l'exporte<br/>République Populaire de CHINE</li> <li>Les champs avec * sont obligatoires</li> <li>ORIGINAL</li> </ul>                                  | l'expéditeur<br>destinataire<br>L SSP 66 Documents à joinde<br>ation de produits laitiers vers la | e /            | Igréments<br>r le document I  | Activer la saisie manuelle des données agréments |
| Dir les données du certificat :<br>• Indiquer le nom et adresse du<br>• Indiquer le nom et adresse du<br>Demande de certificat<br>Informations Générales<br>Certificat Sanitaire pour l'exporte<br>République Populaire de CHINE<br>Les champs avec * sont obligatoires<br>• ORIGNAL<br>• DUPLICATA                                                                                                  | l'expéditeur<br>destinataire<br>L SEP 66 Documents à joinde<br>ation de produits laitiers vers la | e /            | Igréments<br>r le document I  | Activer la saisie manuelle des données agréments |
| bilir les données du certificat :  Indiquer le nom et adresse de Indiquer le nom et adresse du o  Certificat le certificat  Certificat Sanitaire pour l'exporta République Populaire de CHINE Les champs avec * sont obligatoires ORIGINAL OUPLICATA Certificat N*  FR075-23-030004                                                                                                    | l'expéditeur<br>destinataire<br>L SDP 64 Documents à joindr<br>ation de produits laitiers vers la | e /            | I de duplicatas délivrés      | Activer la saisie manuelle des données agréments |
| bilir les données du certificat :   Indiquer le nom et adresse du  Indiquer le nom et adresse du  Certificat Senitaire pour l'exporte République Populaire de CHINE Les champs avec * sont obligatoires  CRIGINAL  DUPLICATA  Certificat N*  FR-075-23-030004                                                                                                    | l'expéditeur<br>destinataire                                                                      | e /            | I de duplicatas delivrés      | Activer la saisie manuelle des données agréments |
| bilir les données du certificat :                                                                                                    | l'expéditeur<br>destinataire<br>LSP & Documents à joinde<br>ation de produits laitiers vers la    | e Prévisualise | I de duplicatas délivrés      | Activer la saisie manuelle des données agréments |
| Alir les données du certificat :<br>• Indiquer le nom et adresse de<br>• Indiquer le nom et adresse du o<br>Demande de certificat<br>Informations Générales<br>CRP<br>Certificat Sanitaire pour l'exporte<br>République Populaire de CHINE<br>Les champs avec * sont obligatoires<br>• CRIGINAL<br>• DUPLICATA<br>Certificat N°<br>FR075-23-0300004<br>Transport<br>Nom et adresse de l'expéditeur * | l'expéditeur<br>destinataire<br>LSP & Documents à joindr<br>ation de produits laitiers vers la    | e /            | I de duplicatas délivrés      | Activer la saisie manuelle des données agréments |
## Cas n°2 : Je suis entreprise transitaire, je consulte les demandes sur le Module Certificat d'Expadon 2

Saisir la demande de certificat sanitaire dans l'onglet « Informations Générales »

- Cocher la case « Demande en tant que transitaire » (1)

- Renseigner mon code SIRET et le SIRET de l'établissement tiers (2)
  Les champs « Lieu de visibilités de la marchandise (département) » et « Mode de délivrance de certificat » β)
  Cliquer sur « Enregistrer » un numéro de certificat est créé et vous pouvez continuer la saisie de la demande de manière classique. (4)

| e de la demande                                                                                                |                                                        |                                                                         |
|----------------------------------------------------------------------------------------------------|--------------------------------------------------------|-------------------------------------------------------------------------|
| o du certificat : vous devez enregistrer votre deman                                                           | de pour obtenir un numéro                              | Statut : Vous devez d'abord enregistrer une demana                      |
| amps avec * sont obligatoires                                                                                  |                                                        |                                                                         |
| formations Générales MA PL FEV 05                                                                              | Documents à joindre                                    | Agréments                                                               |
| Des agréments UE sont nécessaires dans le f<br>informations, cliquez sur l'onglet « Agrément:                  | formulaire du certificat. Si vous souhaitez re<br>s ». | aliser une pré valorisation de ces champs / générer une annexe avec ces |
| Demande en tant que transitaire                                                                                |                                                        | Zone(s) économique(s) produit(s) pour l'agrément                        |
| Code SIRET (enregistrer pour poursuivre votre s                                                                | saisie)                                                | Le Couple Pays Marchandise ne nécessite pas d'agrément                  |
| 13000636400017 · ETABLISSEMENT NATIONAL                                                                        | DES PRODUITS DE L'AGRICULTURE ET DE LA N               |                                                                         |
| Code SIRET de l'établissement tiers (enregistre                                                                | r pour poursuivre votre saisie)                        |                                                                         |
| 33114255400152 · GROUPE LACTALIS · 61120 · 0                                                                   | CAMEMBERT                                              |                                                                         |
| Lieu de visibilité de la marchandise<br>(département) * :                                                      | Information complémentaire :<br>export alimentation    |                                                                         |
| 61 V<br>Mode de délivrance du certificat * :                                                                   |                                                        |                                                                         |
| Remise en main propre                                                                                          |                                                        |                                                                         |
|                                                                                                    |                                                        |                                                                         |
| Modèle de certificat                                                                                           | Code du modèle<br>MA PL FEV 05                         |                                                                         |
| Couple pays / marchandise sélectionné                                                                          |                                                        |                                                                         |
| <ul> <li>Maroc/Lait et produits laitiers (marché ouvert o<br/>Ouvrir les critères et documents liés</li> </ul> | Sepuis le 03/05/2005)                                  | 4                                                                       |
| Quitter Retour à l'étape précédente                                                                            |                                                        | Enregistrer et quitter Enregistrer Soumettre                            |

# Fiche - Date de visibilité de la marchandise

DESCRIPTION DE LA FICHE DE PRISE EN MAIN RAPIDE :

Cette fonctionnalité permet à l'instructeur de rechercher une demande de certificat à l'aide des critères de recherche "Date de fin de visibilité" et "Jusqu'à (HH:MM)". Lors de la création d'une demande, l'opérateur renseigne la date et l'heure jusqu'à laquelle la marchandise est visible. Ces deux informations sont obligatoires pour soumission de la demande.

#### 1. Pré-requis pour l'opérateur

- Avoir un rôle "Demandeur", afin d'avoir les droits pour créer une demande de certificat
- Connaître le nom du modèle de certificat souhaité
- Déposer une demande de certificat

### 2. Remplir les informations générales

Je renseigne :

- Le code SIRET
- Le lieu de visibilité de la marchandise (département)
- La date de fin de visibilité et l'heure ("Jusqu'à")

La date et l'heure de visibilité sont modifiables par l'opérateur jusqu'à la soumission de la demande.

L'accès à la marchandise pour une inspection physique s'étend depuis la date de soumission de la demande jusqu'à la signature du certificat. La date de visibilité indiquée n'est qu'à titre d'information, permettant un accès facile à toute la marchandise avant chargement.

| Code SIRET (enregistrer pour p                     | ooursuivre votre saisie)        | ~ |
|----------------------------------------------------|---------------------------------|---|
| Lieu de visibilité de la marchandise (département) | Information<br>complémentaire : |   |
| ·. ·                                               |                                 | ~ |
| Date de fin de visibilité                          | Jusqu'à (HH:MM)                 | O |
| Mode de délivrance du certific                     | at * :                          |   |

Zone(s) économique(s) produit(s) pour l'agrément

Le Couple Pays Marchandise ne nécessite pas d'agrément

#### 3. Le service instructeur

Le service instructeur va pouvoir filtrer les demandes en fonction du créneau de visibilité de la demande.

L'agent a la possibilité d'effectuer une recherche à l'aide des critères "Date de fin de visibilité". Ses critères de recherche se trouvent dans l'onglet "ouvrir les critères de recherche".

|                                     | ion tableau de bord : | Rôle                 | Instruc | Signataira                       |  |
|-------------------------------------|-----------------------|----------------------|---------|----------------------------------|--|
|                                     |                       | Tout                 | Instruc | signataire                       |  |
| Numéro de demande :                 | Nom opérateur         |                      |         | Marchandise :                    |  |
|                                     | Rechercher un opé     | erateur              |         | Rechercher une marchandise       |  |
| _                                   |                       |                      |         |                                  |  |
| Pays :                              | Date de soumissio     | on postérieure au    | -       | Date de soumission antérieure au |  |
| Selectionnez                        |                       |                      |         |                                  |  |
| Statut de la demande :              | Département du s      | ervice instructeur : |         | Information complémentaire :     |  |
| Sélectionnez                        | •                     |                      | ~       | Sélectionnez                     |  |
| Ouvrir les critères de recherche    |                       |                      |         |                                  |  |
| Date de signature posterieure au    | Date de signature     | anterieure au        |         | Code modele                      |  |
|                                     |                       |                      |         | ex. ONFL3LF00                    |  |
| Date de création postérieure au     | Date de création      | antérieure au        |         |                                  |  |
|                                     |                       |                      |         |                                  |  |
|                                     |                       |                      |         |                                  |  |
| Fin de visibilité de la marchandise |                       |                      |         |                                  |  |

# Délai de traitement

La date saisie n'influence pas le délai de traitement de la demande et n'engage pas la Direction Départementale.

Pour rappel, le délai légal d'instruction et d'inspection physique est de 48h.